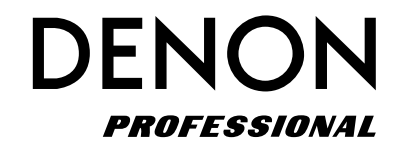

Lecteur média/CD

Manuel de l'Utilisateur

# **IMPORTANT TO SAFETY**

# WARNING:

To reduce the risk of fire and electric shock, this apparatus should not be exposed to rain or moisture and objects filled with liquids, such as vases, should not be placed on this apparatus

# CAUTION

### 1. Handle the power supply cord carefully

Do not damage or deform the power supply cord. If it is damaged or deformed, it may cause electric shock or malfunction when used. When removing from wall outlet, be sure to remove by holding the plug attachment and not by pulling the cord.

### 2.Do not open the rear cover

In order to prevent electric shock, do not open the top cover. If problems occur, contact your DENON DEALER.

### 3.Do not place anything inside

Do not place metal objects or spill liquid inside the system. Electric shock or malfunction may result.

Please, record and retain the Model name and serial number of your set shown on the rating label.

Model No. DN-501C

Serial No. \_\_\_\_\_

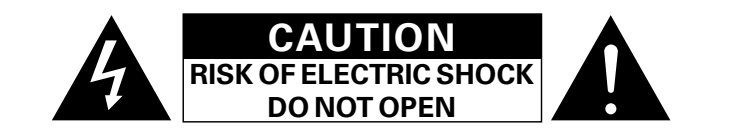

# **CAUTION:**

### TO REDUCE THE RISK OF ELECTRIC SHOCK, DO NOT REMOVE COVER (OR BACK). NO USER-SERVICEABLE PARTS INSIDE. REFER SERVICING TO QUALIFIED SERVICE PERSONNEL.

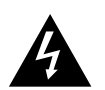

The lightning flash with arrowhead symbol, within an equilateral triangle, is intended to alert the user to the presence of uninsulated "dangerous voltage" within the product's enclosure that may be of sufficient magnitude to constitute a risk of electric shock to persons.

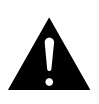

The exclamation point within an equilateral triangle is intended to alert the user to the presence of important operating and maintenance (servicing) instructions in the literature accompanying the appliance.

### FCC INFORMATION (For US customers)

### 1. COMPLIANCE INFORMATION Product Name: CD/MEDIA PLAYER Model Number: DN-501C

This product complies with Part 15 of the FCC Rules. Operation is subject to the following two conditions: (1) this product may not cause harmful interference, and (2) this product must accept any interference received, including interference that may cause undesired operation.

DENON Professional div. D&M Professional 1100 Maplewood Drive Itasca, IL 60143 Tel. 630-741-0330

### 2. IMPORTANT NOTICE: DO NOT MODIFY THIS PRODUCT

This product, when installed as indicated in the instructions contained in this manual, meets FCC requirements. Modification not expressly approved by DENON may void your authority, granted by the FCC, to use the product.

### 3. NOTE

This product has been tested and found to comply with the limits for a Class B digital device, pursuant to Part 15 of the FCC Rules. These limits are designed to provide reasonable protection against harmful interference in a residential installation.

This product generates, uses and can radiate radio frequency energy and, if not installed and used in accordance with the instructions, may cause harmful interference to radio communications. However, there is no guarantee that interference will not occur in a particular installation. If this product does cause harmful interference to radio or television reception, which can be determined by turning the product OFF and ON, the user is encouraged to try to correct the interference by one or more of the following measures:

- Reorient or relocate the receiving antenna.
- Increase the separation between the equipment and receiver.
- Connect the product into an outlet on a circuit different from that to which the receiver is connected.
- Consult the local retailer authorized to distribute this type of product or an experienced radio/TV technician for help.

CAN ICES-3(B)/NMB-3(B)

# **IMPORTANT SAFETY INSTRUCTIONS**

### READ BEFORE OPERATING EQUIPMENT

This product was designed and manufactured to meet strict quality and safety standards. There are, however, some installation and operation precautions which you should be particularly aware of.

- 1. Read these instructions.
- 2. Keep these instructions.
- 3. Heed all warnings.
- 4. Follow all instructions.
- 5. Do not use this apparatus near water.
- 6. Clean only with dry cloth.
- 7. Do not block any ventilation openings. Install in accordance with the manufacturer's
- instructions.
- 8. Do not install near any heat sources such as radiators, heat registers, stoves, or other apparatus (including amplifiers) that produce heat.
- 9. Do not defeat the safety purpose of the polarized or grounding-type plug. A polarized plug has two blades with one wider than the other. A grounding type plug has two blades and a third grounding prong. The wide blade or the third prong are provided for your safety. If the provided plug does not fit into your outlet, consult an electrician for replacement of the obsolete outlet.
- 10. Protect the power cord from being walked on or pinched particularly at plugs, convenience receptacles, and the point where they exit from the apparatus.
- 11. Only use attachments/accessories specified by the manufacturer.

### □ Laser Class (IEC60825-1:2007) CLASS 1 LASER PRODUCT LUOKAN 1 LASERLAITE KLASS 1 LASERAPPARAT

"CLASS 1 LASER PRODUCT"

- ADVARSEL: USYNLIG LASERSTRÅLING VED ÅBNING, NÅR SIKKERHEDSAFBRYDERE ER UDE AF FUNKTION. UNDGÅ UDSAETTELSE FOR STRÅLING.
- VAROITUS! LAITTEEN KÄYTTÄMINEN MUULLA KUIN TÄSSÄ KÄYTTÖOHJEESSA MAINITULLA TAVALLA SAATTAA ALTISTAA KÄYTTÄJÄN TURVALLISUUSLUOKAN 1 YLITTÄVÄLLE NÄKYMÄMTTÖMÄLLE LASERSÄTEILYLLE.
- VARNING: OM APPARATEN ANVÄNDS PÅ ANNAT SÄTT ÄN I DENNA BRUKSANVISNING SPECIFICERATS, KAN ANVÄNDAREN UTSÄTTAS FÖR OSYNLIG LASERSTRÅLNING SOM ÖVERSKRIDER GRÄNSEN FÖR LASERKLASS 1.

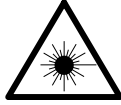

ATTENZIONE: QUESTO APPARECCHIO E' DOTATO DI DISPOSITIVO OTTICO CON RAGGIO LASER. L'USO IMPROPRIO DELL'APPARECCHIO PUO' CAUSARE PERICOLOSE ESPOSIZIONI A RADIAZIONI!

- 12. Use only with the cart, stand, tripod, bracket, or table specified by the manufacturer, or sold with the apparatus. When a cart is used, use caution when moving the cart/apparatus combination to avoid injury from tip-over.
- 13. Unplug this apparatus during lightning storms or when unused for long periods of time.

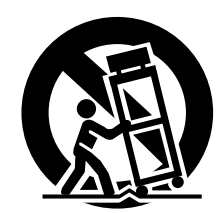

14. Refer all servicing to qualified service personnel. Servicing is required when the apparatus has been damaged in any way, such as power-supply

cord or plug is damaged, liquid has been spilled or objects have fallen into the apparatus, the apparatus has been exposed to rain or moisture, does not operate normally, or has been dropped.

15. Batteries shall not be exposed to excessive heat such as sunshine, fire or the like.

### Additional Safety Information!

16. This product is equipped with a three-wire grounding type plug, a plug having a third (grounding) pin.

This plug will only fit into a grounding-type power outlet.

If you are unable to insert the plug into the outlet, contact your electrician to replace your obsolete outlet. Do not defeat the safety purpose of the grounding-type plug.

### **CAUTION:**

USE OF CONTROLS OR ADJUSTMENTS OR PERFORMANCE OF PROCEDURES OTHER THAN THOSE SPECIFIED HEREIN MAY RESULT IN HAZARDOUS RADIATION EXPOSURE. THIS PRODUCT SHOULD NOT BE ADJUSTED OR REPAIRED BY ANYONE EXCEPT PROPERLY QUALIFIED SERVICE PERSONNEL.

completamente a alimentação da unidade e deve est num local onde o utilizador lhe possa aceder facilmente Não exponha as pilhas a fontes de calor excessivo, cor luz solar, fogo ou semelhantes.

### □ NOTE ON USE / HINWEISE ZUM GEBRAUCH

| producto de        | WARNINGS                                                                              | WARNHINWEISE                                             |
|--------------------|---------------------------------------------------------------------------------------|----------------------------------------------------------|
|                    | Avoid high temperatures.     Allow for sufficient heat                                | Vermeiden Sie hohe Temperaturen. Beachten Sie, dass eine |
| a interrumpir      | dispersion when installed in a                                                        | ausreichende Belüftung                                   |
| a la unidad y      | rack.                                                                                 | gewährleistet wird, wenn das Gerät                       |
| usuario tenga      | Handle the power cord carefully.                                                      | auf ein Regal gestellt wird.                             |
|                    | Hold the plug when unplugging                                                         | Gehen Sie vorsichtig mit dem                             |
| a la luz solar,    | the cord.                                                                             | Netzkabel um.<br>Haltan Sia das Kabal am                 |
|                    | moisture water and dust                                                               | Stecker wenn Sie den Stecker                             |
|                    | Unplug the power cord when                                                            | herausziehen.                                            |
| odorlanda)         | not using the unit for long                                                           | <ul> <li>Halten Sie das Gerät von</li> </ul>             |
| euenanus           | periods of time.                                                                      | Feuchtigkeit, Wasser und Staub fern.                     |
| onderbreken        | <ul> <li>Do not obstruct the ventilation</li> </ul>                                   | Wenn das Gerät längere Zeit nicht                        |
| getrokken.         | <ul> <li>Noles.</li> <li>Do not lot foreign objects into</li> </ul>                   | das Notzkabol vom Notzstockor                            |
| ntoevoer naar      | the unit                                                                              | Decken Sie den Lüftungsbereich                           |
| noet voor de       | Do not let insecticides,                                                              | nicht ab.                                                |
|                    | benzene, and thinner come in                                                          | Lassen Sie keine fremden                                 |
| schiin brand       | contact with the unit.                                                                | Gegenstände in das Gerät kommen                          |
| oongn, brana,      | Never disassemble or modify                                                           | Lassen Sie das Gerät nicht                               |
|                    | <ul> <li>Vontilation should not be</li> </ul>                                         | Mit Insektiziden, Benzin oder                            |
| ( <b>a</b> ) )     | impeded by covering the                                                               | kommen                                                   |
| (Svenska)          | ventilation openings with                                                             | Versuchen Sie niemals das Gerät                          |
| att helt skilia    | items, such as newspapers,                                                            | auseinander zu nehmen oder zu                            |
| ··· · · <b>,</b> · | tablecloths or curtains.                                                              | verändern.                                               |
|                    | Naked flame sources such as                                                           | Die Belüftung sollte auf keinen                          |
| aste vara          | lighted candles should not be                                                         | Fall durch das Abdecken der<br>Belüftungsöffnungen durch |
|                    | Observe and follow local                                                              | Gegenstände wie beispielsweise                           |
| a alakan ald       | regulations regarding battery                                                         | Zeitungen, Tischtücher, Vorhänge o.                      |
| i soisken, eiu     | disposal.                                                                             | Ä. behindert werden.                                     |
|                    | <ul> <li>Do not expose the unit to</li> </ul>                                         | Auf dem Gerät sollten keinerlei                          |
|                    | dripping or splashing fluids.                                                         | direkte Feuerquellen wie                                 |
| Português)         | Do not place objects filled with<br>liquids, such as vases, on the                    | aufgestellt werden                                       |
| da corrente        | unit.                                                                                 | Bitte beachten Sie bei der                               |
| da concinci,       | • Do not handle the mains cord                                                        | Entsorgung der Batterien die örtlich                     |
| ntorromnor         | with wet hands.                                                                       | geltenden Umweltbestimmungen.                            |
|                    | When the switch is in the                                                             | Das Gerät sollte keiner tropfenden                       |
|                    | OFF (STANDBY) position, the                                                           | oder spritzenden Flussigkeit                             |
| r facilmente.      | switched off from MAINS                                                               | <ul> <li>Auf dem Gerät sollten keine mit</li> </ul>      |
| essivo, como       | The equipment shall be                                                                | Flüssigkeit gefüllten Behälter wie                       |
|                    | installed near the power supply                                                       | beispielsweise Vasen aufgestellt                         |
|                    | so that the power supply is                                                           | werden.                                                  |
|                    | easily accessible.                                                                    | Das Netzkabel nicht mit feuchten                         |
|                    | <ul> <li>Do not keep the battery in a<br/>place exposed to direct suplight</li> </ul> | oder nassen Handen anfassen.                             |
|                    | or in places with extremely                                                           | ist (OFF (STANDBY)-Position) ist                         |
|                    | high temperatures, such as                                                            | das Gerät nicht vollständig vom                          |
|                    | near a heater.                                                                        | Stromnetz (MAINS) abgetrennt.                            |
|                    |                                                                                       | Das Gerät sollte in der Nähe einer                       |
|                    |                                                                                       | Netzsteckdose aufgestellt werden,                        |
|                    |                                                                                       | aamit es leicht an das Stromnetz                         |
|                    |                                                                                       | Lagern Sie die Batterie nicht an einem                   |
|                    |                                                                                       | Ort, an dem sie direktem Sonnenlicht                     |

oder extrem hohen Temperaturen ausgesetzt ist, wie z. B. in der Nähe

eines Heizgeräts.

### CAUTION:

VORSICHT:

sunshine, fire or the like.

user.

(English)

(Deutsch)

(Francais)

(Italiano)

Um dieses Gerät vollständig von der Stromversorgung abzutrennen, trennen Sie bitte den Netzstecker von der Wandsteckdose ab.

To completely disconnect this product from the mains,

The mains plug is used to completely interrupt the power

supply to the unit and must be within easy access by the

Do not expose batteries to excessive heat such as

disconnect the plug from the wall socket outlet.

Die Hauptstecker werden verwendet, um die Stromversorgung zum Gerät völlig zu unterbrechen; er muss für den Benutzer gut und einfach zu erreichen sein. Setzen Sie Batterien nicht übermäßiger Wärme aus. z. B. Sonnenstrahlung, Feuer oder dergleichen.

### **PRECAUTION:**

Pour déconnecter complètement ce produit du courant secteur, débranchez la prise de la prise murale.

La prise secteur est utilisée pour couper complètement l'alimentation de l'appareil et l'utilisateur doit pouvoir y accéder facilement.

N'exposez pas les batteries à une chaleur excessive telle que le soleil, le feu ou autre.

### **ATTENZIONE:**

Per scollegare definitivamente guesto prodotto dalla rete di alimentazione elettrica, togliere la spina dalla relativa presa.

La spina di rete viene utilizzata per interrompere completamente l'alimentazione all'unità e deve essere facilmente accessibile all'utente.

Non esporre le batterie a un calore eccessivo, per esempio al sole, al fuoco o altre fonti.

### PRECAUCIÓN:

### (Español)

(Nederland)

Para desconectar completamente este producto la alimentación eléctrica, desconecte el enchufe o enchufe de la pared

El enchufe de la alimentación se utiliza para interrum por completo el suministro de alimentación a la unidad debe de encontrarse en un lugar al que el usuario ten fácil acceso.

No exponga las pilas a calor excesivo, como a la luz so el fuego, etc.

### **VOORZICHTIGHEID:**

Om de voeding van dit product volledig te onderbrek moet de stekker uit het stopcontact worden getrokken De netstekker wordt gebruikt om de stroomtoevoer na het toestel volledig te onderbreken en moet voor gebruiker gemakkelijk bereikbaar zijn.

Stel de batterijen niet bloot aan felle zonneschijn, brar enzovoorts.

### FÖRSIKTIHETSMÅTT:

Koppla loss stickproppen från eluttaget för att helt ski produkten från nätet.

Stickproppen används för att helt bryta

strömförsörjningen till apparaten, och den måste vara lättillgänglig för användaren.

Utsätt inte batterierna för stark hetta såsom solsken. eller liknande.

ATENCÃO: (Portuguê Para desligar completamente este produto da corrent deslique a ficha da tomada eléctrica.

A ficha eléctrica é utilizada para interromp

# □ OBSERVATIONS RELATIVES A L'UTILISATION / NOTE SULL'USO / NOTAS SOBRE EL USO / ALVORENS TE GEBRUIKEN / OBSERVERA / NOTA SOBRE UTILIZAÇÃO

| AVERTISSEMENTS                                                                  | AVVERTENZE                                             | ADVERTENCIAS                                                            | WAARSCHUWINGEN                                           | VARNINGAR                                                                    | AVISOS                                                                             |
|---------------------------------------------------------------------------------|--------------------------------------------------------|-------------------------------------------------------------------------|----------------------------------------------------------|------------------------------------------------------------------------------|------------------------------------------------------------------------------------|
| Eviter des températures                                                         | • Evitate di esporre l'unità a                         | • Evite altas temperaturas.                                             | • Vermijd hoge temperaturen.                             | • Undvik höga temperaturer.                                                  | • Evite temperaturas altas.                                                        |
| élevées.                                                                        | temperature elevate.                                   | Permite la suficiente dispersión                                        | Zorg er bij installatie in een                           | Se till att det finns möjlighet                                              | Assegure uma suficiente                                                            |
| Tenir compte d'une dispersion                                                   | Assicuratevi che vi sia                                | del calor cuando está instalado                                         | audiorack voor, dat de door het                          | till god värmeavledning vid                                                  | dispersãodo calor quando a                                                         |
| de chaleur suffisante lors de                                                   | un'adeguata dispersione del                            | en la consola.                                                          | toestel geproduceerde warmte                             | montering i ett rack.                                                        | unidade forinstalada numa                                                          |
| l'installation sur une étagére.                                                 | calore quando installate l'unità in                    | <ul> <li>Maneje el cordón de energia</li> </ul>                         | goed kan worden afgevoerd.                               | • Hantera nätkabeln varsamt.                                                 | prateleira.                                                                        |
| <ul> <li>Manipuler le cordon</li> <li>d'alimentation avec précaution</li> </ul> | <ul> <li>Manneggiate il cavo di</li> </ul>             | Sostenga el enchufe cuando                                              | Hanteer het hetshoer                                     | Håll i kabeln när den kopplas                                                | <ul> <li>Manusele o cabo de<br/>alimentação com cuidado Puve</li> </ul>            |
| Tenir la prise lors du                                                          | alimentazione con attenzione                           | desconecte el cordón de                                                 | Houd het snoer bij de stekker                            | från el-uttaget.                                                             | pela ficha guando desligar                                                         |
| débranchement du cordon.                                                        | Tenete ferma la spina quando                           | energía.                                                                | vast wanneer deze moet                                   | • Otsatt inte apparaten för fukt,                                            | ocabo de alimentação.                                                              |
| <ul> <li>Protéger l'appareil contre</li> </ul>                                  | scollegate il cavo dalla presa.                        | <ul> <li>Mantenga el equipo libre de</li> </ul>                         | worden aan- of losgekoppeld.                             | Konnla loss nätkaheln om                                                     | <ul> <li>Mantenha a unidade afastada</li> </ul>                                    |
| l'humidité, l'eau et la poussière.                                              | Tenete l'unità lontana                                 | humedad, agua y polvo.                                                  | <ul> <li>Laat geen vochtigheid,</li> </ul>               | apparaten inte kommer att                                                    | dahumidade, da água e do pó.                                                       |
| Débrancher le cordon                                                            | dall'umidità, dall'acqua e dalla                       | <ul> <li>Desconecte el cordón de</li> </ul>                             | water of stof in het apparaat                            | användas i lång tid.                                                         | • Desligue o cabo de                                                               |
| d'alimentation lorsque l'appareil                                               | polvere.                                               | energía cuando no utilice el                                            | binnendringen.                                           | Täpp inte till                                                               | alimentaçãoquando não estiver                                                      |
| n'est pas utilisé pendant de                                                    | <ul> <li>Scollegate il cavo di</li> </ul>              | equipo por mucho tiempo.                                                | <ul> <li>Neem altijd het netsnoer uit</li> </ul>         | ventilationsöppningarna.                                                     | a utilizar aunidade por longos                                                     |
| longues périodes.                                                               | alimentazione quando prevedete                         | No obstruya los orificios de                                            | het stopkontakt wanneer het                              | <ul> <li>Se till att främmande föremål</li> </ul>                            | períodos detempo.                                                                  |
| Ive pas obstruer les trous                                                      | di non utilizzare i unita per un                       | Ventilación.                                                            | apparaat gedurende een lange                             | inte tränger in i apparaten.                                                 | deventilação.                                                                      |
| Ne pas laisser des objets                                                       | <ul> <li>Non conrite i fori di ventilazione</li> </ul> | <ul> <li>No deje objetos extranos</li> <li>dentro del equipo</li> </ul> | De ventilatieopeningen mogen                             | Se till att inte insektsmedel                                                | <ul> <li>Não deixe objectos estranhos</li> </ul>                                   |
| étrangers dans l'appareil                                                       | Non inserite corni estranei                            | <ul> <li>No permita el contacto</li> </ul>                              | niet worden beblokkeerd                                  | pa spraybruk, bensen och                                                     | dentro da unidade.                                                                 |
| Ne pas mettre en contact des                                                    | all'interno dell'unità.                                | de insecticidas, gasolina v                                             | Laat geen vreemde voorwerpen                             | thinner kommer i kontakt med                                                 | <ul> <li>Nao permita que insecticidas,<br/>banzina o diluonto entrem em</li> </ul> |
| insecticides, du benzène et un                                                  | Assicuratevi che l'unità non entri                     | diluyentes con el equipo.                                               | in dit apparaat vallen.                                  | <ul> <li>Ta inte isär annaraten och</li> </ul>                               | contacto com a unidade                                                             |
| diluant avec l'appareil.                                                        | in contatto con insetticidi, benzolo                   | • Nunca desarme o modifique el                                          | <ul> <li>Voorkom dat insecticiden,</li> </ul>            | försök inte bygga om den                                                     | Nunca desmonte ou modifique                                                        |
| <ul> <li>Ne jamais démonter ou</li> </ul>                                       | o solventi.                                            | equipo de ninguna manera.                                               | benzeen of verfverdunner met                             | Ventilationen bör inte                                                       | dealguma forma a unidade.                                                          |
| modifier l'appareil d'une                                                       | <ul> <li>Non smontate né modificate</li> </ul>         | <ul> <li>La ventilación no debe quedar</li> </ul>                       | dit toestel in contact komen.                            | förhindras genom att täcka                                                   | <ul> <li>A ventilação não deve<br/>sor obstruída, tapando as</li> </ul>            |
| manière ou d'une autre.                                                         | l'unità in alcun modo.                                 | obstruida por haberse cubierto                                          | <ul> <li>Dit toestel mag niet</li> </ul>                 | för ventilationsöppningarna                                                  | aberturas de ventilação com                                                        |
| Ne pas recouvrir les orifices                                                   | Le aperture di ventilazione                            | las aperturas con objetos                                               | gedemonteerd of aangepast                                | med föremål såsom tidningar,                                                 | objectos, como jornais, toalhas                                                    |
| de ventilation avec des objets                                                  | non devono essere ostruite                             | como periodicos, manteles o                                             | worden.                                                  | bordsdukar eller gardiner.                                                   | ou cortinas.                                                                       |
| au rideaux. Cela optravorait la                                                 | coprendole con oggetti, quali                          | <ul> <li>No doborán colocarso sobro</li> </ul>                          | De ventilatie mag niet                                   | Placera inte öppen eld, t.ex.                                                | <ul> <li>Nao devem ser colocadas<br/>junto à unidado fontos do</li> </ul>          |
| ventilation                                                                     | <ul> <li>Non posizionate sull'unità</li> </ul>         | el aparato fuentes inflamables                                          | ventilatieopeningen af te dekken                         | tanda ljus, på apparaten.                                                    | chama aberta, como velas                                                           |
| Ne jamais placer de flamme                                                      | fiamme libere, come ad esempio                         | sin protección, como velas                                              | met bijvoorbeeld kranten, een                            | <ul> <li>Tank pa miljoaspekterna nar du<br/>bartakaffar battariar</li> </ul> | acesas.                                                                            |
| nue sur l'appareil, notamment                                                   | candele accese.                                        | encendidas.                                                             | tafelkleed of gordijnen.                                 | <ul> <li>Apparaten får inte utsättas för</li> </ul>                          | <ul> <li>Respeite as regulamentações</li> </ul>                                    |
| des bougies allumées.                                                           | <ul> <li>Prestate attenzione agli aspetti</li> </ul>   | • A la hora de deshacerse de las                                        | <ul> <li>Plaats geen open vlammen,</li> </ul>            | vätska                                                                       | locais relativas à eliminação                                                      |
| <ul> <li>Veillez à respecter les lois en</li> </ul>                             | legati alla tutela dell'ambiente                       | pilas, respete la normativa para                                        | bijvoorbeeld een brandende                               | <ul> <li>Placera inte föremål fyllda</li> </ul>                              | de pilhas.                                                                         |
| vigueur lorsque vous jetez les                                                  | nello smaltimento delle batterie.                      | el cuidado del medio ambiente.                                          | kaars, op het apparaat.                                  | med vätska, t.ex. vaser, på                                                  | Nao exponha a unidade a                                                            |
| piles usagées.                                                                  | L'apparecchiatura non deve                             | <ul> <li>No exponer el aparato al goteo</li> </ul>                      | Houd u steeds aan de                                     | apparaten.                                                                   | gotejamento ou salpicos de                                                         |
| L'appareil ne doit pas être                                                     | essere esposta a gocciolii o                           | o salpicaduras cuando se                                                | milieuvoorschriften wanneer u                            | <ul> <li>Hantera inte nätsladden med</li> </ul>                              | <ul> <li>Não coloque objectos com</li> </ul>                                       |
| expose a l'eau ou a l'humidite.                                                 | Spruzzi.                                               |                                                                         | gebruikte batterijen wegdoet.                            | våta händer.                                                                 | líquidos como jarras em cima                                                       |
| Ne pas poser d'objet contenant     du liquide, par exemple un                   | Non posizionale sui unita aicun                        | No colocal sobre el aparato     objetos llopos de líguido, como         | Ster net apparaat niet bloot aan     druppele of spatten | Aven om strömbrytaren står                                                   | da unidade.                                                                        |
| vase sur l'appareil                                                             | ad esempio i vasi                                      | iarros                                                                  | Plaats geen voorwernen gevuld                            | I det avstängda läget OFF                                                    | Não manuseie o cabo de                                                             |
| Ne pas manipuler le cordon                                                      | Non toccare il cavo di                                 | No maneie el cable de                                                   | met water, bijvoorbeeld een                              | (STANDBY), så är utrustningen                                                | alimentação com as mãos                                                            |
| d'alimentation avec les mains                                                   | alimentazione con le mani                              | alimentación con las manos                                              | vaas, op het apparaat.                                   | elektriska nätet (MAINS)                                                     | molhadas.                                                                          |
| mouillées.                                                                      | bagnate.                                               | mojadas.                                                                | <ul> <li>Raak het netsnoer niet met</li> </ul>           | Utrustningen ska vara                                                        | <ul> <li>Quando o interruptor se</li> </ul>                                        |
| Lorsque l'interrupteur                                                          | <ul> <li>Quando l'interruttore è nella</li> </ul>      | <ul> <li>Cuando el interruptor está en</li> </ul>                       | natte handen aan.                                        | installerad nära strömuttaget                                                | encontra na posição OFF                                                            |
| est sur la position OFF                                                         | posizione OFF (STANDBY),                               | la posición OFF (STANDBY), el                                           | <ul> <li>Als de schakelaar op OFF</li> </ul>             | så att strömförsörjningen är lätt                                            | (STANDBY), o equipamento                                                           |
| (STANDBY), l'appareil n'est pas                                                 | l'apparecchiatura non è                                | equipo no está completamente                                            | (STANDBY) staat, is het apparaat                         | att tillgå.                                                                  | não está completamente                                                             |
| complétement déconnecté du                                                      | completamente scollegata da                            | desconectado de la                                                      | niet volledig losgekoppeld van                           | <ul> <li>Förvara inte batteriet på en</li> </ul>                             | desligado da REDE                                                                  |
| SECTEUR (IVIAINS).                                                              | MAINS.                                                 | alimentación MAINS.                                                     | de netspanning (MAINS).                                  | plats som utsätts för direkt                                                 | ELECTRICA.                                                                         |
| la source d'alimentation de                                                     | in prossimità della fonte di                           | de la fuente de alimentación                                            | De apparatuur wordt in de<br>buurt van het stoncontact   | solljus eller på platser med                                                 | instalado junto da fonte de                                                        |
| sorte que cette dernière soit                                                   | alimentazione in modo che                              | de manera que resulte fácil                                             | geïnstalleerd zodat dit altiid                           | extremt hoga temperaturer,                                                   | alimentação, para que a                                                            |
| facilement accessible.                                                          | guest'ultima sia facilmente                            | acceder a ella.                                                         | gemakkelijk toegankelijk is.                             | som hara ett varmeelement.                                                   | fonte de alimentação esteia                                                        |
| Ne placez pas la pile dans un                                                   | accessibile.                                           | • No coloque las pilas en un lugar                                      | Bewaar de batterijen niet op een                         |                                                                              | facilmente acessível                                                               |
| endroit exposé à la lumière                                                     | Non tenere la batteria in                              | expuesto a la luz directa del                                           | plaats waar deze blootstaan aan                          |                                                                              | Não deixe a pilha num local                                                        |
| directe du soleil ou dans                                                       | luoghi esposti alla luce solare                        | sol o donde la temperatura sea                                          | direct zonlicht of op plaatsen                           |                                                                              | exposto à luz solar directa                                                        |
| des endroits présentant des                                                     | diretta o con temperature                              | extremadamente alta, como                                               | waar zeer hoge temperaturen                              |                                                                              | ou em locais sujeitos a                                                            |
| températures extrêmement                                                        | estremamente elevate, ad                               | cerca de una calefacción.                                               | heersen, zoals in de buurt van                           |                                                                              | temperaturas extremamente                                                          |
| elevees, par exemple prés d'un                                                  | esempio in prossimità di                               |                                                                         | een kachel.                                              |                                                                              | elevadas, como, por exemplo,                                                       |
| radiateur.                                                                      | dispositivi di riscaldamento.                          |                                                                         |                                                          |                                                                              | junto de um aquecedor.                                                             |

### DECLARATION OF CONFORMITY Our products following the provisions of EC/EU directives, that as follows; 2006/95/EC IV: EMC: 2004/108/EC RoHS: 2011/65/EU ErP: EC regulation 1275/2008 and its frame work directive 2009/125/EC ÜBEREINSTIMMUNGSERKLÄRUNG Unsere Produkte unterliegen den Bestimmungen der folgenden EG/EU-Richtlinien: 2006/95/EC LV: EMC: 2004/108/EC RoHS: 2011/65/EU ErP: EG-Vorschrift 1275/2008 und deren Rahmenrichtlinie 2009/125/EC DECLARATION DE CONFORMITE Nos produits sont conformes aux dispositions des directives CE/UE comme suit : LV: 2006/95/EC EMC: 2004/108/EC BoHS: 2011/65/EU ErP: Réglementation CE 1275/2008 et sa directive cadre 2009/125/CE DICHIARAZIONE DI CONFORMITÀ I nostri prodotti sono conformi a quanto previsto dalle direttive EC/EU, come specificato di seguito: IV: 2006/95/EC EMC: 2004/108/EC RoHS: 2011/65/FU ErP: Norma EC 1275/2008 e relativa legge guadro 2009/125/EC DECLARACIÓN DE CONFORMIDAD Nuestros productos cumplen las disposiciones de las directivas de la CE/UE siguientes: IV: 2006/95/EC EMC: 2004/108/EC RoHS: 2011/65/EU ErP: Normativa de la CE 1275/2008 y su directiva marco 2009/125/CE EENVORMIGHEIDSVERKLARING Onze producten volgen de voorwaarden van de EG/EU-richtlijnen zoals volgt; LV: 2006/95/EC EMC: 2004/108/EC RoHS: 2011/65/EU ErP: EG-verordening 1275/2008 en zijn kaderrichtlijn 2009/125/EG ÖVERENSSTÄMMELSESINTYG Våra produkter uppfyller följande föreskrifter i EC/EU-direktiv: LV: 2006/95/EC EMC: 2004/108/EC RoHS: 2011/65/EU ErP: EU-direktiv 1275/2008 och dess ramdirektiv 2009/125/EC СЕРТИФИКАТ СООТВЕТСТВИЯ Наши продукты соответствуют следующим положениями директивы ЕЭС/ЕС: LV: 2006/95/EC EMC: 2004/108/EC RoHS: 2011/65/FU ErP: Законодательные акты ЕЭС 1275/2008 и их основополагающая директива 2009/125/EC DEKLARACJA ZGODNOŚCI Nasze produkty zgodnie z postanowieniami KE/UE, tj. LV: 2006/95/EČ EMC: 2004/108/EC RoHS: 2011/65/EU ErP: Z rozporzadzeniem KE 1275/2008 oraz powiazana z nim dyrektywa ramowa 2009/125/WE **D&M Professional Europe**

A division of D&M Europe B.V Beemdstraat 11 5653 MA Eindhoven The Netherlands

### A NOTE ABOUT RECYCLING:

This product's packaging materials are recyclable and can be reused. Please dispose of any materials in accordance with the local recycling regulations.

When discarding the unit, comply with local rules or regulations.

Batteries should never be thrown away or incinerated but disposed of in accordance with the local regulations concerning battery disposal.

This product and the supplied accessories, excluding the batteries, constitute the applicable product according to the WEEE directive.

### HINWEIS ZUM RECYCLING:

Das Verpackungsmaterial dieses Produktes ist zum Recyceln geeignet und kann wieder verwendet werden. Bitte entsorgen Sie alle Materialien entsprechend der örtlichen Recycling-Vorschriften. Beachten Sie bei der Entsorgung des Gerätes die örtlichen Vorschriften und Bestimmungen. Die Batterien dürfen nicht in den Hausmüll geworfen oder verbrannt werden; bitte entsorgen Sie die Batterien gemäß der örtlichen Vorschriften.

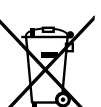

Pb

Dieses Produkt und das im Lieferumfang enthaltene Zubehör (mit Ausnahme der Batterien!) entsprechen der WEEE-Direktive.

### UNE REMARQUE CONCERNANT LE RECYCLAGE:

Les matériaux d'emballage de ce produit sont recyclables et peuvent être réutilisés. Veuillez disposer des matériaux conformément aux lois sur le recyclage en vigueur.

Lorsque vous mettez cet appareil au rebut, respectez les lois ou réglementations en vigueur.

Les piles ne doivent jamais être jetées ou incinérées, mais mises au rebut conformément aux lois en vigueur sur la mise au rebut des piles.

Ce produit et les accessoires inclus, à l'exception des piles, sont des produits conformes à la directive DEEE.

### NOTA RELATIVA AL RICICLAGGIO:

I materiali di imballaggio di questo prodotto sono riutilizzabili e riciclabili. Smaltire i materiali conformemente alle normative locali sul riciclaggio.

Per lo smaltimento dell'unità, osservare le normative o le leggi locali in vigore.

Non gettare le batterie, né incenerirle, ma smaltirle conformemente alla normativa locale sui rifiuti chimici. Questo prodotto e gli accessori inclusi nell'imballaggio sono applicabili alla direttiva RAEE, ad eccezione delle batterie.

### ACERCA DEL RECICLAJE:

Los materiales de embalaje de este producto son reciclables y se pueden volver a utilizar. Disponga de estos materiales siguiendo los reglamentos de reciclaje de su localidad. Cuando se deshaga de la unidad, cumpla con las reglas o reglamentos locales.

Las pilas nunca deberán tirarse ni incinerarse. Deberá disponer de ellas siguiendo los reglamentos de su localidad relacionados con los desperdicios químicos.

Este producto junto con los accesorios empaquetados es el producto aplicable a la directiva RAEE excepto pilas.

### EEN AANTEKENING MET BETREKKING TOT DE RECYCLING:

Het inpakmateriaal van dit product is recycleerbaar en kan opnieuw gebruikt worden. Er wordt verzocht om zich van elk afvalmateriaal te ontdoen volgens de plaatselijke voorschriften.

Volg voor het wegdoen van de speler de voorschriften voor de verwijdering van wit- en bruingoed op.

Batterijen mogen nooit worden weggegooid of verbrand, maar moeten volgens de plaatselijke voorschriften betreffende chemisch afval worden verwijderd.

Op dit product en de meegeleverde accessoires, m.u.v. de batterijen is de richtlijn voor afgedankte elektrische en elektronische apparaten (WEEE) van toepassing.

### **OBSERVERA ANGÅENDE ÅTERVINNING:**

Produktens emballage är återvinningsbart och kan återanvändas. Kassera det enligt lokala återvinningsbestämmelser. När du kasserar enheten ska du göra det i överensstämmelse med lokala regler och bestämmelser.

Batterier får absolut inte kastas i soporna eller brännas. Kassera dem enligt lokala bestämmelser för kemiskt avfall. Denna apparat och de tillbehör som levereras med den uppfyller gällande WEEE-direktiv, med undantag av batterierna.

### UMA NOTA SOBRE A RECICLAGEM:

Os materiais de embalagem deste produto são recicláveis e podem ser reutilizados. Elimine quaisquer materiais de acordo com as normas de reciclagem locais.

Quando eliminar a unidade, obedeça às regras ou normas locais.

As pilhas nunca devem ser deitadas fora ou incineradas, mas sim eliminadas de acordo com as normais locais relativas aos resíduos químicos.

Este produto e os respectivos acessórios embalados em conjunto constituem o produto aplicável de acordo com a directiva WEEE, excepto as pilhas.

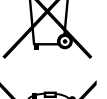

# Démarrage

Nous vous remercions d'avoir acheté cet appareil DENON Professional. Pour un fonctionnement optimal, veuillez lire attentivement ce manuel de l'Utilisateur avant de vous servir de l'appareil. Après l'avoir lu, conservez-le afin de pouvoir vous y reporter ultérieurement.

### Contenu

### Démarrage

| Accessoires 2<br>Fonctionnalités principales 2<br>Précautions relatives aux manipulations 2 |  |
|---------------------------------------------------------------------------------------------|--|
| Disques3                                                                                    |  |
| Disques lisibles sur cet appareil3                                                          |  |
| Entretien des disques                                                                       |  |
| Chargement des disques······3                                                               |  |
| Précautions relatives au chargement des disques                                             |  |
| Précautions relatives au stockage des disques                                               |  |
| Nettoyage des disques                                                                       |  |

### Nomenclature et fonctions 4

| Panneau avant                | 4 |
|------------------------------|---|
| Panneau arrière              | 5 |
| Télécommande                 | 6 |
| Insertion des piles          | 7 |
| Portée de la télécommande    | 7 |
| Affichage                    | 8 |
| Affichage pendant la lecture | 8 |

### Connexions

| Préparatifs 11                                         |
|--------------------------------------------------------|
| Câbles utilisés pour la connexion audio 11             |
| Connexions audio 11                                    |
| Connexion analogique                                   |
| (connexion non équilibrée) 11                          |
| Connexion analogique                                   |
| (connexion équilibrée) 11                              |
| Connexion numérique (COAXIAL)11                        |
| Connexion numérique (AES/EBU) 11                       |
| Connexion de la borne de contrôle externe 12           |
| Port parallèle                                         |
| Borne RS-232C 12                                       |
| Connexion du casque 12                                 |
| Connexion du cordon d'alimentation 12                  |
| Connexion média 13                                     |
| Insertion et éjection de disques13                     |
| Connexion d'un dispositif USB ou d'un iPod 13          |
| Précautions d'emploi lors de l'utilisation de média 13 |

# Réglages par défaut 14 Liste de menu 14 Réglages par défaut 15 Fonctionnements du menu 15 (Preset Settings/System Settings) 15 Opérations de menu (Utility) 18

### Réglages des fichiers et dossiers 20

| File List Menu                                            | 20 |
|-----------------------------------------------------------|----|
| Sélection de cibles de copie (Select)                     | 20 |
| Sélection de tous les fichiers pour la copie (Select All) | 20 |
| Copie de fichiers (Copy)                                  | 21 |
| Affichage des informations de la plage (Property)         | 21 |
| Media List                                                | 22 |

### Lecture --

11

| Sélection du média à lire 23<br>Lecture 23<br>End Monitor 23     |
|------------------------------------------------------------------|
| Lecture 23                                                       |
| End Monitor                                                      |
|                                                                  |
| Opérations pendant la lecture 24                                 |
| Changement de plage (I◀◀, ►►I)······24                           |
| Réservation de la plage suivante à lire (Next Track Reserve)24   |
| Avance rapide et retour rapide (Search)24                        |
| Saut par images (Frame jump)24                                   |
| Lecture répétée A-B (A-B Repeat)25                               |
| Ajustement de la hauteur tonale de la lecture (Pitch control) 25 |
| Lecture unique ou lecture continue (Single/Cont.)26              |
| Saut direct                                                      |
| Changement du niveau de sortie26                                 |
| Rembobinage d'une durée spécifique et de la lecture              |
| (Skip back)                                                      |
| Lecture dans l'ordre préféré (Program playback)                  |
| Lecture à partir de points chauds de plage                       |
| (Hot Start playback)                                             |
| Enregistrement d'une plage sélectionnée dans                     |
| la liste à chaud ······27                                        |
| Lecture iPod28                                                   |
| Lecture iPod                                                     |

### Fonction de contrôle

| Diverses fonctions de lecture avec la RC-F400S       |
|------------------------------------------------------|
| Nomenclature et fonctions                            |
| Connexion32                                          |
| Lecture de la reprise immédiate                      |
| Lecture à partir de l'écran principal35              |
| Autres fonctions                                     |
| Touches de fonctionnement du verrouillage (Key lock) |
| Application "DENON Professional Pitch Control" pour  |
| iPhone/iPod Touch                                    |
| Fonction de contrôle à distance en série             |
| Contrôle RS-232C37                                   |
| Format de communication étendu (MIDI)                |
| Format de communication D&M RC (RC)41                |
| Contrôle parallèle 43                                |

### Informations

.23

| Messages d'erreur                | 45 |
|----------------------------------|----|
| Messages d'erreur de la RC-F400S | 45 |
| Dépistage des pannes             |    |
| Garantie                         |    |
| Principales caractéristiques     | 48 |
| Appendix                         |    |

ature et fonctions

Conn

exions

Réglages par défaut

Réglages

des fichiers

45

.30

### Assurez-vous que les éléments suivants sont fournis avec l'appareil.

| Guide de configuration rapide (LIVRET)     Anuel de l'Utilisateur (CD-ROM)     Câble d'alimentation |   |
|----------------------------------------------------------------------------------------------------|---|
| (4) Télécommande (RC-1177)     (5) Piles R03/AAA                                                    | 2 |
|                                                                                                    |   |

# Fonctionnalités principales

- Média CD, dispositif USB (classe de stockage de masse) et lecture  $i\text{Pod}^{\textcircled{B}}/i\text{Phone}^{\textcircled{B}}$
- Grand affichage électroluminescent (EL) organique facile à lire
- Bornes XLR équilibrées pour toutes les sorties
- Prise en charge du contrôle de la hauteur tonale sur un iPod/iPhone à l'aide du logiciel spécialisé (DENON Professional Pitch Control)
- La lecture du contrôle de la hauteur tonale permet l'ajustement de la vitesse de lecture de –16 % à +16 % par incréments de 0,1 %
- La fonction Master Key permet de régler la vitesse de lecture sans changer l'intervalle musical
- Prise en charge du fonctionnement de la télécommande à partir du port parallèle et RS-232C

### REMARQUE

La reproduction ou l'utilisation de matériaux, tels que des fichiers ou données de musique peut être restreinte en vertu de la loi sur le copyright ou d'autres lois applicables ou aux termes d'un contrat de licence entre vous et le propriétaire du matériau. Vérifiez que les conditions d'utilisation de tous les matériaux sont soigneusement remplies avant la reproduction etc., et utilisez cet équipement de manière appropriée. DENON Professional ne peut accepter aucune responsabilité pour des actes de violation de copyright par l'utilisateur.

# manipulations

**Précautions relatives aux** 

### • Avant d'allumer l'appareil

- Contrôlez encore une fois que tous les branchements sont bien faits et que les câbles de connexion ne présentent aucun problème.
- Certains circuits restent sous tension même lorsque l'appareil est mis en mode veille. Lorsque vous n'utilisez pas l'appareil pendant un certain temps, débranchez le cordon d'alimentation de la prise murale.
- À propos de la condensation

Si la différence de température entre l'intérieur de l'appareil et la pièce est importante, de la condensation risque de se former sur les pièces internes, empêchant l'appareil de fonctionner correctement. Dans ce cas, laissez l'appareil hors tension au repos pendant une heure ou deux, jusqu'à ce que la différence de température diminue.

- Précautions relatives à l'utilisation de téléphones portables L'utilisation d'un téléphone portable à proximité de cet appareil peut entraîner des phénomènes de bruit. Si le cas se présente, éloignez le téléphone portable de l'appareil lorsque vous l'utilisez.
- Déplacement de l'appareil

Éteignez l'unité et débranchez le cordon d'alimentation de la prise murale.

Débranchez ensuite les câbles connectés aux autres composants du système avant de déplacer l'appareil.

- Précautions relatives au montage en rack (spécifications de rack requises pour le montage en rack du DN-501C)
- Rack standard EIA 19 pouces
- Rack compatible pour l'installation taille 1U
- Rack avec un rail-guide ou une étagère pour soutenir l'appareil

### Installation du rack

Le DN-501C fonctionnera normalement lorsque le lecteur est monté jusqu'à 10 degrés par rapport au plan vertical du panneau avant. Si l'appareil

est incliné de manière excessive, le disque peut ne pas être chargé ou déchargé correctement.

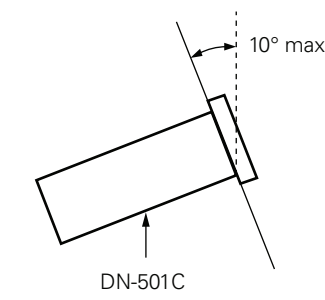

Réglages

### **Disques lisibles sur cet appareil**

### CD de musique

Les disgues marqués avec le logo à droite peuvent СОМРАСТ être lus par cet appareil.

### 2 CD-R/CD-RW

### REMARQUE

- Les disgues aux formes spéciales (disques en forme de cœur. disgues octogonaux, etc.) ne peuvent pas être lus. N'essayez pas de les lire, car vous risqueriez d'endommager l'appareil.
- Certains disgues et formats d'enregistrement ne peuvent pas être lus.
- Les disgues non finalisés ne peuvent pas être lus.
- \* Qu'est-ce que la finalisation ? La finalisation est le processus qui rend les CD-R/CD-RW enregistrés lisibles sur des lecteurs compatibles.

## Entretien des disques

Ne touchez pas la surface du signal.

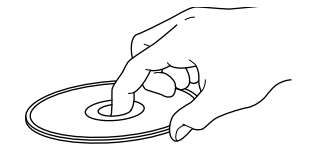

### **Chargement des disques**

- Mettez toujours un seul disque dans le tiroir. La présence de plus d'un seul disque dans le tiroir peut endommager l'unité et raver les disaues.
- Lorsque le disque est inséré dans l'appareil, faites attention à ne pas vous coincer les doigts.
- N'insérez que des disques dans la fente de chargement des disques.
- N'utilisez pas de disgues fendus ou déformés, ou réparés avec un adhésif, etc.
- N'utilisez pas de disques dont la partie collante du ruban adhésif ou des étiquettes est exposée ou sur lesquels les étiquettes ont laissé des traces. Ces disgues pourraient se coincer dans l'unité et l'endommager.
- Si le côté de l'étiquette du disque est sale, nettoyez-le avant de l'utiliser. Si le rouleau de chargement/d'élection du disque est sale. les disques peuvent ne pas se charger ou s'éjecter correctement.

# Précautions relatives au chargement des

### disques

- Évitez de laisser des traces de doigt, des margues grasses ou toute autre salissure sur vos disques.
- Lorsque vous sortez un disque de son étui, manipulez-le avec précaution pour éviter de le rayer.
- Ne déformez pas ou n'exposez pas les disgues à une source de chaleur
- N'agrandissez pas le trou central.
- N'écrivez pas sur la face étiquetée (imprimée) avec un stylo à bille, un crayon, etc. et ne collez aucune étiquette sur vos disques.
- Des gouttes d'eau peuvent se former sur les disgues lorsqu'ils sont déplacés subitement d'un lieu froid (à l'extérieur par exemple) vers un lieu chaud, mais n'essayez pas de les sécher à l'aide d'un sèchecheveux, etc.

# Précautions relatives au stockage des

### disques

- Assurez-vous de retirer les disques après leur utilisation.
- Assurez-vous de stocker les disgues dans leur boîtier pour les protéger de la poussière, des rayures, des déformations, etc.
- Ne rangez pas de disgues dans les conditions suivantes : • Exposition directe au soleil
- Environnement poussiéreux ou humide
- À proximité d'une source de chaleur, chauffage, etc.

### Nettoyage des disques

- S'il y a des empreintes ou de la poussière sur un disque, nettoyezles avant d'utiliser le disque. Les empreintes et la poussière peuvent nuire à la qualité sonore et entraîner des interruptions pendant la lecture
- Utilisez un produit de nettovage spécialisé disponible dans le commerce ou un chiffon doux pour nettoyer vos disgues.

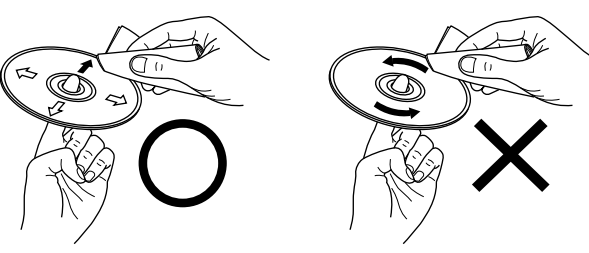

Essuyez délicatement le disque N'essuyez un pas en par des mouvements rectilignes mouvement circulaire. allant du centre au bord.

### REMARQUE

N'utilisez aucun produit antistatique ou aérosol pour disque, ni aucun solvant volatile tel que le benzène ou autre dissolvant.

3

et fonctions

Connexions

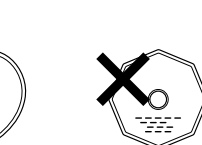

ISG

# **Nomenclature et fonctions**

### Panneau avant

Pour les touches qui ne sont pas décrites ici, lire la page indiquée entre parenthèses ().

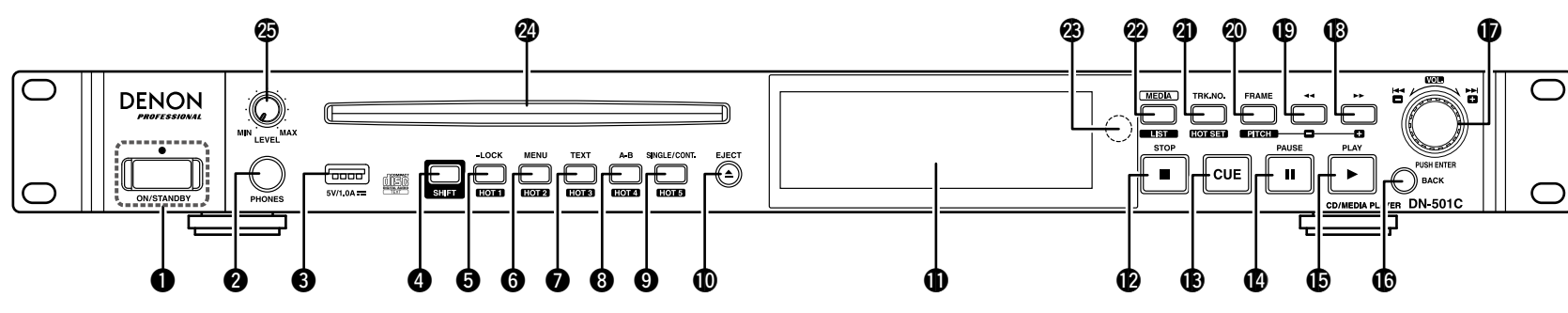

### Témoin d'alimentation ON/STANDBY

| Allume ou éteint l'appareil.                |
|---------------------------------------------|
| (État du témoin d'alimentation)             |
| Sous tension : Vert                         |
| Veille : Rouge                              |
| Prise de casque audio (PHONES) (12)         |
| 9 Port USB                                  |
| Se connecte à un dispositif USB ou un iPod. |
| Touche SHIFT (SHIFT)                        |

..... (15) Lorsque le témoin DEL est allumé, la fonction affectée à SHIFT est activée.

- Appuyez et maintenez la touche pendant plus d'une seconde pour basculer entre toutes les touches verrouillées, le verrouillage de touche spécifique, et toutes les touches déverrouillées.
  - Appuyez sur cette touche tout en maintenant la touche **4** SHIFT enfoncée pour lire à partir de l'emplacement défini en tant que reprise immédiate n°1. (Il en va de même pour 6 à 9 touches HOT 2 à 5.)
  - Même en mode de réglage immédiat, la plage actuellement sélectionnée est enregistrée en tant que reprise immédiate n°1. (Il en va de même pour 6 à 9 touches HOT 2 à 5.)

| Touche MENU/HOT 2          | (14, | 27 |
|----------------------------|------|----|
| Affiche le menu principal. |      |    |

- Fait défiler le nom du fichier et les informations textuelles sur l'affichage.
- Définit la lecture répétée A-B.
- Change le mode de lecture (SINGLE et CONTINUOUS).

### Touche Stop/Cancel (■)

| B Touche CUE ·······       | 23 |
|----------------------------|----|
| <b>1</b> Touche Pause (II) | 28 |
| <b>ⓑ</b> Touche Play (►)   | 28 |

Revient à l'opération précédente.

### Molette/Touche PUSH ENTER

Permet le déplacement entre les plages. Permet également après la sélection d'une plage, d'appuyer sur la molette pour lire la plage sélectionnée.

- Tournez la molette tout en maintenant la touche **4 SHIFT** enfoncée pour ajuster le niveau de sortie
- Permet de sélectionner et saisir les éléments pendant que le menu est affiché.
- Touche Avance rapide/Hauteur tonale + D Touche Rembobinage/Hauteur tonale – (<<) (24, 25) Permet de basculer sur le mode de recherche et de démarrer Audible Pause. • Appuyez sur cette touche tout en maintenant la touche **4** SHIFT enfoncée pour activer/ désactiver la hauteur tonale.

- Sélectionne directement les plages.
  - Appuyez sur cette touche tout en maintenant la touche **4** SHIFT enfoncée pour basculer en mode de réglage immédiat et enregistrer la plage actuelle en tant que reprise immédiate.
- Bascule entre les médias.
  - Appuvez sur cette touche tout en maintenant la touche **4** SHIFT enfoncée pour afficher la liste de fichiers

Bécepteur de signal de la télécommande

|            | ······ (/)                                      |
|------------|-------------------------------------------------|
| <b>@</b> 1 | Fente des disques                               |
| Ø          | Volette de réglage du volume du casque          |
| (          | LEVEL)                                          |
| 1          | Ajuste le volume du casque.                     |
| A          | Appuyez sur la molette pour la faire jaillir.   |
| A          | Après avoir ajusté le volume, appuyez à nouveau |
| 5          | sur la molette pour la remettre en position.    |

iclature et fond

Conn

# Panneau arrière

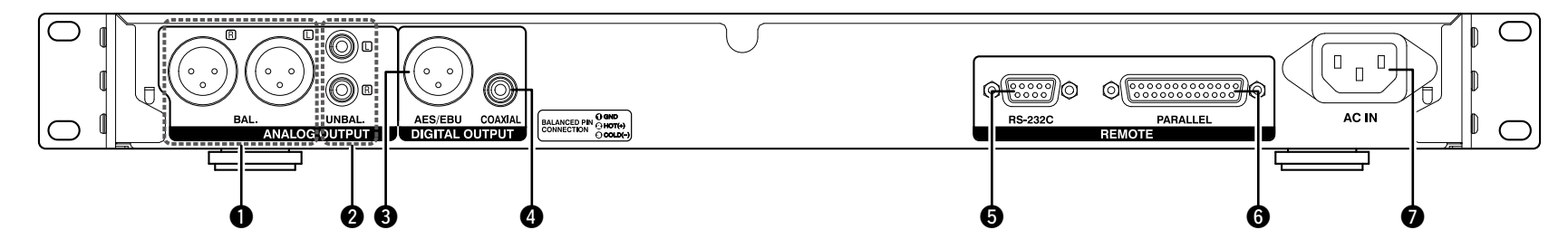

• Type RCA

Borne de sortie numérique (XLR).....(11)

Arrangement des broches : 1. Common/2. Chaud/3. Froid
Format de signal : IEC-60958 Type I (AES/EBU)

### **4** Borne de sortie numérique (RCA) ......(11)

• Format de signal : IEC-60958 Type II (COAXIAL)

| <b>6</b> Borne RS-232C                                |
|-------------------------------------------------------|
| Borne DSUB à 9 broches (Femelle)                      |
| <b>6</b> Port parallèle (PARALLEL)(12)                |
| <ul> <li>Borne DSUB à 25 broches (Femelle)</li> </ul> |
| Entrée CA (AC IN)(12)                                 |

Démarrage

Nomenclature et fonctions

Connexions

## <u>Télécommande</u>

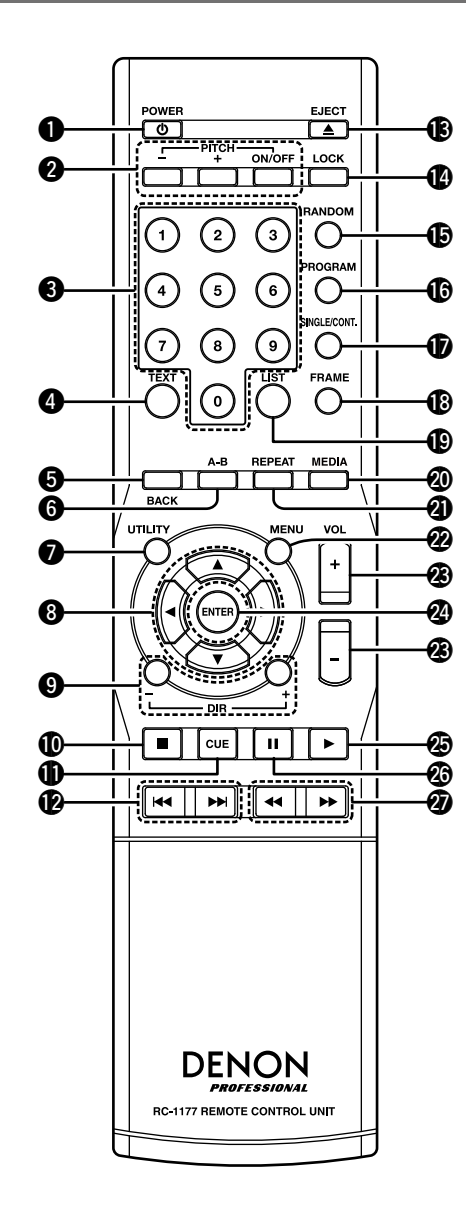

**①** Touche POWER (①) Allume ou éteint l'appareil. **2** Touche PITCH • Active ou désactive le contrôle de la hauteur tonale. • Change la valeur de l'ajustement de la hauteur tonale. **3** Touches numériques (0 à 9) Sélectionne directement les plages. 4 Touche TEXT Affiche à nouveau les informations textuelles pour les plages. **5** Touche BACK Renvoie au menu précédent.

**6** Touche A-B Définit la lecture répétée A-B.

Touche UTILITY Affiche le menu d'utilitaires.

 Touche ARROW Déplace le curseur.

9 Touche DIR +/-Change le répertoire (dossier).

① Touche d'arrêt (■) Arrête la lecture ou annule l'opération actuellement sélectionnée.

Touche CUE Renvoie au point de repère.

**1** Touche de saut de plage (I◄◄, ►►I) Déplace les plages.

B Touche EJECT Éjecte le disgue. Ne fonctionne pas pendant la lecture.

Touche LOCK Verrouille toutes les opérations ou les touches spécifiques sur le panneau avant de l'appareil.

Touche RANDOM Passe au mode aléatoire.

Touche PROGRAM Passe au mode programme.

Touche SINGLE/CONT. Change le mode de lecture (SINGLE/CONTINUOUS).

Touche FRAME Bascule en mode de recherche d'images.

D Touche LIST Affiche la "File List".

Touche MEDIA Affiche la "Media List".

Touche REPEAT Active/désactive le mode de répétition.

2 Touche MENU Affiche le menu principal.

 Touche VOL +/-Aiuste le niveau de sortie.

2 Touche ENTER Confirme le contenu sélectionné.

2 Touche Lecture (►) Démarre la lecture.

Touche Pause (II) Pause la lecture.

2 Touche de recherche (◄◄, ►►) Permet d'avancer ou de rembobiner rapidement les plages. No

nclature et fonctions

C

### **Insertion des piles**

- Poussez le couvercle arrière vers le haut dans la direction des flèches pour le retirer.
- ② Chargez correctement les deux piles comme indiqué par les repères dans le compartiment des piles.

R03/AAA

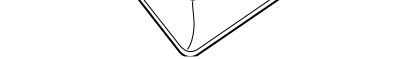

③ Remettez le couvercle arrière en place.

### REMARQUE

- Insérez les piles spécifiées dans la télécommande.
- Remplacez les piles par des neuves si l'appareil ne fonctionne pas même si la télécommande fonctionne à proximité de l'appareil. (Les piles fournies sont uniquement à des fins de vérification. Remplacezles par des piles neuves rapidement.)
- Lorsque vous insérez les piles, assurez-vous de faire attention aux polarités, suivez les repères ⊕ et ⊖ dans le compartiment des piles.
- Pour éviter tout dommage ou fuite du liquide des piles :
- N'utilisez pas une nouvelle pile avec une ancienne.
- N'utilisez pas deux types de piles différents.
- Ne tentez pas de charger des piles sèches.
- Ne court-circuitez pas, ne désassemblez pas, ne chauffez pas ou ne jetez pas les piles au feu.
- Ne placez pas la pile dans un endroit exposé à la lumière directe du soleil ou dans des endroits présentant des températures extrêmement élevées, par exemple près d'un radiateur.
- Si le liquide de la pile venait à fuir, nettoyez soigneusement le liquide dans le compartiment des piles et insérez de nouvelles piles.
- Retirez les piles de la télécommande si vous ne l'utilisez pendant des périodes prolongées.
- Veuillez vous débarrasser des piles usagées conformément aux lois locales relatives à la mise au rebut des piles.
- La télécommande peut ne pas fonctionner correctement si vous utilisez des piles rechargeables.

### Portée de la télécommande

Pointez la télécommande vers le capteur de télécommande de l'unité.

# Environ 23 ft/7 m

### REMARQUE

- L'appareil ou la télécommande risque de fonctionner incorrectement si le capteur de la télécommande est exposé directement à la lumière du soleil, à une lumière artificielle puissante émise par une lampe fluorescente de type inverseur ou à une lumière infrarouge.
- Lorsque vous utilisez des appareils vidéo 3D qui transmettent des signaux de communication radio (tels que des signaux infrarouges, etc) entre les divers appareils (tels que l'écran, des lunettes 3D, un transmetteur 3D, etc), la télécommande peut ne pas fonctionner en raison d'interférence provenant de ces signaux de communication radio. Si cela se produit, ajustez la direction et la distance de la communication 3D pour chaque appareil et vérifiez que le fonctionnement de la télécommande n'est pas affecté par ces signaux.

# Affichage

Le statut et les informations de lecture sur les divers médias apparaissent sur l'affichage DN-501C.

### Affichage pendant la lecture

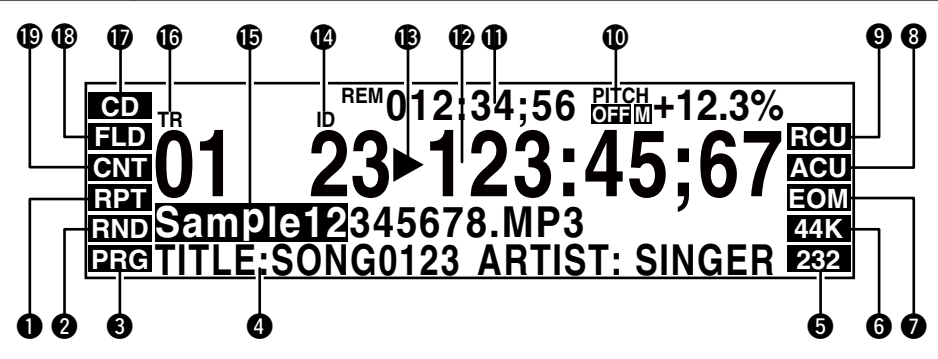

### • Affichage de la répétition de la lecture

"RPT" ou "A-B" s'affiche pendant la lecture répétée.

### 2 Affichage de la lecture aléatoire

"RND" s'affiche pendant la lecture aléatoire.

### 3 Affichage de la lecture programmée

"PRG" s'affiche pendant la lecture programmée.

### **4** Affichage des informations textuelles

Affiche les données textuelles (balises CD-TEXT/ID3 dans les données MP3) comprises dans le fichier en cours de lecture.

• Un texte trop long pour tenir à l'écran défile.

### **5** Affichage de la connexion en série distante

S'affiche lorsque des commandes en série distantes sont reçues.

• La durée d'affichage est 0,5 secondes.

### 6 Affichage du taux d'échantillonnage

Affiche le taux d'échantillonnage de la sortie audio. (44 K/48 K)

• Il ne s'affiche pas lorsque les réglages "automatic" sont utilisés.

### Affichage End Of Message

• "EOM" s'allume lorsque la fonction End Of Message est réglée sur ON.

• "EOM" clignote lorsque la lecture se situe dans la durée définie.

### 3 Affichage de repère automatique

"ACU" s'affiche lorsque la fonction de repère automatique est activé (ON).

### Affichage du mode de fin

Affiche le mode lorsque la plage actuelle se termine. ("NXT" lorsque "Next" est réglé, "RCU" lorsque "Recue" est réglé)

### D Affichage de la hauteur tonale

Affiche le statut ON/OFF de la fonction de la hauteur tonale, la touche principale et la vitesse de lecture (pourcentage).

### Affichage de la durée restante

Affichée au format "mmm (minutes):ss (secondes):ff (image)".

- Les minutes s'affichent avec deux chiffres pendant la lecture de CD.
- L'affichage passe sur "--:--" lors de la lecture de fichier VBR.

### PAffichage de la durée écoulée

Affichée au format "mmm (minutes):ss (secondes):ff (image)".

- L'affichage s'arrête à un maximum de 999:59:74.
- Les minutes s'affichent avec deux chiffres pendant la lecture de CD.

### B Affichage du statut

• Affiche le statut de fonctionnement des appareils.

| ARRÊT         |      |
|---------------|------|
| REPÈRE        | CUE  |
| PAUSE         |      |
| AUDIBLE PAUSE | M    |
| RECHERCHE     | 44>> |
| LECTURE       |      |

### Affichage du numéro d'index

Affiché uniquement pendant la lecture de CD.

### D Affichage du nom du fichier

Le nom du fichier actuellement en cours de lecture s'affiche avec la barre d'affichage de progression.

- Les noms de fichier trop longs pour tenir à l'écran défilent.
- "TRACK XX" s'affiche pendant la lecture de CD.

### C Affichage du numéro de la plage

- Lorsque le réglage "Next Trk Reserve" est activé, clignote lorsqu'il y a une plage suivante à lire.
- Deux chiffres s'affichent pour la lecture de CD et 4 chiffres s'affichent pour tous les autres médias. "TR" s'allume pendant la lecture normale.
- "HS" s'allume pendant la lecture du démarrage à chaud.
- "PG" s'affiche pendant la lecture programmée.

### Affichage du média

Affiche le média actuellement sélectionné. ("CD"/"USB"/"iPod")

### Affichage de la plage de lecture

Affiche la plage de lecture en cours. ("FLD" : Dossier actuel/"ALL" : Tous les dossiers)

### Affichage du mode de lecture

Affiche le mode de lecture actuel. ("CNT" : En continu/"SGL" : Une plage)

Nomenclature et fonctions

C

lexions

Dén

age.

Non

enclature et fonctions

### 🗆 Écran de menu

Appuyez sur la touche **MENU** pour afficher l'écran suivant.

### 01 File List

- 02 Program List
- 03 Hot List
- 04 Preset Setting
- 05 System Setting
- Le Menu contient les éléments suivants.
- File List
- Program List
- Hot List
- Preset Setting
- System Setting
- Utility

### **File List**

Affiche les dossiers et les fichiers audio.

| 0—         | 🖿 Current Folder   |
|------------|--------------------|
| <b>2</b> — | 🗖 < Up One Level > |
| 6—         | 🖿 Lower Folder     |
| 4—         | 0001 🕑 BGM.MP3     |
| 6—         | 🗹 🌒 Music.WAV      |

- Les dossiers s'affichent en premier, suivis par les fichiers audio.
- Affiche le dossier de la plage actuellement sélectionnée.
  L'icône du disque s'affiche lorsque CD est sélectionné.
- Sélectionnez pour déplacer la hiérarchie du dossier actuel vers le haut.
- Sélectionnez pour déplacer la hiérarchie du dossier actuel vers le bas.
- Affiche le premier fichier dans le dossier actuel.
- Affiche le fichier actuellement sélectionné.

### File List Menu

Appuyez sur la molette lorsque "File List" s'affiche pour afficher ce menu.

| 01 | Set Current Track |
|----|-------------------|
| 02 | Preview           |
| 03 | Select            |

- 04 Select All
- 05 Copy
- 05 6009
- Le "File List Menu" contient les éléments suivants.
- Set Current Track
- Preview
- Select
- Select All
- Copy
- Property

### **Program List**

Affiche les fichiers enregistrés pour la lecture programmée.

| ₽Р | ◆ Program List |  |
|----|----------------|--|
| 01 | BGM01.MP3      |  |
| 02 | BGM02.MP3      |  |
| 03 | Music01.WAV    |  |
| 04 | Music02.WAV    |  |

- Les chiffres sur la partie gauche indiquent l'ordre de lecture programmée.
- Pour CD-DA, <PLAGE-XX> (XX=N° de plage.) s'affiche dans l'affichage du nom de fichier.

### **Program List Menu**

Appuyez sur la molette lorsque "Program List" s'affiche pour afficher ce menu.

| 01 | Preview    |
|----|------------|
| 02 | Insert     |
| 03 | Remove     |
| 04 | Remove All |
| 05 | Load       |

• Le "Program List Menu" contient les éléments suivants.

- Preview
- Insert
- Remove
- Remove All
- Load (Uniquement pour le média USB)
- Save (uniquement pour le média USB)

### **Hot List**

Affiche les fichiers enregistrés pour "Hot Start".

| ● Hot List |             |  |
|------------|-------------|--|
| 01         | BGM01.MP3   |  |
| 02         | BGM02.MP3   |  |
| 03         | Music01.WAV |  |
| 04         | Music02.WAV |  |
|            |             |  |

- Le chiffre sur la partie gauche indique le numéro de reprise immédiate.
- Pour CD-DA, <PLAGE-XX> (XX=N° de plage.) s'affiche dans l'affichage du nom de fichier.
- Les reprises immédiates non enregistrées s'affichent en tant que <Vide>.

Dén

Nor

iclature et fonctions

Connexions

Réglages par défaut

### **Hot List Menu**

Appuyez sur la molette lorsque "Hot List" s'affiche pour afficher ce menu.

| 01 | Preview      |
|----|--------------|
| 02 | Auto Mapping |
| 03 | Set          |
| 04 | Remove       |
| 05 | Remove All   |

• Écran utilisé pour la modification des affectations "Hot Start".

- Le "Hot List Menu" contient les éléments suivants.
- Preview
- Auto Mapping
- Set
- Remove
- Remove All
- Load (Uniquement pour le média USB)
- Save (uniquement pour le média USB)

### **Misc List**

Sélectionnez le menu "Load" ou "Save" lorsque "Hot List Menu" ou "Program List Menu" apparaissent pour afficher ce menu.

Le fichier "Liste de lecture" et le fichier "Hot Start" peuvent être confirmés.

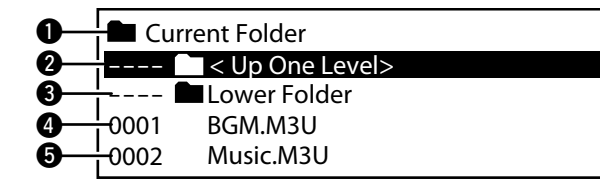

- Sélectionnez pour déplacer la hiérarchie du dossier actuel vers le haut.
- Sélectionnez pour déplacer la hiérarchie du dossier actuel vers le bas.
- (4), (5) Affichez les fichiers "Misc List" dans le dossier actuel.

### ø

- xxx.m3u Fichier contenant des informations de configuration pour la lecture programmée.
- xxx.ppl Fichier contenant des informations de configuration pour la lecture avec reprise immédiate.

### **Preset Setting**

Définit le statut de fonctionnement de l'appareil.

| Shift Mode | Momentary                                                   |
|------------|-------------------------------------------------------------|
| Power On   | Resume Play                                                 |
| Play Range | All                                                         |
| Play mode  | Continuous                                                  |
| Random     | Off                                                         |
|            | Shift Mode<br>Power On<br>Play Range<br>Play mode<br>Random |

Pour des détails sur "Preset Setting", reportez-vous à "Preset Setting" (127) page 15).

### Utility

Affiche le menu d'utilitaires.

| 01 | Load Setting     |
|----|------------------|
| 02 | Save Setting     |
| 03 | Firmware Version |
| 04 | Format Media     |
|    |                  |

- "Utility" contient les éléments suivants.
- Load Setting
- Save Setting
- Firmware Version
- Format Media

### **System Setting**

Définit le statut initial de l'appareil.

| 01 | Mono          | Off           |
|----|---------------|---------------|
| 02 | Output rate   | Auto          |
| 03 | Auto Sleep    | Off           |
| 04 | Volume Output | Variable      |
| 05 | Ref(XLR/RCA)  | +24dBu/+10dBV |

Pour des détails sur "System Setting", reportez-vous à "System Setting" (1277 page 17).

### **Media List**

Sélectionnez le média à lire. Appuyez sur la touche **MEDIA** pour afficher l'écran suivant.

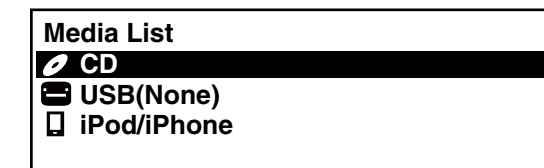

• La "Media List" contient les éléments suivants.

- CD
- USB
- iPod/iPhone

### ø

 "(None)" s'affiche après le nom du média pour le média qui n'est pas prêt pour la lecture.

# Connexions

### REMARQUE

- Ne pas brancher le cordon d'alimentation avant d'avoir terminé toutes les connexions.
- Pour faire vos connexions, consultez également les instructions de fonctionnement des autres équipements.
- Insérez les fiches correctement. Des connexions incomplètes peuvent provoquer du bruit.
- Vérifiez que vous connectez correctement les canaux droit et gauche (le canal gauche sur le connecteur gauche et le canal droit sur le connecteur droit).
- Connectez correctement la sortie.
- Ne groupez pas les cordons d'alimentation avec les câbles de connexion des équipements. Cela pourrait provoquer des ronflements ou autres types de bruit audio indésirables.

### **Préparatifs**

### Câbles utilisés pour la connexion audio

Sélectionnez les câbles en fonction de l'équipement à connecter.

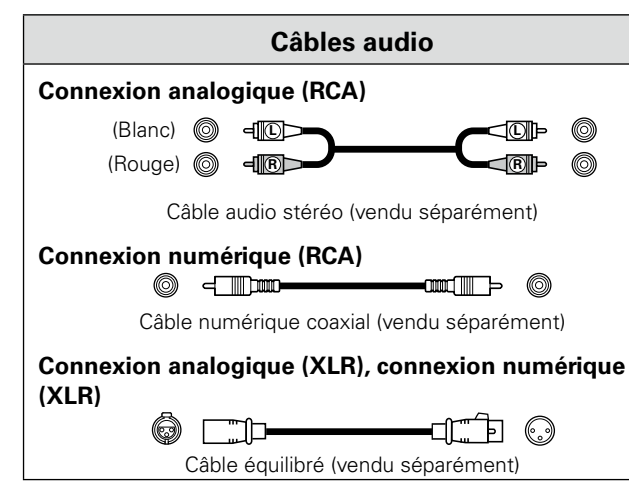

# **Connexions audio**

### Connexion analogique (connexion non équilibrée)

Connectez un câble analogue de niveau de ligne à la borne de sortie analogique (non équilibrée).

# 

### Connexion analogique (connexion équilibrée)

Connectez la borne de sortie analogique (équilibrée) à une entrée analogue de niveau de ligne.

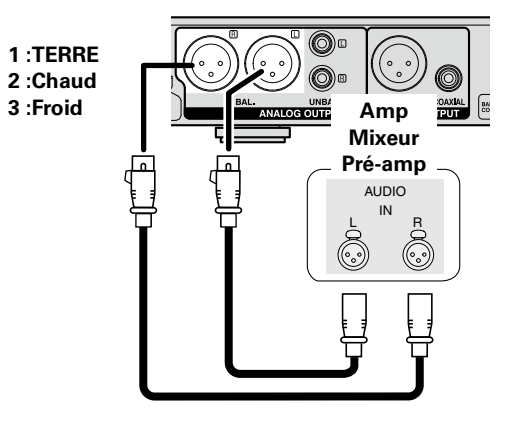

### **Connexion numérique (COAXIAL)**

Connectez la borne de sortie numérique COAXIAL à une borne d'entrée numérique.

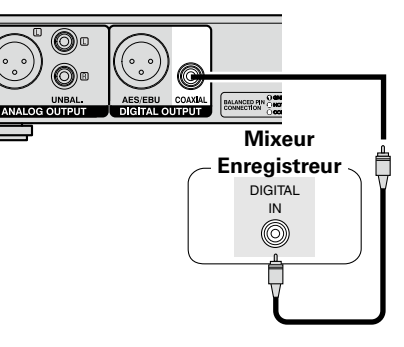

## **Connexion numérique (AES/EBU)**

Connectez la borne de sortie numérique AES/EBU à une borne d'entrée numérique.

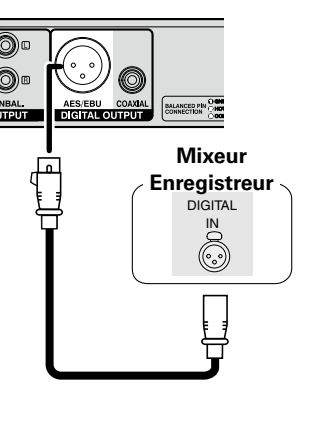

# Connexion de la borne de contrôle externe

### Port parallèle

Connectez un appareil externe au port parallèle.

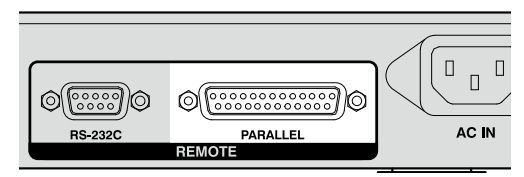

Le contrôle parallèle peut être utilisé pour contrôler le DN-501C à partir d'un appareil externe.

Pour des détails sur le contrôle parallèle, reportez-vous à "Contrôle parallèle" (27 page 43).

## Borne RS-232C

Connectez un câble direct RS-232C avec une borne D-sub à 9 broches à la borne série RS-232C.

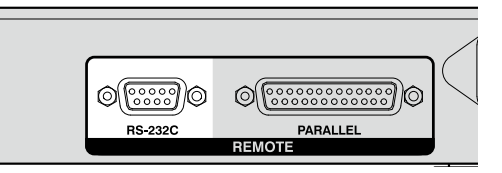

Le contrôle RS-232C peut être utilisé pour le contrôle externe du périphérique hôte et pour configurer les réglages. Pour des détails sur le contrôle RS-232C, reportez-vous à "Contrôle RS-232C" (127) page 37).

# **Connexion du casque**

Connectez le casque à la prise casque (PHONES).

### DENON DESTRUCTION DAISTANDEY DOISTANDEY DESTRUCTION DAISTANDEY DESTRUCTION DESTRUCTION DES

Lorsque vous appuyez sur la molette d'ajustement du volume du casque (**LEVEL**), la molette jaillit. Après avoir ajusté le volume, appuyez à nouveau sur la molette pour la remettre en position.

### REMARQUE

Afin d'éviter une perte de l'ouïe, n'augmentez pas excessivement le niveau du volume lors de l'utilisation d'écouteurs.

# Connexion du cordon d'alimentation

Insérez le cordon d'alimentation lorsque toutes les autres connexions sont terminées.

Assurez-vous de connecter également la prise terre.

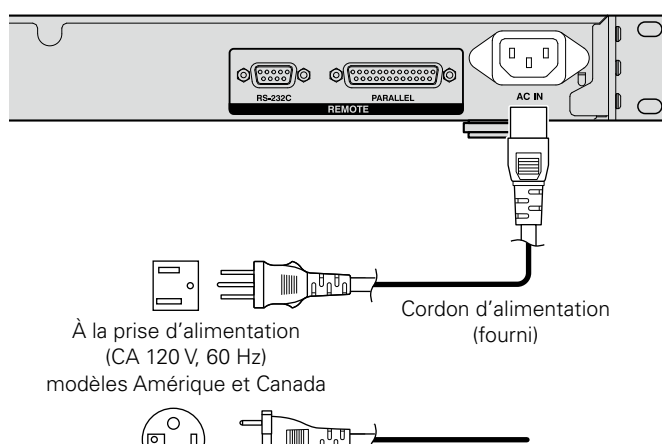

À la prise d'alimentation (CA 230 V, 50/60 Hz) modèles Europe, R-U, Asie/Pacifique

### REMARQUE

- Assurez-vous d'insérer la prise d'alimentation fermement à la prise CA. Si la prise n'est pas correctement insérée, cela peut entraîner un dysfonctionnement ou du bruit.
- Ne débranchez pas le cordon d'alimentation pendant que l'appareil fonctionne.
- N'utilisez que le cordon d'alimentation fourni avec cet appareil.

Démarrage

Non

enclature

et fond

# **Connexion média**

### Insertion et éjection de disques

Cette opération est effectuée lorsque l'appareil est sous tension.

# Appuyez sur ON/STANDBY pour mettre l'appareil sous tension.

# **2** Maintenez le disque par son bord et insérez-le dans la fente des disques.

• Ne touchez pas la surface enregistrée (surface brillante) avec vos mains.

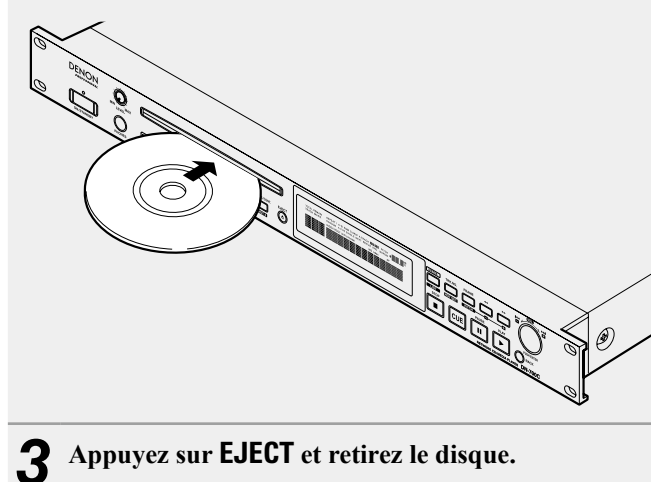

### Connexion d'un dispositif USB ou d'un iPod

DN-501C prend en charge les dispositifs USB externes (classe de stockage de masse).

- Un concentrateur USB n'est pas pris en charge.
- Les systèmes de fichiers FAT16/FAT32/HFS+ (lecture uniquement) sont pris en charge.

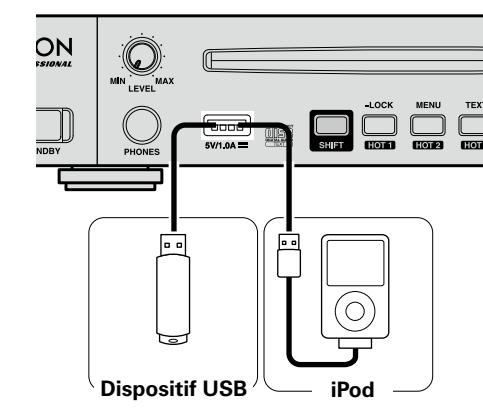

### REMARQUE

 Ne retirez pas le dispositif USB pendant la lecture USB. Le retrait avec force du dispositif USB pendant la lecture USB peut endommager les données sur le disgue dur ou la mémoire USB.

• N'utilisez pas un câble d'extension pour connecter le dispositif USB.

### Messages

Le DN-501C affiche différents messages pendant l'utilisation. Le contenu des messages est expliqué ci-dessous.

| Message      | Contenu                                                                                                    |
|--------------|----------------------------------------------------------------------------------------------------|
| No Disc      | La fente des disques est vide.                                                                                                    |
| Eject Locked | L'éjection du disque qui est en cours de lecture est verrouillée. La lecture doit être arrêtée pour que le disque puisse être éjecté. |

### REMARQUE

Ne tentez pas d'insérer un disque en le poussant avec votre main lorsque l'alimentation est éteinte. Vous pourriez endommager le lecteur CD ou entraîner un dysfonctionnement.

# Précautions d'emploi lors de l'utilisation de média

- N'utilisez pas un CD ou un lecteur USB fendu, déformé ou qui a été réparé avec du ruban adhésif.
- "Loading..." apparaît sur l'affichage lorsque le média est utilisé ou chargé. Ne retirez pas le média pendant que ce message est affiché.

rage

Non

lature et fonc

# Liste de menu

|                | Élémen                                                       | t de configuration                                                           |                                                                                       | Page   |                             |                                                      |
|----------------|--------------------------------------------------------------|------------------------------------------------------------------------------|---------------------------------------------------------------------------------------|--------|-----------------------------|------------------------------------------------------|
| File List      | (Normal)                                                     | File List Menu                                                               | Set Current Track<br>Preview<br>Select<br>Select All<br>Copy*1<br>Property<br>Preview | 20     | Preset Setting              | Nex<br>Mas<br>End<br>Dim<br>Disp<br>LED<br>Scree     |
|                | (Set/Insert) File List Menu Execute Preview Insert*1 Preview |                                                                              |                                                                                       |        | Rem<br>Fade<br>Para<br>Defa |                                                      |
| Program List   | am List Program List Menu                                    | Remove All<br>Load*2<br>Save*2                                               |                                                                                       | 9      |                             | Mor<br>Outr<br>Auto                                  |
| Hot List       | Hot List Menu                                                | Preview<br>Auto Mapping<br>Set*1<br>Remove<br>Remove All<br>Load*2<br>Save*2 |                                                                                       | 10     | System Setting              | Volu<br>Ref<br>Trim<br>Trim<br>Disp<br>IR R<br>Seria |
|                | Shift Mode                                                   |                                                                              |                                                                                       | 15     |                             | Seria                                                |
|                | Power On                                                     |                                                                              |                                                                                       | 15     |                             | Pass                                                 |
|                | Play Range                                                   |                                                                              |                                                                                       | 15     |                             | Defa                                                 |
|                | Play Mode                                                    |                                                                              |                                                                                       | 15     |                             | Load                                                 |
|                | Random                                                       |                                                                              |                                                                                       | 15     | Utility                     | Save                                                 |
|                | Program                                                      |                                                                              | 15                                                                                    | Contry | Vers                        |                                                      |
|                | Finish Mode                                                  |                                                                              |                                                                                       | 15     |                             | Forn                                                 |
| Preset Setting | Repeat                                                       |                                                                              |                                                                                       | 15     |                             |                                                      |
|                | Auto Cue                                                     |                                                                              |                                                                                       | 15     | *1 Appuyez sur la           | touche                                               |
|                | Skip Back                                                    |                                                                              |                                                                                       | 16     | *2 Appuyez sur la           | touche                                               |
|                | Search Mode                                                  |                                                                              |                                                                                       | 16     | *3 Appuyez sur la           | touche                                               |
|                | Auto Fade In                                                 |                                                                              |                                                                                       | 16     |                             |                                                      |
|                | Auto Fade Out                                                |                                                                              |                                                                                       | 16     |                             |                                                      |
|                | Start Delay                                                  |                                                                              |                                                                                       | 16     |                             |                                                      |
|                | End Of Message                                               |                                                                              |                                                                                       | 16     |                             |                                                      |

|               | Élément de configuration | Page |
|---------------|--------------------------|------|
|               | Next Trk Reserve         | 16   |
|               | Master Key               | 16   |
|               | End Monitor              | 16   |
|               | Dimmer                   | 16   |
|               | Display Dimmer           | 16   |
| reset Setting | LED Dimmer               | 16   |
|               | Screen Saver             | 16   |
|               | Remain Time Mode         | 16   |
|               | Fader Start              | 16   |
|               | Para Rem Mode            | 16   |
|               | Default                  | 16   |
|               | Mono                     | 17   |
|               | Output Rate              | 17   |
|               | Auto Sleep               | 17   |
|               | Volume Output            | 17   |
|               | Ref (XLR/RCA)            | 17   |
|               | Trim L                   | 17   |
| /stem Setting | Trim R                   | 17   |
|               | Display Contrast         | 17   |
|               | IR Remote                | 17   |
|               | Serial Bit Rate          | 17   |
|               | Serial Protocol          | 17   |
|               | Password* <sup>3</sup>   | 17   |
|               | Default                  | 17   |
|               | Load Setting             |      |
| +ili+,        | Save Setting             | 10   |
| unity         | Version du micrologiciel | 10   |
|               | Format Media             |      |

\*1 Appuyez sur la touche **ENTER** pour entrer dans la "File List".

\*2 Appuyez sur la touche **ENTER** pour entrer dans la "Misc List".

\*3 Appuyez sur la touche ENTER pour entrer dans l'"Text Editor".

Démarrage

### Fonctionnements du menu (Preset Settings/System Settings)

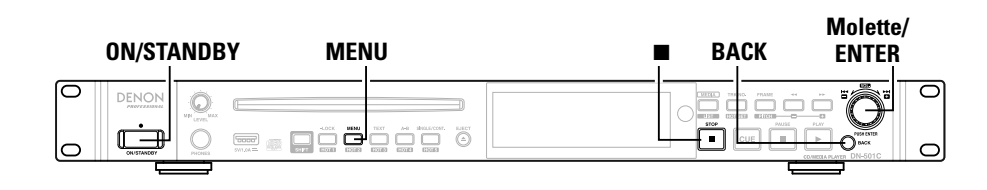

### Appuyez sur ON/STANDBY.

L'alimentation du DN-501C est sous tension et l'écran d'affichage s'allume.

### **1** Lorsque DN-501C est arrêté ou en repérage, appuyez sur MENU. La liste de menu s'affiche.

• Pour des détails sur les éléments de configuration de chaque menu, reportez-vous à "Liste de menu" (CP page 14).

### 3 Faites tourner la molette pour sélectionner l'élément de configuration que vous souhaitez modifier et appuyez sur la molette.

La liste de menu de l'élément sélectionné s'affiche.

Sélectionnez l'élément de configuration que vous souhaitez modifier et appuyez sur la molette.

L'élément de configuration est choisi.

- Pour continuer à configurer d'autres éléments, effectuez à nouveau l'étape 3.
- Pour revenir au menu du niveau supérieur à partir de l'élément de menu actuellement en cours de réglage, appuyez sur BACK.

# **5** Après avoir terminé tous les réglages, appuyez sur MENU. Les réglages modifiés sont enregistrés et DN-501C revient au statut ar

Les réglages modifiés sont enregistrés et DN-501C revient au statut arrêté.

### A

Pour annuler les réglages, appuyez sur

### □ Enregistrement des réglages de menu dans la mémoire USB

Le DN-501C dispose d'une fonction pour enregistrer les réglages de menu sur un média USB. Cette fonction est utile pour partager les même réglages d'un DN-501C sur plusieurs appareils DN-501C. Pour les détails concernant ces opérations, consultez le "Save Setting" (127 page 18).

| Élément                                                                                 | Détails de configuration (les éléments en gras sont les réglages d'usine par défaut)                                                                                                    |
|-----------------------------------------------------------------------------------------|----------------------------------------------------------------------------------------------------|
| Shift Mode<br>Définit le                                                                | Momentary: Le mode Shift peut être utilisé en appuyant et maintenant<br>enfoncée la touche Shift.                                                                                                    |
| fonctionnement de la touche <b>SHIFT</b> .                                              | Lock: Le mode Shift sera maintenu lorsque vous appuyez puis relâchez la touche <b>SHIFT</b> . La touche <b>SHIFT</b> s'allumera en mode Shift.                                                                                                    |
| Power On<br>Définit le<br>fonctionnement lorsque<br>le DN-501C est mis<br>sous tension. | <ul> <li>Stop: Une plage n'est pas lue lorsque l'appareil est mis sous tension.</li> <li>Resume Play : Démarrez la lecture à partir de la plage qui a été lue en dernier<br/>lors de l'opération précédente.</li> <li>Play First : Démarrez la lecture à la plage 1 du dernier dossier ou disque lu lors<br/>de l'opération précédente.</li> </ul>                                                                                              |
|                                                                                         | <b>REMARQUE</b><br>Si le média précédemment lu a été retiré pendant que l'appareil était hors<br>tension, lorsque l'appareil est mis à nouveau sous tension, CD est sélectionné<br>dans le statut arrêté.                                                                                                    |
| <b>Play Range</b><br>Définit la plage de<br>lecture des plages.                         | All : Lit toutes les plages dans tous les dossiers.<br><b>Folder</b> : Lit toutes les plages dans le dossier sélectionné.                                                                                                    |
| <b>Play Mode</b><br>Définit le mode de<br>lecture des plages.                           | <b>Continuous</b> : Lit toutes les plages en continu au sein du réglage "Play Range".<br>Single : Lit une seule plage.                                                                                                    |
| <b>Random</b><br>Définit la lecture<br>aléatoire.                                       | On: Lit les plages de manière aléatoire.<br><b>Off</b> : La lecture aléatoire n'est pas effectuée.                                                                                                    |
| <b>Program</b><br>Définit la lecture<br>programmée.                                     | On : Lit les plages dans l'ordre défini (lecture programmée).<br><b>Off</b> : La lecture programmée n'est pas effectuée.                                                                                                    |
| Finish Mode<br>Définit le<br>fonctionnement lorsque<br>la lecture est arrêtée.          | Stop : La lecture est arrêtée au début du dossier ou disque.<br><b>Next</b> : Lorsque la lecture est arrêtée, le début de la plage suivante est repéré.<br>Recue : La lecture s'arrête et revient au point de repère.                                                                                                    |
| <b>Repeat</b><br>Définit la lecture<br>répétée.                                         | On : Effectue la lecture répétée en fonction des réglages du "Play Mode".<br><b>Off</b> : La lecture répétée n'est pas effectuée.                                                                                                    |
| Auto Cue                                                                                | <ul> <li>Off : Ne fonctionne pas.</li> <li>-48 dB : Après la sélection d'une plage, la lecture est repérée au point où le niveau de volume est inférieur à -48 dB.</li> <li>-42 dB : Après la sélection d'une plage, la lecture est repérée au point où le niveau de volume est inférieur à -42 dB.</li> <li>-36 dB : Après la sélection d'une plage, la lecture est repérée au point où le niveau de volume est inférieur à -36 dB.</li> </ul> |

Conn

Drosot Sotting

Démarrage

Nomenclature et fonctions

Connexions

Réglages par défaut

Réglages des fichiers et dossiers

Lecture

Fonction de contrôle | Informations

| Élément                                                                           | Détails de configuration (les éléments en gras sont les réglages d'usine par défaut)                                                                                                    | Élément                                                                                        | Détails de configuration (les éléments en gras sont les réglages d'usine par défaut)                                                                                                    |
|-----------------------------------------------------------------------------------|----------------------------------------------------------------------------------------------------|------------------------------------------------------------------------------------------------|----------------------------------------------------------------------------------------------------|
| Skip Back                                                                         | 0.5 to <b>2</b> to 60 sec : Définit le retour en arrière pour une plage en cours de lecture par intervalles de 0,5 seconde entre 0,5 et 10 secondes ou un intervalle de 5 secondes entre 10 et 60 secondes.                                                                                                    | <b>Display Dimmer</b><br>Définit la luminosité de<br>l'affichage.                              | <b>100 %</b> : Luminosité normale.<br>75 % : 75 % de la luminosité normale.<br>50 % : 50 % de la luminosité normale.                                                                                                    |
| <b>Search Mode</b><br>Définit le mode de<br>recherche.                            | <ul> <li>Normal : Lit l'audio en recherche de vitesse 2 x mais ne lit pas l'audio à des vitesses de lecture plus rapides.</li> <li>Silent : L'audio n'est pas lu pendant la recherche.</li> </ul>                                                                                                    | (Activé lorsque<br>"Dimmer" est réglé<br>sur On.)                                              | 25 % : 25 % de la luminosité normale.<br>0 % : Éteint à l'état de veille et 25 % de la luminosité normale en fonctionnement.                                                                                                    |
| Auto Fade In<br>Définit le fondu.                                                 | <ul> <li>Off : Ne fonctionne pas.</li> <li>0.5 sec : Règle le volume pour augmenter petit à petit de 0,5 secondes.</li> <li>1.0 sec : Règle le volume pour augmenter petit à petit de 1 seconde.</li> <li>3.0 sec : Règle le volume pour augmenter petit à petit de 3 secondes.</li> </ul>                                                                                                    | LED Dimmer<br>Définit la luminosité<br>DEL.<br>(Activé lorsque                                 | <ul> <li>100 % : Luminosité normale.</li> <li>75 % : 75 % de la luminosité normale.</li> <li>50 % : 50 % de la luminosité normale.</li> <li>25 % : 25 % de la luminosité normale.</li> </ul>                                                                                                    |
| Auto Fade Out<br>Définit<br>l'évanouissement                                      | <ul> <li>Off : Ne fonctionne pas.</li> <li>0.5 sec : Règle le volume pour la réduction petit à petit de 0,5 secondes.</li> <li>1.0 sec : Règle le volume pour la réduction petit à petit de 1 seconde.</li> <li>3.0 sec : Règle le volume pour la réduction petit à petit de 3 secondes.</li> </ul>                                                                                                    | Screen Saver                                                                                   | <b>Off</b> : Ne fonctionne pas.                                                                                                    |
| Définit l'heure de                                                                | Off : Ne fonctionne pas. (La lecture démarre immédiatement).         100 ms : La lecture démarre après une pause de 0,1 seconde.                                                                                                    | fonctionnement de<br>l'économiseur d'écran.                                                    | 30 minutes.                                                                                                    |
| démarrage de la lecture. <b>End Of Message</b>                                    | 200 ms : La lecture démarre après une pause de 0,2 secondes.         300 ms : La lecture démarre après une pause de 0,3 secondes.         Off : Ne fonctionne pas.                                                                                                    | Remain l'ime Mode<br>Définit l'affichage de la<br>durée restante.                              | Irack : Affiche la durée restante de chaque plage. Total : Affiche la durée restante de toutes les plages cibles de lecture(CDDA uniquement).                                                                                                    |
| Définit la manière dont<br>EOM s'allume sur<br>l'affichage.                       | <ul> <li>0 sec: L'affichage EOM clignote pendant 0,5 secondes une fois la plage terminée.</li> <li>5 sec : L'affichage EOM clignote pendant 5 secondes avant la fin de la plage.</li> <li>10 sec : L'affichage EOM clignote pendant 10 secondes avant la fin de la plage.</li> <li>15 sec : L'affichage EOM clignote pendant 15 secondes avant la fin de la plage.</li> <li>20 sec : L'affichage EOM clignote pendant 20 secondes avant la fin de la plage.</li> <li>30 sec : L'affichage EOM clignote pendant 30 secondes avant la fin de la plage.</li> <li>60 sec : L'affichage EOM clignote pendant 60 secondes avant la fin de la plage.</li> </ul> | Fader Start<br>Définit les<br>opérations lorsque la<br>télécommande parallèle<br>est utilisée. | <ul> <li>Play : Lit pendant que la broche FADER START de la télécommande parallèle est fermée.</li> <li>Play-Pause : Lit pendant que la broche FADER START est fermée et se met er pause lorsque cette broche est ouverte.</li> <li>Play-Next : Lit pendant que la broche FADER START est fermée et passe à la plage suivante lorsque cette broche est ouverte.</li> <li>Play&amp;Lock : Lit pendant que la broche FADER START est fermée et verrouille les touches de l'appareil.</li> </ul> |
| Next Trk Reserve<br>Réserve la plage<br>suivante à lire pendant<br>la lecture.    | Off: La lecture de la plage sélectionnée démarre immédiatement.<br>On: Lorsque la plage est sélectionnée, lorsque la lecture de la plage actuelle est<br>arrêtée ou lorsque vous appuyez sur la touche <b>ENTER</b> , puis la lecture de la<br>plage sélectionnée (plage réservée) commence.                                                                                                    |                                                                                                | <ul> <li>Play&amp;Lock-Pause : Lit pendant que la broche FADER START se ferme et verrouille les touches de l'appareil. La lecture s'arrête lorsque cette broche s'ouvre.</li> <li>Play&amp;Lock-Next : Lit pendant que la broche FADER START se ferme et verrouille</li> </ul>                                                                                                    |
| Master Key                                                                        | <ul> <li>Off: Désactive le contrôle de la tonalité pour la fonction de contrôle de la hauteur tonale.</li> <li>On: Active le contrôle de la tonalité pour la fonction de contrôle Pitch</li> </ul>                                                                                                    | Para Rem Mode                                                                                  | les touches de l'appareil. La lecture passe a la plage suivante<br>lorsque cette broche s'ouvre.                                                                                                    |
| <b>End Monitor</b><br>Lit la durée spécifiée à<br>la fin de la plage.             | Off : Ne fonctionne pas.<br>5sec : La lecture démarre 5 secondes avant la fin de la plage.<br><b>10sec</b> : La lecture démarre 10 secondes avant la fin de la plage.                                                                                                    | Règle l'opération<br>lorsque la lecture Hot<br>Start démarre.                                  | Hot Cue : Définit le mode de repère à chaud (La lecture n'est pas effectuée par<br>la reprise immédiate).                                                                                                    |
|                                                                                   | 15sec : La lecture démarre 15 secondes avant la fin de la plage.<br>20sec : La lecture démarre 20 secondes avant la fin de la plage.<br>25sec : La lecture démarre 25 secondes avant la fin de la plage.<br>30sec : La lecture démarre 30 secondes avant la fin de la plage.<br>35sec : La lecture démarre 35 secondes avant la fin de la plage.                                                                                                    | Par défaut                                                                                     | Réinitialise tous les réglages de préréglage aux valeurs par défaut.                                                                                                    |
| Dimmer<br>Active/désactive les<br>réglages "Display<br>Dimmer" et "LED<br>Dimmer" | <b>Off</b> : Désactive les réglages "Dimmer".<br>On : Active les réglages "Display Dimmer" et "LED Dimmer".                                                                                                    |                                                                                                |                                                                                                    |

# System Setting

| Élément                  | Détails de configuration (les éléments en gras sont les réglages d'usine par défaut)   |  |  |
|--------------------------|----------------------------------------------------------------------------------------|--|--|
| Mono                     | Off : Sortie du canal basée sur la source d'entrée.                                    |  |  |
|                          | On : Sortie monaurale forcée.                                                          |  |  |
| Output Rate              | Auto : Sortie audio basée sur le taux du fichier ou média d'entrée.                    |  |  |
| Règle la fréquence       | 44,1 k : Sortie audio à 44,1 kHz.                                                      |  |  |
| d'échantillonnage pour   | 48 k : Sortie audio à 48 kHz.                                                          |  |  |
| la sortie numérique.     |                                                                                        |  |  |
| Auto Sleep               | Off : Ne fonctionne pas.                                                               |  |  |
| Règle l'heure à laquelle | 30 sec : Bascule en mode sommeil si vous n'effectuez aucune opération                  |  |  |
| la rotation du disque    | pendant 30 secondes.                                                                   |  |  |
| s'arrête.                | 10 min : Bascule en mode sommeil si vous n'effectuez aucune opération                  |  |  |
|                          | pendant 10 minutes.                                                                    |  |  |
|                          | 20 min : Bascule en mode sommeil si vous n'effectuez aucune opération                  |  |  |
|                          | pendant 20 minutes.                                                                    |  |  |
|                          | 30 min : Bascule en mode sommeil si vous n'effectuez aucune opération                  |  |  |
|                          | pendant 30 minutes.                                                                    |  |  |
| Volume Output            | Fixed (0 dB) : Empêche l'ajustement du niveau de sortie et le fixe à 0 dB.             |  |  |
|                          | Variable : Le niveau de sortie peut être ajusté.                                       |  |  |
|                          | For details on the operations, see the separate "Changement du niveau de               |  |  |
|                          | sortie" (@ page 26).                                                                   |  |  |
| Ref (XLR/RCA)            | +24 dBu/+10 dBV : XLR=+24 dBu / RCA=+10 dBV                                            |  |  |
| Le niveau de sortie de   | +20 dBu/+6 dBV : XLR=+20 dBu / RCA=+6 dBV                                              |  |  |
| la sortie analogique     | +18 dBu/+4 dBV : XLR=+18 dBu / RCA=+4 dBV                                              |  |  |
| peut être modifié.       | +6 dBV/+6 dBV : XLR=+6 dBV / RCA=+6 dBV                                                |  |  |
| Trim L                   | +2.0 dB - <b>0</b> 2.0 dB : Ajuste le canal gauche par incréments de 0,1 dB. La valeur |  |  |
|                          | initiale est " <b>0 dB</b> ".                                                          |  |  |
| Trim R                   | +2.0 dB - 02.0 dB : Ajuste le canal droit par incréments de 0,1 dB. La valeur          |  |  |
|                          | initiale est " <b>0 dB</b> "                                                           |  |  |
| Display Contrast         | 1 - 5 : 1 est le plus sombre, 5 le plus lumineux. La valeur initiale est "5".          |  |  |
| IR Remote                | <b>On</b> : Reçoit les commandes de la télécommande IR.                                |  |  |
|                          | Off : Ne reçoit pas les commandes de la télécommande IR.                               |  |  |
| Serial Bit Rate          | <b>9600</b> : 9600 bps                                                                 |  |  |
| Règle le débit RS-232C.  | 38 400 : 38 400 bps                                                                    |  |  |
| Serial Protocol          | MIDI : Conforme aux contrôles MIDI.                                                    |  |  |
|                          | RC : Conforme au protocole D&M RC.                                                     |  |  |
| Password                 | ****: Définit un mot de passe (6 à 12 caractères) pour les réglages du système.        |  |  |
|                          | Affiche en tant que "****" lors du réglage.                                            |  |  |
|                          | La valeur par défaut est "Aucun de mot de passe (NULL)".                               |  |  |
| Default                  | Réinitialise tous les réglages système aux valeurs par défaut.                         |  |  |

### **Opérations de menu (Utility)**

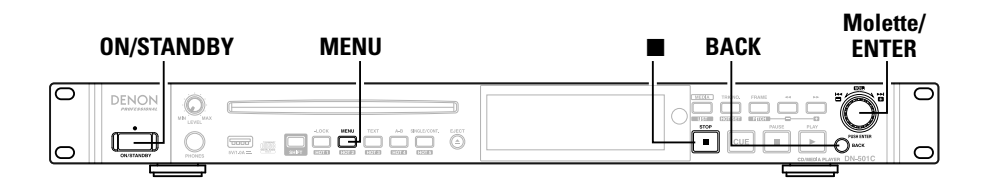

### Load Setting

Lit le fichier de réglage stocké à la racine du dispositif mémoire USB et change les réglages du DN-501C

### Appuyez sur ON/STANDBY.

L'alimentation du DN-501C est sous tension et l'écran d'affichage s'allume.

### Pendant que DN-501C est arrêté, appuyez sur MENU.

- Ζ La liste de menu s'affiche.
- **3** Faites tourner la molette pour sélectionner "06 Utility" et appuyez sur la molette.
- Faites tourner la molette pour sélectionner "01 Load Setting" et appuvez sur la molette.
  - Un message contextuel apparaît.

### 5 Sélectionnez "OK" et appuyez sur la molette.

Le fichier (DN-501C.ini) enregistré sur le dispositif média USB est lu et les réglages du DN-501C sont modifiés.

### □ Save Setting

Les réglages actuels sont enregistrés à la racine du dispositif média USB

### Appuyez sur ON/STANDBY.

L'alimentation du DN-501C est sous tension et l'écran d'affichage s'allume.

- Pendant que DN-501C est arrêté, appuyez sur MENU. 9 La liste de menu s'affiche.
- Faites tourner la molette pour sélectionner "06 Utility" et appuyez sur la molette. 3
- Faites tourner la molette pour sélectionner "02 Save setting" et appuyez sur la 4 molette. Un message contextuel apparaît.

### 5 Sélectionnez "OK" et appuyez sur la molette.

Le fichier (DN-501C.ini) est écrit à la racine de la clé USB.

### □ Firmware Version

Affiche la version du micrologiciel du DN-501C.

4 Appuyez sur ON/STANDBY. L'alimentation du DN-501C est sous tension et l'écran d'affichage s'allume. **2** Pendant que DN-501C La liste de menu s'affiche. Pendant que DN-501C est arrêté, appuyez sur MENU. Faites tourner la molette pour sélectionner "06 Utility" et appuyez sur la molette. 3

Faites tourner la molette pour sélectionner "03 Firmware Version" et appuyez sur la molette.

Affiche la version du micrologiciel du DN-501C.

• Appuyez sur la touche Back ou STOP pour revenir en arrière.

Z

### 🖵 Format Media

### Appuyez sur ON/STANDBY. L'alimentation du DN-501C est sous tension et l'écran d'affichage s'allume. 1 **2** Pendant que DN-501C est arrêté, appuyez sur MENU. La liste de menu s'affiche. 3 Faites tourner la molette pour sélectionner "06 Utility" et appuyez sur la molette. Faites tourner la molette pour sélectionner "04 Format Media" et appuyez sur la 4 molette. Un message contextuel apparaît.

**5** Sélectionnez "OK" et appuyez sur la molette. Le média est formaté.

• Appuyez sur la touche **Back** ou **STOP** et sélectionnez Annuler pour revenir en arrière.

Démarrage

# Réglages des fichiers et dossiers

# **File List Menu**

Vous pouvez sélectionner des fichiers et vérifier les informations des fichiers.

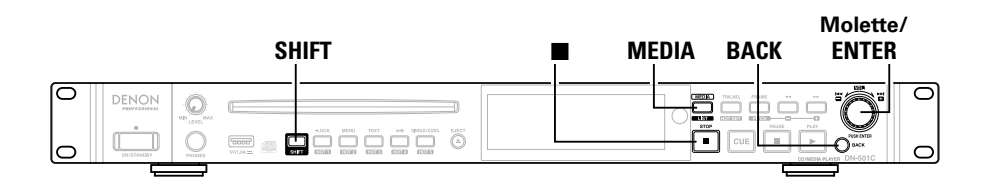

### 🗅 Affichage du File List Menu

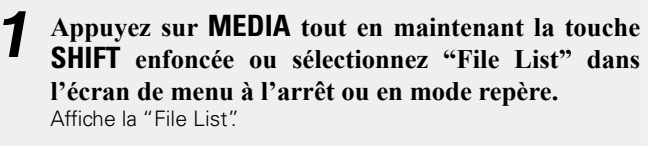

### Current Folder ---- ■ Lower Folder 0001 ● BGM.MP3 ☑ ● Music.WAV

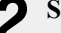

Sélectionnez le fichier que vous souhaitez utiliser et appuyez sur la molette.

Le "File List Menu" s'affiche.

| 01 | Set Current Track          |
|----|----------------------------|
| 02 | Preview                    |
| 03 | Select                     |
| 04 | Select All                 |
| 05 | Сору                       |
|    | 01<br>02<br>03<br>04<br>05 |

• Appuyez sur **BACK** lorsque le "File List Menu" s'affiche pour revenir à l'écran précédent.

### 🗅 Liste File List Menu

| Affichage         | Explication                                        |  |
|-------------------|----------------------------------------------------|--|
| Set Current Track | Se prépare à lire la plage sélectionnée.           |  |
| Preview           | Permet un aperçu de la plage sélectionnée          |  |
| Select            | Sélectionne le fichier.                            |  |
| Select All        | Sélectionne tous les fichiers dans la liste.       |  |
| Сору              | Copie les fichiers sélectionnés.                   |  |
| Property          | Affiche les informations de la plage sélectionnée. |  |

# Sélection de cibles de copie (Select)

Ceci est utile lorsque vous souhaitez sélectionner plusieurs éléments à copier.

### Sélectionnez "Select" et appuyez sur la molette.

Fermez le menu de fichier et revenez à la liste de fichiers. Le fichier sous le curseur est sélectionné et une coche est ajoutée devant le nom du fichier.

• Si le fichier est à l'état sélectionné, il passe à l'état non sélectionné.

### ø

L'état sélectionné est effacé lorsque le dossier est modifié.

# Sélection de tous les fichiers pour la copie (Select All)

Cette fonction est utilisée pour sélectionner tous les fichiers à copier. Sélectionnez ou désélectionnez tous les fichiers dans la liste de fichiers affichée.

### Sélectionnez "Select All" et appuyez sur la molette.

L'affichage revient sur la "File List". Tous les fichiers sont sélectionnés et une coche est ajoutée devant le nom du fichier.

• Si tous les fichiers étaient à l'état sélectionné, ils passent à l'état non sélectionné.

### ø

L'état sélectionné est effacé lorsque le dossier est modifié.

No

### **Copie de fichiers (Copy)**

Les fichiers sélectionnés avec "Select" ou "Select All" sont copiés. • Si la source de copie sélectionnée est CD-DA, les fichiers WAV sont créés dans la destination de copie (fonction d'extraction audio).

### 1 Sélectionnez "Copy" et appuyez sur la molette. La "Media List" s'affiche.

**2** Localisez le dossier de destination de copie à l'aide de la molette de la molette.

### **?** Sélectionnez le dossier de destination de copie et J appuyez sur la molette.

• Le média sur lequel il n'est pas possible d'écrire (y compris iPod, CD) ne peut pas être sélectionné.

# **4** Sélectionnez "Copy Here" et appuyez sur la molette. La copie de la plage sélectionnée démarre

- La copie de la plage sélectionnée démarre.
- Pendant la copie, un écran contextuel affiche la progression de la copie sous forme de pourcentage.
- Appuyez sur la molette pendant la copie pour annuler le processus. • Les fichiers qui ont déjà été copiés ne sont pas supprimés.
- Lorsque la copie est terminée, "Completed" s'affiche.

### Affichage des informations de la plage (Property)

Affiche les informations de la plage actuellement sélectionnée.

Les médias qui peuvent être sélectionnés s'affichent dans une liste.

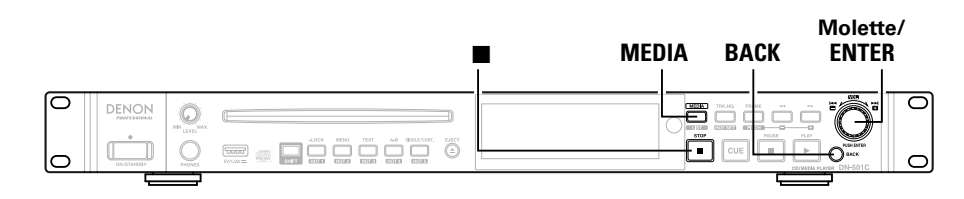

### 🗅 Affichage de la media list

**1** Lorsque DN-501C est arrêté ou en repérage, appuyez sur MEDIA. La liste de médias s'affiche.

| Media List  |  |
|-------------|--|
|             |  |
| iPod/iPhone |  |
|             |  |

• Appuyez sur **BACK** lorsque la liste de médias s'affiche pour revenir à l'écran précédent.

• "(None)" s'affiche après le nom du média pour le média qui n'est pas prêt pour la lecture.

**2** Sélectionnez le média à changer à l'aide de la molette.

Démarrage

# Lecture

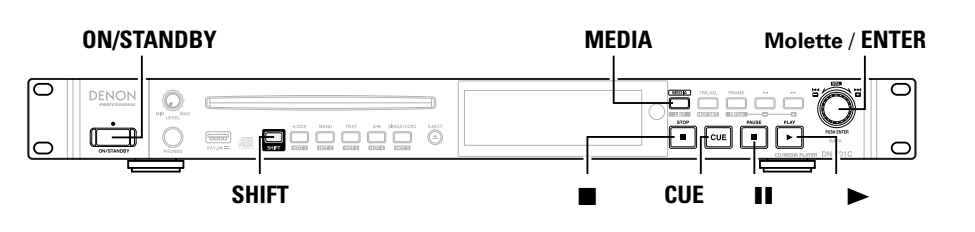

# Sélection du média à lire

### **1** Appuyez sur **ON/STANDBY**.

L'alimentation du DN-501C est sous tension et l'écran d'affichage s'allume.

# **2** Lorsque DN-501C est arrêté ou en repérage, appuyez sur MEDIA.

La liste de médias s'affiche.

### Media List CD USB(None) IPod/iPhone

• Pour des détails sur le contenu d'affichage de la liste de médias, reportez-vous à "Affichage de la media list" (1277-page 22).

# **3** Faites tourner la molette pour sélectionner le média que vous souhaitez lire et appuyez sur la molette.

 Pour changer le dossier de lecture, appuyez sur la touche LIST sur la télécommande et sélectionnez "File List" dans le menu (Ppage 20).

### Lecture

Faites tourner la molette pour sélectionner le fichier que

- vous souhaitez lire et appuyez sur ▶.
- ► s'allume et la lecture démarre.

# **End Monitor**

À l'état de repérage, appuyez sur la molette tout en maintenant la touche SHIFT enfoncée.

- La fin de la plage est lue pendant la durée définie dans "End Monitor" dans les préréglages.
- Lorsque la lecture est terminée, la lecture est repérée à nouveau à partir du point de repère précédent.

### Pour arrêter la lecture

### Appuyez sur 🔳.

- La lecture s'arrête, ► s'éteint et **CUE** s'allume.
- La position de lecture est déplacée sur la position de départ de la lecture définie pour le "Finish Mode" dans le menu de préréglage et la lecture s'arrête.
- La position d'arrêt peut être modifiée dans les réglages "Finish Mode" comme indiqué ci-dessous.
- Lorsqu'Arrêt est défini: La lecture est arrêtée au début du dossier ou disque.
- Lorsque Suivant est défini: La lecture s'arrête au début du fichier suivant.
- Lorsque Nouveau repère est défini: La lecture s'arrête au
  - point où la lecture a été

précédemment démarrée.

### Device Pour pauser la lecture

- Appuyez sur 💵 pendant la lecture.
- La lecture se met en pause et 💵 s'allume.
- Appuyez sur ► pour redémarrer la lecture.

### Pour revenir à la position de départ de la lecture

Appuyez sur **CUE** pendant la lecture.

• La lecture bascule sur la veille de repère à la position de départ de la lecture.

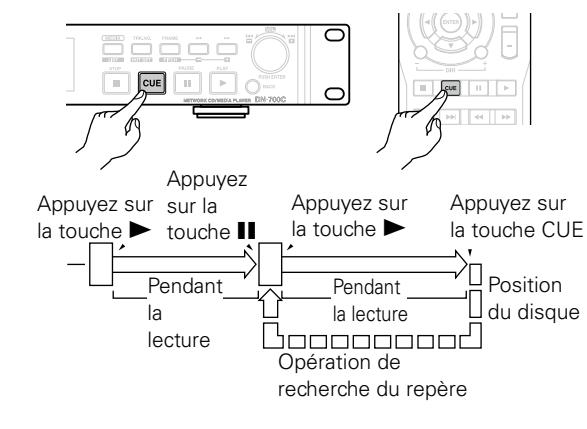

nexions

Réglages par défaut

Réglages

# **Opérations pendant la lecture**

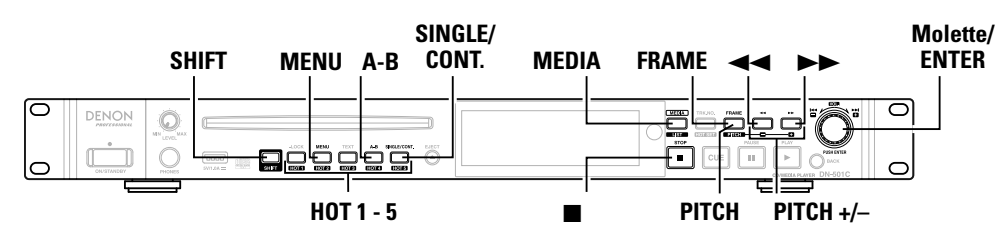

### Changement de plage (I◄◄, ►►I)

# Tournez la molette pendant la lecture, le repérage ou à l'arrêt.

- Faites tourner dans le sens des aiguilles d'une montre pour passer à la plage suivante.
- Faites tourner dans le sens inverse des aiguilles d'une montre pour revenir au début de la plage actuelle ou aux plages précédentes.

# Réservation de la plage suivante à lire (Next Track Reserve)

Lorsque le réglage "Next Trk Reserve" est activé, la plage suivante à lire peut être réservée.

### Tournez la molette pendant la lecture.

- L'affichage du numéro de la plage clignote et la plage suivante à lire peut être sélectionnée.
- Appuyez sur la touche **BACK** pour annuler la réservation de la lecture.

### Avance rapide et retour rapide (Search)

### Appuyez sur ◀◀ ou ▶▶ pendant la lecture.

- Appuyez sur 🔫 pour rembobiner rapidement la lecture.
- Appuyez sur ▶▶ pour avancer rapidement la lecture.
- L'opération bascule comme indiqué ci-dessous en fonction du nombre de fois où vous avez appuyé sur la touche.

| Nombre de fois où<br>vous avez appuyé sur<br>la touche | Fichier de<br>musique | Plage CD-DA |
|--------------------------------------------------------|-----------------------|-------------|
| Une fois                                               | ×2                    | ×2          |
| Deux fois                                              | ×10                   | ×5          |
| 3 fois                                                 | ×50                   | ×10         |
| 4 fois                                                 | ×100                  | ×20         |
| 5 fois                                                 | ×200                  | ×50         |

### Appuyez sur FRAME. • Appuyez sur FRAME pendant la lectur

Saut par images (Frame iump)

 Appuyez sur FRAME pendant la lecture, le repérage ou la pause pour basculer sur l'état Audible Pause.

# 2 Appuyez sur ◄ ou ► pendant la Audible Pause.

- Appuyez sur << pour reculer d'une image.
- Appuyez sur ▶▶ pour avancer d'une image.

1 image correspond à 1/75 seconde.

age.

Nomenclature et fonctions

### Lorsque la recherche en avance rapide est utilisée à la fin du dernier fichier ou lorsque la recherche en retour rapide est utilisée au début

du premier fichier, le fichier se met en pause.

• L'audio ne sort pas à une vitesse supérieure à 2x.

### REMARQUE

- La recherche ne peut pas être effectuée sur des fichiers qui sont enregistrées avec VBR.
- Si un fichier VBR est trouvé pendant le processus de recherche, la recherche se termine au fichier VBR.
- Aucune opération, y compris la recherche, ne peut être effectuée pendant 0,2 seconde à partir du début de la lecture de reprise immédiate.

### Lecture répétée A-B (A-B Repeat)

La lecture répétée est effectuée entre le point A et B défini pendant la lecture.

### Appuyez sur A-B pendant la lecture.

Définissez le point de départ de la répétition (point A).

# **2** Appuyez sur **A-B** pour définir le point de fin de la répétition.

Définissez le point de fin de répétition (point B) et la lecture répétée continue entre les points A et B.

# **3** Appuyez à nouveau sur A-B pour quitter la lecture répétée.

### Retour à la position de départ d'une plage pendant la lecture

Faites tourner la molette dans le sens inverse des aiguilles d'une montre pendant la lecture.

La lecture revient à la position de départ de la plage et la lecture redémarre.

### 

Tournez la molette dans les 1 secondes du début de la plage pour revenir à la plage précédente.

# Ajustement de la hauteur tonale de la lecture (Pitch control)

La vitesse de lecture peut être ajustée dans une plage allant de -16 % à +16 %.

En ajustant la hauteur tonale, vous pouvez écouter des enregistrements sur une période de temps plus courte ou écouter plus lentement.

### **1** Appuyez sur **PITCH** tout en maintenant la touche **SHIFT** enfoncée pendant la lecture, le repérage ou à l'arrêt.

Un message contextuel s'affiche et l'ajustement de la hauteur tonale est activé.

# **2** Appuyez sur PITCH + ou PITCH – tout en maintenant la touche SHIFT enfoncée.

- La hauteur tonale change par incrément de 0,1 % à chaque fois que vous appuyez sur la touche.
- Appuyez et maintenez la touche enfoncée pour changer la hauteur tonale en continu.
- Pour annuler le contrôle de la hauteur tonale, appuyez à nouveau sur **PITCH** tout en maintenant la touche **SHIFT** enfoncée.
- Maintenez la touche SHIFT enfoncée et appuyez sur la touche PITCH+ et PITCH-, réinitialisez la valeur de la hauteur tonale.

### Modification de la vitesse de lecture sans changer l'intervalle musical (contrôle de touche)

Lorsque la vitesse de lecture est ajustée à l'aide du contrôle de la hauteur tonale, l'intervalle musical change en fonction de la vitesse de lecture. Lorsque la fonction Master Key est activée, vous pouvez lire la musique sans changer l'intervalle musical même si vous changez la hauteur tonale.

- Le réglage Master Key est effectué dans "Master Key" (27 page 16) dans le menu préréglé.
- Si "Master Key" dans le menu est défini sur "On", la coche de touche principale apparaît dans l'affichage lorsque la hauteur tonale est ajustée.

Repère de touche principale

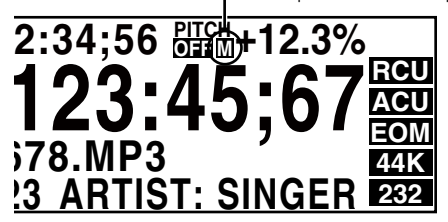

Démarrage

No

et

Connexions

Réglages par défaut

Réglages des fichiers et do

# age. No 9 Conn Réglages par r défaut Réglages fichiers

de contrôle Informations

Sélectionnez si vous souhaitez lire une plage ou lire en continu.

Appuyez sur SINGLE/CONT. pendant la lecture, le repérage ou à l'arrêt. L'icône à l'écran change. CNT : Lecture continue SGL : Lecture d'une seule plage

### Saut direct

### (Opérations sur l'appareil)

### Appuyez sur TRK NO.

Un message contextuel apparaît.

### Faites tourner la molette pour sélectionner un numéro de plage.

En 1 seconde, la lecture passe à la plage sélectionnée.

 Pour sélectionner un nombre à partir de la 10ème plage et pour les suivantes, sélectionnez le premier chiffre -> appuyez sur la molette -> sélectionnez le deuxième chiffre.

### [Opérations sur la télécommande]

À l'arrêt ou en repérage, appuyez sur les touches numériques de la télécommande (0 à 9) pour passer directement à la plage que vous souhaitez écouter.

Pour sélectionner la 10ème plage et les suivantes, appuyez sur les touches des chiffres dans l'ordre de 10 chiffre -> 1 chiffre.

### Par ex., pour lire la plage 12

1 Appuyez sur la touche 1.

(2) Appuvez sur la touche 2 dans la seconde.

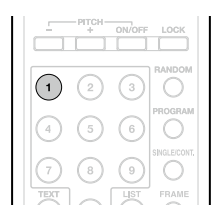

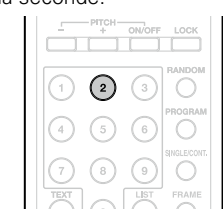

### Changement du niveau de sortie

Change le niveau de sortie des sorties analogue et numérique (Cr page 17 "Volume Output").

### (Opérations sur l'appareil)

Maintenez la touche SHIFT enfoncée et faites tourner la molette.

### Opérations sur la télécommande

Appuyez sur la touche VOL + ou - .

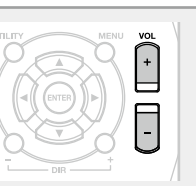

### Rembobinage d'une durée spécifique et de la lecture (Skip back)

La plage est rembobinée pour la durée définie à partir de la position de lecture actuelle pendant la lecture ou en pause à partir d'une opération sur une télécommande externe (parallèle, RS-232C).

Le paramètre de rembobinage de la durée est défini dans "Skip Back" dans les "Preset Settings" (B page 15).

### [Contrôle parallèle]

Lorsque le mode normal d'entrée parallèle est défini, appuyez sur l'interrupteur de rembobinage sur l'appareil connecté.

Pour des détails, reportez-vous à "Contrôle parallèle" (@ page 43).

### [Contrôle RS-232C]

### Envoyez une commande de rembobinage.

Pour des détails, reportez-vous à "Contrôle RS-232C" (27 page 37)

### Lecture dans l'ordre préféré (Program playback)

Sélectionnez "Program List" dans le menu. La "Program List" s'affiche.

• Les fichiers ne sont pas affichés si aucun programme n'est défini.

2 Appuyez sur la molette. Le "Program List Menu" s'affiche.

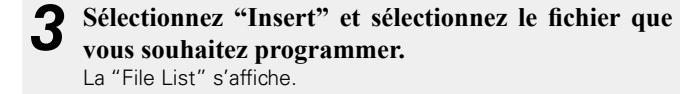

Sélectionnez "Execute" et enregistrez les fichiers sur "Program List".

**5** Appuyez sur **MENU** pour quitter le "Program List Menu".

• Appuyez sur E pour annuler l'opération et revenir à l'écran de lecture.

6 Définissez "Program" dans le menu de préréglage sur "On".

Les plages sont lues dans l'ordre sélectionné.

• Cette fonction peut également être ON/OFF à l'aide de la touche PROGRAM sur la télécommande.

### 🗅 Program List Menu

Le Program List Menu contient les éléments suivants.

| Item       | Explanation                                                                     |
|------------|---------------------------------------------------------------------------------|
| Preview    | Permet d'afficher un aperçu de la plage ou du fichier sélectionné(e).           |
| Insert     | Permet d'enregistre la plage ou le fichier dans la Program List.                |
| Remove     | Permet de retirer la plage ou le fichier de la Program List.                    |
| Remove All | Permet de retirer toutes les plages<br>ou fichiers de la Program List.          |
| Load       | Permet de lire la Program List<br>enregistrée sur une clé mémoire<br>USB, etc.  |
| Save       | Permet d'enregistre la Program List<br>définie sur une clé mémoire USB,<br>etc. |

### □ Modification des programmes enregistrés

Pendant que DN-501C est arrêté, sélectionnez la plage que vous souhaitez modifier dans l'affichage "Program List".

**2** Sélectionnez "Remove" dans la "Program List Menu".

Le fichier sélectionné est supprimé du programme.

### ø

- Seules les plages sur le CD et l'USB peuvent être enregistrées dans le programme. Les fichiers sur un iPod ne peuvent pas être enregistrés dans le programme.
- Un maximum de 99 plages peut être enregistré dans un programme.
- Sélectionnez "Remove All" pour supprimer tous les programmes enregistrés.

### Annulation de la lecture programmée

**1** Définissez "Program" dans le menu de préréglage sur "Off".

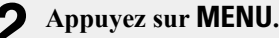

Confirmez les réglages.

### Lecture à partir de points chauds de plage (Hot Start playback)

Vous pouvez utiliser les touches **H0T1 to 5** sur le panneau du DN-501C pour la lecture avec reprise immédiate.

- **1** Sélectionnez "Hot List" dans le menu. "Hot List" s'affiche.
- Si aucune plage n'est enregistrée dans **H0T1 to 5**, les plages ne s'affichent pas.

### **9** Appuyez sur la molette.

Le "Hot List Menu" s'affiche.

# **3** Plages enregistrées.

Sélectionnez "Set", "Auto mapping" ou "Load". Lorsque "Set" est sélectionné, continuez à sélectionner des plages.

Sélectionnez "Execute" et enregistrez les fichiers sur "Hot List".

**5** Appuyez sur **MENU** pour quitter la "Hot List".

 Appuyez sur ■ pour annuler l'opération et revenir à l'écran de lecture.

### 6 Appuyez sur Hot 1 to 5 et sur la touche de reprise immédiate sur la télécommande externe.

La plage enregistrée sur le numéro sélectionné est lue.

### Enregistrement d'une plage sélectionnée dans la liste à chaud

**1** Lorsqu'une plage est arrêtée ou en pause, appuyez sur la touche HOT SET tout en maintenant la touche SHIFT enfoncée.

"Hot Number xx" s'affiche.

# **2** Sélectionnez le numéro de la liste à chaud que vous souhaitez enregistrer et appuyez sur la molette.

La plage est enregistrée dans le numéro entré. • Si la plage est enregistrée à l'état repéré ou en pause, les

Si la plage est enregistrée à l'état repère ou en pause, le informations de cette position de lecture sont enregistrées.

### 1) Hot List

Affiche les plages actuellement enregistrées dans la reprise immédiate.

| 01 | BGM01.MP3   |  |  |  |  |
|----|-------------|--|--|--|--|
| 02 | BGM02.MP3   |  |  |  |  |
| 03 | Music01.WAV |  |  |  |  |

04 Music02.WAV

04 101031002.00

### 2 Hot List Menu

Le menu de liste à chaud contient les éléments suivants.

| Élément                                                                                                    | Explication                                                        |  |  |  |  |  |
|----------------------------------------------------------------------------------------------------|--------------------------------------------------------------------|--|--|--|--|--|
| Preview                                                                                                    | Permet un aperçu du fichier ou de la plage sélectionné(e).         |  |  |  |  |  |
| Auto Mapping         Les 20 premières plages<br>automatiquement affectées<br>dossier actuellement sélection |                                                                    |  |  |  |  |  |
| Set                                                                                                    | Enregistre la plage ou le fichier dans la liste à chaud.           |  |  |  |  |  |
| Remove                                                                                                    | Retire les plages et les fichiers de la liste à chaud.             |  |  |  |  |  |
| Remove All                                                                                                  | Retire toutes les plages et tous les fichiers de la liste à chaud. |  |  |  |  |  |
| Load                                                                                                    | Lit les listes à chaud à partir d'un appareil, tel qu'une clé USB. |  |  |  |  |  |
| Save Enregistre les listes à définies sur une clé USB.                                                      |                                                                    |  |  |  |  |  |

N

et fonctions

6

SUC

Réglages

par défaut

# Lecture iPod

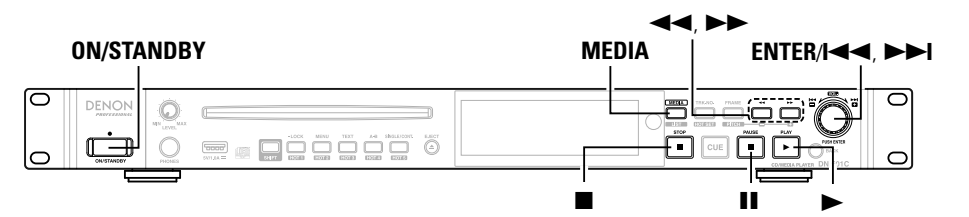

Vous pouvez écouter de la musique à partir d'un iPod à l'aide du DN-501C.

Vous pouvez également contrôler l'iPod à l'aide du DN-501C ou de la télécommande.

 Pour des détails sur les modèles d'iPod compatibles, reportez-vous à "Modèles d'iPod/iPhone compatibles" (Prage 29).

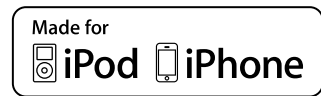

"Made for iPod" and "Made for iPhone" mean that an electronic accessory has been designed to connect specifically to iPod or iPhone, respectively, and has been certified by the developer to meet Apple performance standards.

Apple is not responsible for the operation of this device or its compliance with safety and regulatory standards. Please note that the use of this accessory with iPod or iPhone may affect wireless performance.

iPhone, iPod, iPod classic, iPod nano, iPod shuffle, and iPod touch are trademarks of Apple Inc., registered in the U.S. and other countries.

• L'iPod peut uniquement être utilisé pour copier ou lire des contenus sans droit d'auteur ou des contenus dont la copie ou la lecture est autorisée par la loi pour un usage privé et personnel. Veuillez respecter la législation des droits d'auteur en vigueur.

### Lecture iPod

### Connectez l'iPod au DN-501C.

Pour des détails sur la manière de le connecter, reportez-vous à "Connexion d'un dispositif USB ou d'un iPod" (@page 13).

9 Sélectionnez "iPod/iPhone" dans la "Media List". "Remote iPod/iPhone" s'affiche

### Remote iPod/iPhone

### REMARQUE

- D&M n'accepte aucune responsabilité pour toute perte de données iPod.
- Selon le type d'iPod et la version du logiciel, certaines fonctions peuvent ne pas être disponibles.
- Cet appareil ne prend pas en charge la lecture sur un iPad. Ne connectez pas d'iPad à cet appareil.
- Lorsque vous connectez un iPhone à cet appareil, conservez l'iPhone à au moins 20 cm (8 pouce) de cet appareil. Si l'iPhone est maintenu à une distance inférieure et qu'il recoit un appel téléphonique, l'appareil peut émettre du bruit.
- Si l'iPod est connecté avec un câble d'iPod (disponible dans le commerce) d'une longueur supérieure à 2 m (6.6 pieds), l'audio peut ne pas être lu correctement. Si tel est le cas, utilisez un câble d'iPod authentique ou un câble d'une longueur inférieure à 1 m (3.3 pieds).
- Si la taille de l'image enregistrée dans le fichier de musique en tant qu'une illustration d'album est supérieure à 500 x 500 pixels, le fichier de musique ne peut pas être lu correctement. Si tel est le cas, supprimez l'illustration d'album d'iTunes.
- Lors de la lecture d'un iPod ou d'un iPhone, la sortie casque est silencieuse.

| télécommande correspondante                                                                     |                           |                                                          |                                                                                       |  |  |  |
|-------------------------------------------------------------------------------------------------|---------------------------|----------------------------------------------------------|---------------------------------------------------------------------------------------|--|--|--|
|                                                                                                 | Touche de la télécommande | Touche de<br>l'iPod                                      | Fonctionnement du<br>DN-501C                                                          |  |  |  |
| POWER EJECT                                                                                     | -                         | <b> ⊲</b> ⊲, ►►                                          | Lecture à partir du<br>début de la plage/<br>Lecture à partir de la<br>plage suivante |  |  |  |
| (1) (2) (3)<br>(4) (5) (6)<br>(7)<br>(7)<br>(7)<br>(7)<br>(7)<br>(7)<br>(7)<br>(7)<br>(7)<br>(7 | ►                         | ►II                                                      | Démarrage de la<br>lecture                                                            |  |  |  |
| (7) (8) (9) (9)                                                                                 | II                        | ►II                                                      | Pause                                                                                 |  |  |  |
| A-B REPEAT MEDIA<br>BACK                                                                        | <b>44, &gt;&gt;</b>       | I <b>⊲⊲, ►►I</b><br>(Appuyez<br>de manière<br>prolongée) | Avance rapide/retour<br>rapide                                                        |  |  |  |
|                                                                                                 |                           | -                                                        | Arrêt de la lecture                                                                   |  |  |  |
|                                                                                                 | 740                       | Cliquez<br>sur la<br>molette                             | Déplacement du<br>curseur (haut/bas)                                                  |  |  |  |
| (4 ) H                                                                                          | BACK                      | MENU                                                     | Affichage du menu,<br>affichage de l'écran<br>précédent                               |  |  |  |
|                                                                                                 | ENTER                     | Sélection                                                | Entrez l'élément, la<br>plage de lecture                                              |  |  |  |
| DENON<br>PROFESSIONAL<br>RC-1177 REMOTE CONTROL UNIT                                            | REPEAT                    | -                                                        | Changement de la<br>fonction de lecture<br>répétée                                    |  |  |  |
|                                                                                                 | RANDOM                    | -                                                        | Changement de la<br>fonction de lecture<br>aléatoire                                  |  |  |  |

Les réglages Aléatoire, Répéter et Unique/Cont. pour le DN-501C ne sont pas appliqués à l'iPod. Le statut du réglage de l'iPod est appliqué. rage

Nomenclature et fonctions

Connexions

Réglages

par défaut

| Corooonning                                                                                   |                              | oponaanto                                                | •                                                                                     |
|-----------------------------------------------------------------------------------------------|------------------------------|----------------------------------------------------------|---------------------------------------------------------------------------------------|
|                                                                                               | Touche de la<br>télécommande | Touche de<br>l'iPod                                      | Fonctionnement du<br>DN-501C                                                          |
| POWER EJECT                                                                                   | -                            | ◀◀, ▶▶                                                   | Lecture à partir du<br>début de la plage/<br>Lecture à partir de la<br>plage suivante |
| (1) (2) (3)<br>(4) (5) (6) (7)<br>(7)<br>(7)<br>(7)<br>(7)<br>(7)<br>(7)<br>(7)<br>(7)<br>(7) | ►                            | ►II                                                      | Démarrage de la<br>lecture                                                            |
| (7) (3) (9) (9) (9)                                                                           |                              | ►II                                                      | Pause                                                                                 |
| A-D REPEAT MEDIA<br>BACK                                                                      | <b>44, &gt;&gt;</b>          | I <b>⊲⊲, ►►I</b><br>(Appuyez<br>de manière<br>prolongée) | Avance rapide/retour<br>rapide                                                        |
|                                                                                               |                              | -                                                        | Arrêt de la lecture                                                                   |
|                                                                                               |                              | Cliquez<br>sur la<br>molette                             | Déplacement du<br>curseur (haut/bas)                                                  |
| H( )) (( ))                                                                                   | BACK                         | MENU                                                     | Affichage du menu,<br>affichage de l'écran<br>précédent                               |
|                                                                                               | ENTER                        | Sélection                                                | Entrez l'élément, la<br>plage de lecture                                              |
| DENON<br>PROFESSIONAL<br>RC-1177 REMOTE CONTROL UNIT                                          | REPEAT                       | -                                                        | Changement de la<br>fonction de lecture<br>répétée                                    |
|                                                                                               | RANDOM                       | _                                                        | Changement de la<br>fonction de lecture<br>aléatoire                                  |

### Lecture iPod

### □ Modèles d'iPod/iPhone compatibles

### iPod classic

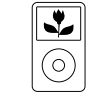

iPod classic 80GB

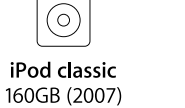

\*

↓○

(0)iPod classic 160GB (2009)

\*

**\*** 

### iPod nano

iPod nano

3rd generation

(video)

4GB 8GB

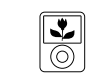

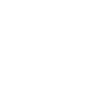

iPod nano 4th generation (video) 5th generation (video camera) 8GB 16GB

iPod nano 8GB 16GB

iPod nano 6th generation 8GB 16GB

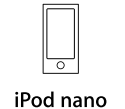

7th generation 16GB

### • iPod touch

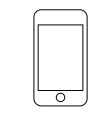

٠ \_\_\_\_ iPod touch

0 iPod touch

5th generation

32GB 64GB

5

16GB 32GB 64GB

iPod touch 3rd generation 32GB 64GB

4th generation 8GB 32GB 64GB

### · iPhone

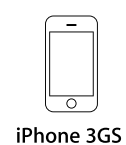

8GB 16GB 32GB

iPhone 4 8GB 16GB 32GB

iPhone 4S

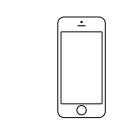

iPhone 5 16GB 32GB 64GB

# Fonction de contrôle

# **Diverses fonctions de lecture avec la RC-F400S**

Vous pouvez exécuter une liste de lecture de reprise immédiate en utilisant la télécommande RC-F400S, vendue séparément.

### Fonctions de la RC-F400S

- Recherche de fichiers rapide avec la molette
- Grand affichage 3,8 pouces (320X240 points)
- Fonctionnement du panneau supérieur stationnaire

### ø

 Avec la RC-F400S, vous pouvez uniquement effectuer des opérations de lecture. Vous ne pouvez pas activer plusieurs modes de menu (menu list/file list/file menu). Lorsque vous définissez les modes de menu, l'affichage de la RC-F400S indique "wait..."

### REMARQUE

Si la version du micrologiciel de votre RC-F400S est antérieure à A-5.00, elle ne fonctionnera pas correctement avec le DN-501C. Visitez notre site Web (URL:<u>http://www.d-mpro.com</u>) pour télécharger la version de micrologiciel la plus récente.

Les informations de version de la RC-F400S s'affichent sous l'écran de démarrage lorsque vous l'allumez.

### **Nomenclature et fonctions**

### Denneau supérieur de la RC-F400S

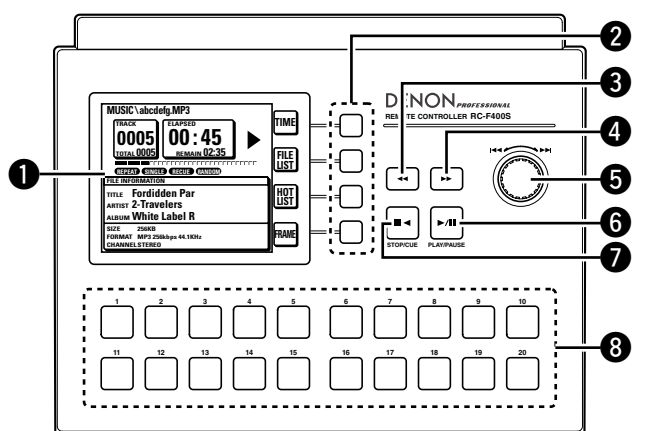

### Affichage

### **2** Touches de fonction

Correspond à l'affichage de fonction.

- **3** Touche de rembobinage rapide (
- ④ Touche d'avance rapide (►►)

### **5** Molette (I◄◄/►►I)

- Faites tourner la molette pour rechercher des dossiers et des fichiers.
- Appuyez sur la molette pour lire le fichier sélectionné.

### Touche Play/Pause (PLAY/PAUSE)

S'allume en vert pendant la lecture et clignote en vert pendant la pause.

### Touche Stop/Cue (STOP/CUE)

S'allume en orange pendant l'arrêt ou la recherche de repères.

### **3** Touches de reprise immédiate (1-20)

Correspond à la liste de reprise immédiate.

### Denneau arrière de la RC-F400S

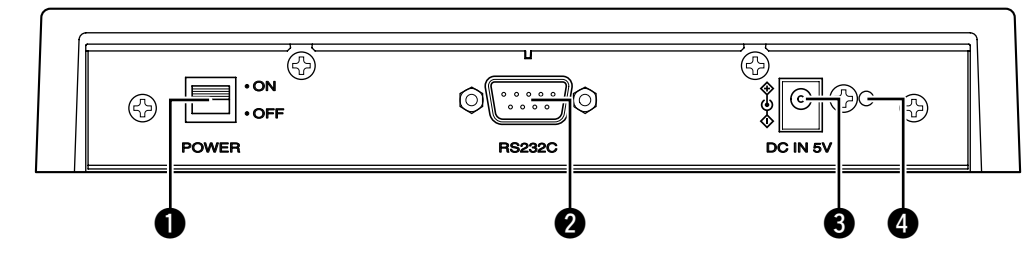

| <b>1</b> Touche d'alimentation               |
|----------------------------------------------|
| <b>2</b> Borne RS-232C                       |
| <b>Borne d'entrée d'alimentation CC</b> (32) |
| Connectez le cordon d'alimentation fourni.   |

# **4** Trou de montage du porte-cordon d'alimentation CC

Le porte-cordon d'alimentation fourni empêchera le cordon d'alimentation connecté de se déconnecter de la borne.

Z

### ❑ Affichage de la RC-F400S

### Affichage de l'écran principal

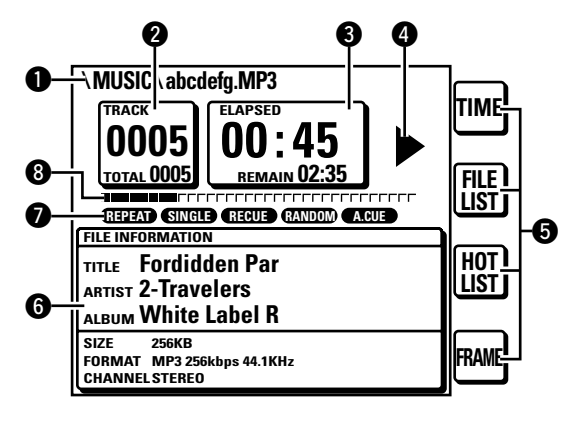

- Affichage du nom de fichier
- Affichage du nombre de fichier total/nombre de fichiers
- 3 Affichage de la durée
- **4** Affichage du statut de fonctionnement
- **6** Affichage de fonction
  - TIME : Appuyez sur la touche de fonction pour basculer sur l'affichage de la durée.
  - FILE LIST : Appuyez sur la touche de fonction pour lire le fichier dans le mode de liste de fichiers.
  - HOT LIST : Appuyez sur la touche de fonction pour vérifier la liste de reprise immédiate.

### [Fonction spéciale du DN-501C]

- FRAME : Appuyez sur la touche FRAME pour démarre la Audible Pause à partir de cette position et basculer en mode de recherche d'images.
- **6** Affichage des informations sur le fichier
- Affichage du mode de lecture actuel
- **B** Position écoulée de la lecture

### Affichage de la liste des fichiers

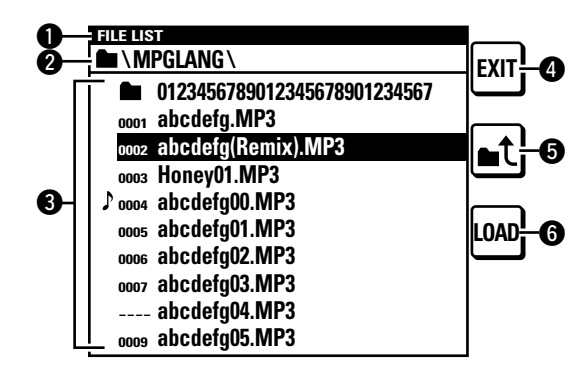

### Affichage du titre

Affiche la "FILE LIST".

### 2 Affichage du dossier

Affiche le nom du dossier. "PROGRAM PLAY" s'affiche lors de la lecture programmée.

### **3** Liste des fichiers

Affiche les noms des fichiers.

### Le symbole $\, m m >$ s'affiche pour le fichier actuellement en cours de lecture ou configuré pour la lecture.

### 4 Touche EXIT

Entre dans le mode principal.

### 5 Touche

Affiche la liste des dossiers dans le média sélectionné.

### **6** Touche LOAD

Définit le fichier sélectionné sur l'une des touches 1-20 de la reprise immédiate.

Démarrage

Nomenclature et fonctions

Connexions

31

### Diverses fonctions de lecture avec la RC-F400S

### Affichage de la liste Hot Start

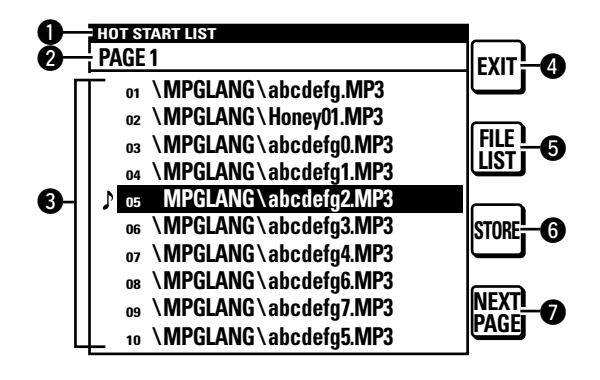

### Affichage du titre

Affiche la "HOT START LIST".

### 2 Affichage PAGE

Affiche la page.

### **3** Liste Hot Start

Affiche le nom du fichier défini. Le repère  $\, \mathcal{I} \,$  s'affiche pour le fichier en cours de lecture.

### 4 Touche EXIT

Entre dans le mode principal.

### 5 Touche FILE LIST

Bascule sur la liste des fichiers.

### 6 Touche STORE

Lorsque le média est défini sur USB, la liste Hot Start définie est enregistrée en tant qu'un fichier.

- Le fichier PPL est enregistré dans le répertoire racine.
- Un fichier PPL correspond au fichier qui enregistre le contenu d'une liste Hot Start.

### Touches NEXT PAGE/PREV PAGE

Affiche la liste dans la page suivante/précédente.

### **Connexion**

Comme indiqué ci-dessous, connectez le port RS-232C sur le DN-501C au port RS-232C sur la RC-F400S à l'aide du câble droit fourni avec la RC-F400S.

- Une fois les câbles connectés, mettez les appareils respectifs sous tension.
- Configurez les éléments suivants dans le "System Setting" du DN-501C.
  - Serial bit Rate : 38400
  - Serial Protocol : RC
- Après la connexion, fixez le câble en tournant les vis de la borne du câble.

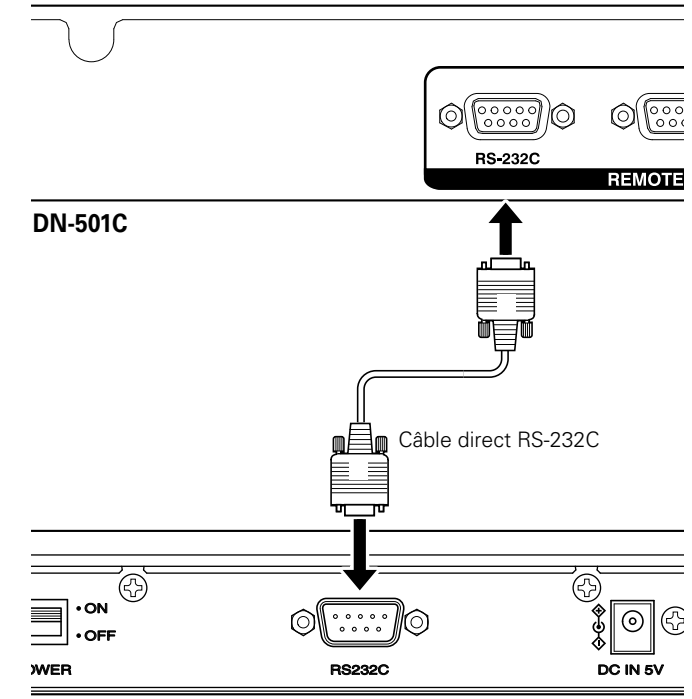

RC-F400S

### Notes sur la connexion de l'adaptateur CA

- Éteignez toujours l'alimentation avant de connecter/déconnecter l'adaptateur CA.
- Ne touchez pas l'adaptateur CA avec les mains mouillées.
- À la déconnexion de l'adaptateur CA, assurez-vous de maintenir la prise. Tirer sur le cordon ou le tordre peut l'endommager ou entraîner un choc électrique ou un feu.

Démarrage

### Lecture de la reprise immédiate

Vous pouvez démarrer instantanément la lecture d'un fichier enregistré sur les touches Hot Start 1-20 sur la RC-F400S en appuyant sur la touche correspondante.

### **Exécution de la lecture de la reprise immédiate**

### Une fois le DN-501C connecté à la RC-F400S, mettez

### les appareils respectifs sous tension.

- Dans l'affichage de la RC-F400S, l'écran de démarrage "DENON PROFESSIONAL" apparaît.
- Lorsque le démarrage est terminé, les informations du fichier apparaissent dans l'affichage.

### Appuyez sur HOT LIST sur l'écran principal. Z

Les 10 premiers éléments de la liste Hot Start s'affichent. Pour afficher les éléments 11 à 20 de la liste Hot Start, appuyez sur NEXT PAGE.

### 3 Appuyez sur la touche Hot Start pour la lecture.

La reprise immédiate peut également être effectuée à partir de l'écran

La lecture de la reprise immédiate démarre.

principal et l'écran de liste des fichiers.

### □ Pause

Pendant la lecture, appuvez sur ▶/II.

- Pendant la pause, ►/II clignote.
- Pour reprendre la lecture, appuyez sur ▶/Ⅲ.

### ❑ Arrêt

Appuyez sur **■<**.

### □ Avance rapide et retour rapide (recherche)

### Pendant la lecture, appuyez sur ◀◀ ou ►►.

- Appuyez sur << pour rembobiner rapidement la lecture.
- Appuyez sur ►► pour avancer rapidement la lecture.
- La vitesse d'avance rapide/de rembobinage change en fonction de l'ordre affiché ci-dessous à chaque fois que vous appuyez sur la touche.
  - CD-DA: x2, x5, x10, x20, x50
  - Autres : x2, x10, x50, x100, x200

### □ Audible Pause

### Appuyez sur FRAME sur l'écran principal.

• Appuyez sur FRAME sur l'écran principal pendant la lecture ou la pause pour basculer sur l'état Audible Pause.

### □ Saut par images (Recherche précise d'images)

### Appuyez sur ◀◀ ou ▶▶ pendant la Audible Pause.

• Appuyez sur << pour reculer d'une image. • Appuyez sur ►► pour avancer d'une image. Démarr

rage

Nomenclature et fonctions

### **Diverses fonctions de lecture avec la RC-F400S**

### Définition et allocation du dossier Hot Start

20 fichiers à partir du premier dans le dossier sélectionné sont automatiquement alloués aux touches Hot Start.

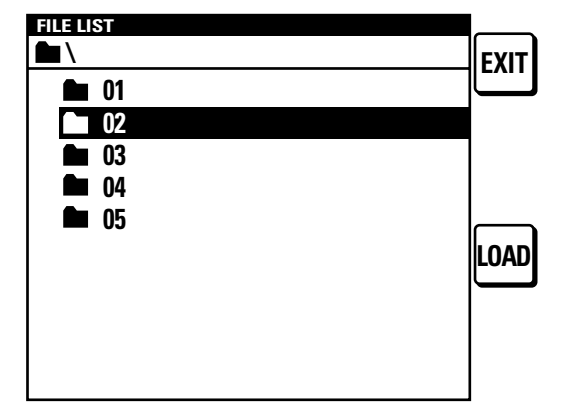

- Sur l'écran principal, appuyez sur FILE LIST. La liste des fichiers s'affiche.
- Sélectionnez le dossier que vous souhaitez définir avec la molette.

### ク Appuvez sur LOAD. J

Les 20 premiers fichiers dans le dossier sélectionné sont automatiquement affectés à la touche hot start. "Completed" s'affiche et les réglages sont terminés.

Ces réglages peuvent uniquement être configurés dans les modes Arrêt, Pause ou Cue.

### Définition et allocation des points Hot Start

Affectez la touche Hot Start pour le fichier ou pointez sur celui que vous souhaitez lire.

| FILE LIST                    |      |
|------------------------------|------|
|                              | FXIT |
| 0123456789012345678901234567 |      |
| 0001 abcdefg.MP3             |      |
| 0002 abcdefg.MP3             | ▋    |
| 00                           |      |
| ♪ oo Please select           |      |
| 00 HOTSTART button.          | LOAD |
| 00                           |      |
| 0007 abcdefg03.MP3           |      |
| abcdefg04.MP3                |      |
| 0009 abcdefg05.MP3           |      |
| -                            |      |

- Sur l'écran principal, appuyez sur FILE LIST. La liste des fichiers s'affiche.
- 2 Sélectionnez le fichier que vous souhaitez définir avec la molette ou effectuez une pause au point où vous souhaitez reprendre la lecture dans le fichier de définition.

Appuyez sur la molette pour lire le fichier sélectionné.

### 3 Appuyez sur LOAD.

- "Please select HOT START button" s'affiche.
- Pour annuler, appuyez sur ■
- Appuyez sur la touche Hot Start à laquelle vous souhaitez allouer le réglage.
  - "Completed" s'affiche et le réglage est modifié.
  - Appuyez sur la touche de HOT START pour exécuter la lecture de la reprise immédiate.

Les reprises immédiates peuvent uniquement être définies dans les modes Arrêt ou Pause.

34

### **Enregistrement de la liste Hot Start**

Convertissez la liste Hot Start allouée en un fichier et enregistrez-la sur un périphérique USB connecté au DN-501C. Si ce fichier existe sur le périphérique USB, la liste Hot Start qui se trouve dans ce fichier est automatiquement utilisée pour l'allocation.

### Sur l'écran principal, appuyez sur HOT LIST. La liste Hot Start s'affiche

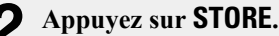

- La liste Hot Start est enregistrée en tant que "DN-501C.ppl" dans le répertoire racine du périphérique USB connecté au DN-501C.
  - Un fichier PPL enregistré peut être lu une nouvelle fois en utilisant le DN-501C.

### REMARQUE

Lorsque la liste Hot Start est chargée et que tout autre fichier audio dans la liste est manguant sur le média, ce fichier est supprimé de la liste Hot Start

rage

Z

et fonctions

Conn

Réglages

### Lecture à partir de l'écran principal

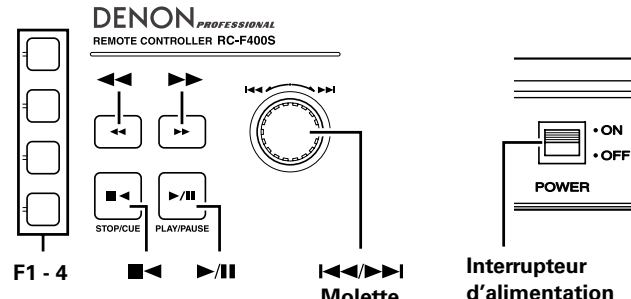

### Molette Avant la lecture

### Une fois le DN-501C connecté à la RC-F400S, mettez les appareils respectifs sous tension.

- L'affichage de la RC-F400S affiche l'écran de démarrage "DENON PROFESSIONAL"
- Lorsque le démarrage est terminé, les informations du fichier apparaissent dans l'affichage.

### Lecture

### Appuvez sur ►/II.

La touche s'allume en vert et la lecture du fichier démarre.

### □ Pause

### Appuyez sur $\blacktriangleright$ /II en mode de lecture ou de recherche.

• ►/II clignote pendant la pause.

Pour reprendre la lecture, appuyez sur ►/III.

### 

### Appuyez sur **■<**.

### **STOP**

Appuyez sur **■** < pendant cue.

### □ Audible Pause

### Appuyez sur FRAME sur l'écran principal.

• Appuvez sur **FRAME** sur l'écran principal pendant la lecture ou la pause pour basculer sur l'état Audible Pause.

### □ Changement des fichiers (I◄◄/►►I)

### Pendant la lecture ou à l'arrêt, faites tourner la molette.

- Faites tourner dans le sens des aiguilles d'une montre pour passer au fichier suivant.
- Faites tourner dans le sens inverse des aiquilles d'une montre pour revenir au début du fichier actuel ou au fichier précédent.
- Pour passer au fichier précédent, faites tourner la molette dans le sens inverse des aiguilles d'une montre à un point dans la seconde du début du fichier.

### Avance rapide ou retour rapide (recherche)

### Pendant la lecture, appuyez sur 🔫 ou ►.

- Appuyez sur << pour rembobiner rapidement la lecture.
- Appuyez sur ►► pour avancer rapidement la lecture.
- La vitesse d'avance rapide/de rembobinage change en fonction de l'ordre affiché ci-dessous à chaque fois que vous appuvez sur la touche.
- CD-DA: x2, x5, x10, x20, x50
- Autres : x2, x10, x50, x100, x200

### • Si les réglages "Search Mode" dans le "Preset Menu" du DN-501C sont définis sur "Normal", l'audio sort lorsque la vitesse de recherche est 2x. L'audio ne sort pas à une vitesse supérieure à 2x.

- Après avoir effectué une avance rapide jusqu'à la fin du dernier fichier ou un retour rapide au début du premier fichier. l'appareil s'arrête.
- Lorsque vous revenez rapidement au début du fichier, l'opération de retour rapide continue jusqu'au point de fin du fichier précédent.

### REMARQUE

ø

- Lorsque vous effectuez une recherche sur un fichier court, la vitesse indiquée peut ne pas être disponible.
- Vous ne pouvez pas effectuer de recherche sur des fichiers qui sont enregistrées avec VBR.
- Si les fichiers recherchés contiennent un fichier VBR, la recherche s'arrête à ce fichier VBR.

### □ Saut par images (Recherche précise d'images)

### Appuvez sur ◀◀ ou ▶▶ pendant la Audible Pause.

- Appuyez sur << pour reculer d'une image.
- Appuyez sur **>>** pour avancer d'une image.

### 

- AUTO CUE détecte automatiquement le niveau sonore et effectue l'opération de repérage.
- Lorsque l'option AUTO CUE est activée, l'affichage du mode de lecture dans l'affichage de la RC-F400S indique
- Le niveau détecté correspond à la valeur définie pour le menu de préréglage "Auto Cue" dans DN-501C (Ppage 15).
- Si le niveau sonore n'est pas détecté pendant 20 secondes ou plus après la lecture pour le démarrage de la détection automatique du niveau sonore, l'opération de repérage est effectuée au début du fichier

Noi

et fonctio

Cor

cions

Réglages par défaut

Réglages

des

### **Autres fonctions**

### Touches de fonctionnement du verrouillage (Key lock)

Lorsque vous appuyez sur la touche LOCK pendant plus d'une seconde, les touches dans le tableau suivant sont verrouillés et vous ne pourrez pas les utiliser.

Basculez le statut de verrouillage comme indiqué ci-dessous.

Keys Restricted 
All Keys Locked

• Si vous utilisez les touches alors que la touche de verrouillage est activée, "Key Locked" s'affiche.

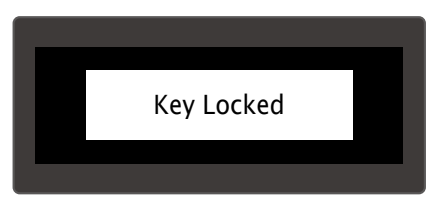

Lock cancel : Toutes les touches fonctionnent.

Specific button lock : Toutes les touches autres que celles nécessaires pour le fonctionnement de la lecture sont verrouillées. All lock : Toutes les touches sauf Lock et Shift sont verrouillées.

| Statut               | SHIFT | LOCK | POWER | PLAY | PAUSE | CUE | STOP | SHIFT+<br>HOT XX | FRAME | <b>~~/</b> >> | MOLETTE<br>(I◀◀/▶►I) | Autre |
|----------------------|-------|------|-------|------|-------|-----|------|------------------|-------|---------------|----------------------|-------|
| All Keys<br>Unlocked | 0     | 0    | 0     | 0    | 0     | 0   | 0    | 0                | 0     | 0             | 0                    | 0     |
| Keys<br>Restricted   | 0     | 0    | ×     | 0    | 0     | 0   | 0    | 0                | 0     | 0             | 0                    | ×     |
| All Keys<br>Locked   | 0     | 0    | ×     | ×    | ×     | ×   | ×    | ×                | ×     | ×             | ×                    | ×     |

 $\bigcirc$  : Peut être utilisé.

 $\times$  : Ne peut pas être utilisé.

# Application "DENON Professional Pitch Control" pour iPhone/iPod Touch

Cette application vous permet de lire et de contrôler la hauteur tonale des plages sur votre iPod Touch/iPhone.

Pour des détails, tels que les conditions de fonctionnement, etc, reportez-vous à notre site Web http://www.d-mpro.com.

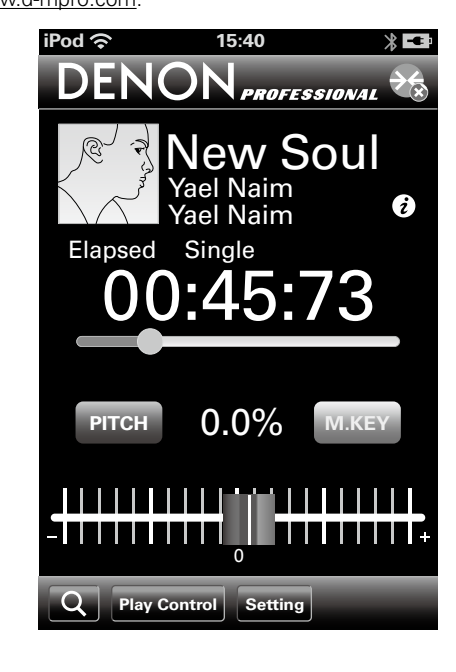

Démarr

rage

Dans la fonction de contrôle à distance en série, un hôte, tel qu'un ordinateur, est connecté à l'appareil. En envoyant les commandes de contrôle de l'hôte à l'appareil, l'appareil peut fonctionner et les informations de statut de l'appareil peuvent être vérifiées sur l'appareil et sur l'hôte.

### Contrôle RS-232C

Vous pourrez effectuer les trois fonctions de contrôle de l'hôte en connectant un câble direct RS-232C à la borne en série RS-232C (D-sub à 9 broches).

### (Trois fonctions de contrôle)

- (1) Contrôle du DN-501C en externe
- (2) Envoi des informations de statut sur l'hôte lorsque DN-501C recoit une commande de requête de statut de l'hôte
- 3 Envoi automatique des informations de statut à l'hôte lorsqu'il y a un changement de statut du DN-501C

### □ À propos des connexions

- Système de transmission : Transmission en duplex intégral asynchrone
- Connecteur compatible : D-sub à 9 broches (mâle)
- Vitesse de communication : 9,600/38,400 bps sélectionnable
- Bit de données : 8 bits
- Parité : Aucune
- Bit de démarrage : 1 bit
- Bit d'arrêt : 1 bit
- Contrôle du débit : Aucun

### **Arrangement des broches**

| Numéro de<br>broche |   | Nom du signal |
|---------------------|---|---------------|
| 1                   |   | Ground        |
|                     | 6 | NC            |
| 2                   |   | TxD           |
|                     | 7 | RTS*          |
| 3                   |   | RxD           |
|                     | 8 | NC            |
| 4                   |   | NC            |
|                     | 9 | NC            |
| 5                   |   | S. Ground     |

\* L'alimentation 4 V/500 mA peut être utilisée pour RTS.

### **Connexions**

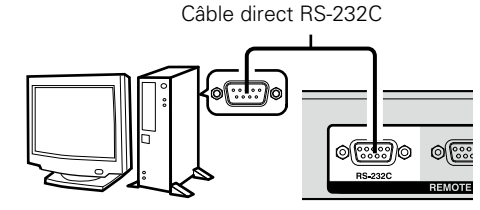

Nomenclature et fonctions

Démarrage

### Format de communication étendu (MIDI)

### Contrôle du DN-501C en externe

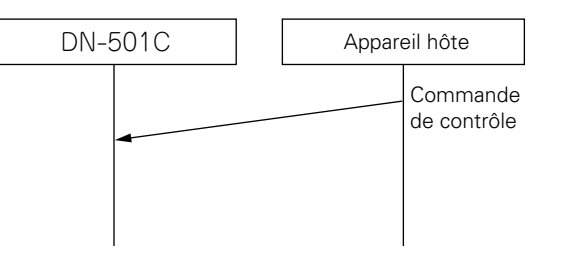

Les commandes de contrôle sont des commandes telles que la lecture, l'arrêt, etc. envoyées depuis le contrôleur pour contrôler le DN-501C.

# □ Transmission des informations de statut pour les commandes de requête de statut externes

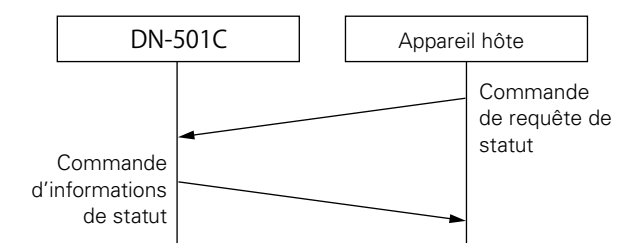

La demande de requête de statut est une commande utilisée pour obtenir des informations de statut du DN-501C. Lorsque le DN-501C reçoit une demande de requête de statut, il utilise une commande d'informations de statut pour notifier son statut.

### □ Transmission automatique des informations de statut lorsque le statut du DN-501C change

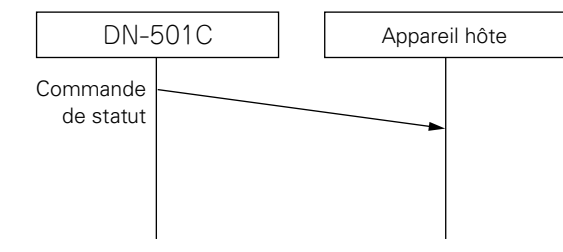

La commande de notification de statut est automatiquement générée lorsque le statut du DN-501C change. La commande de notification de statut utilise une commande d'informations de statut pour notifier le statut.

Démarrage

Nomenclature et fonctions

Connexions

Réglages par défaut

Réglages des fichiers et dossiers

Lec

Fonction de contrôle

Informations

🖵 Format d'envoi de commande

Les commandes sont émises à l'aide d'un paquet de commandes entouré d'un octet de démarrage et d'un octet de fin.

| 0x F0004003<br>(Octet de démarrage) | CommandPacket | 0xF7<br>(Octet de fin) |
|-------------------------------------|---------------|------------------------|
|-------------------------------------|---------------|------------------------|

Le format du paquet de commandes est comme affiché ci-dessous.

| Format (0x11) | Total<br>Command<br>Packet<br>(1byte) | Remain<br>Command<br>Packet<br>(1byte) | Command<br>(2bytes) | Parameter<br>Pack Length<br>(1byte) | Parameter<br>Pack<br>(0-80bytes) | Check Sum<br>(2bytes) |
|---------------|---------------------------------------|----------------------------------------|---------------------|-------------------------------------|----------------------------------|-----------------------|
|---------------|---------------------------------------|----------------------------------------|---------------------|-------------------------------------|----------------------------------|-----------------------|

| Élément                  | Contenu                                                                                                    |
|--------------------------|----------------------------------------------------------------------------------------------------|
| Format                   | Fixe comme 0x11 dans le DN-501C.                                                                                                    |
| Total Command<br>Packet  | Utilisé pour envoyer les commandes qui ont des paramètres qui ne correspondent<br>pas au Parameter Pack. Il s'agit de 1 lorsque le paramètre est inférieur à 80<br>octets. |
| Remain Command<br>Packet | Utilisé pour envoyer les commandes qui ont des paramètres qui ne correspondent<br>pas au Parameter Pack. Il s'agit de 0 lorsque le paramètre est inférieur à 80<br>octets. |
| Commande                 | Se compose de 2 octets du code de catégorie et de la commande.                                                                                                    |
| Parameter Pack<br>Length | Décrit la longueur du Parameter Pack. La longueur maximum du Parameter Pack est 80 octets.                                                                                 |
| Parameter Pack           | Paramètres.                                                                                                    |
| Check Sum                | Tous les octets du format au Parameter Pack sont ajoutés et les 4 octets supérieurs et les 4 octets inférieurs sont chacun convertis au code ASCII et stockés.             |

### Transmission divisée de commandes

Si un Parameter Pack dépasse 80 octets, la commande est divisée et envoyée.

Dans ce cas, le Total Command Packet contient le nombre total de commandes et le Remain Command Packet contient le nombre restant de transmissions.

### RemainCommandPacket pour une commande divisée et envoyé en 3 parties

|      | Total Command Packet | Remain Command Packet | Description                        |
|------|----------------------|-----------------------|------------------------------------|
| 1er  | 3                    | 2                     | Deux paquets de commandes restants |
| 2ème | 3                    | 1                     | Un paquet de commandes restant     |
| 3ème | 3                    | 0                     | Aucun paquet de commandes restant  |

Le Parameter Pack divisé est reconstruit par le récepteur et est interprété en tant que les paramètres pour une commande.

### 1ère partie

| Format-Model ID                     | Total 3 | Remain 2   | Comman                                          | d Length | Para | mètre partie 1 | Sum                                    |
|-------------------------------------|---------|------------|-------------------------------------------------|----------|------|----------------|----------------------------------------|
|                                     |         | -          | -                                               |          |      |                |                                        |
| 2ème partie                         | -       | -          | -                                               |          |      |                |                                        |
| Format-Model ID                     | Total 3 | Remain 1   | Comman                                          | d Length | Para | mètre partie 2 | Sum                                    |
| 3ème partie                         |         | -          |                                                 |          |      |                |                                        |
| Format-Model ID                     | Total 3 | Remain 0   | Comman                                          | d Length | Para | mètre partie 3 | Sum                                    |
| Interprétation de<br>commande reçue |         |            |                                                 |          |      |                | `````````````````````````````````````` |
|                                     | Comman  | d Paramètr | mètre partie 1 Paramètre partie 2 Paramètre par |          |      | tie 3          |                                        |

### □ Précautions lors de la division de commandes

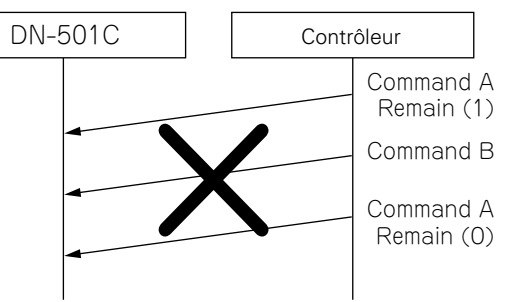

N'envoyez aucune autre commande entre l'envoi de parties de commandes divisées. Au quel cas, le DN-501C ignorera la commande A.

Les commandes peuvent être divisées en 10 parties maximum. Ne divisez pas en 11 parties ou plus. Ne divisez pas la commande si les paramètres sont inférieurs à 80 octets.

Démarrage

Nomenclature et fonctions

Connexions

Réglages par défaut Réglages des fichiers et dossiers

Lecture

Fonction de contrôle Informations

| paramètre                                                   | description                                                                                                    | paramètre                                  | description                                                                                                    |
|-------------------------------------------------------------|----------------------------------------------------------------------------------------------------|--------------------------------------------|----------------------------------------------------------------------------------------------------|
| Number                                                      | Valeur numérique                                                                                                    | Hot number                                 | Valeur entre 1 - 20 1 octet, pas ASCII codé même avec les systèmes ASCII                                                                                                    |
| Name String<br>TIME STRING                                  | Chaîne de caractère<br>Expression : MMM:SS;FF<br>Les deux points sont utilisés entre MMM et SS (:) 0x3A<br>Le point-virgule est utilisé entre SS et FF (;)0x3B<br>MMM affiche 3 chiffres avec 0 expression intégrée (000 - 999) En ASCII, chaque                                                                                                    | Track number                               | Valeur entre 0 - 1999 valeur binaire 2 octets. 0 - 7CF Ordre de transfert à partir<br>du haut vers le bas.<br>Dans les systèmes ASCII, chaque chiffre d'un numéro de plage exprimé en base<br>10 est transféré en code ASCII.<br>Gamme de 0x30 0x30 0x30 0x30 - 0x31 0x39 0x39 0x39.                                                                                                    |
|                                                             | chiffre est exprimé en ASCII<br>SS affiche 2 chiffres avec 0 expression intégrée (00 - 59) En ASCII, chaque chiffre<br>est exprimé en ASCII<br>FF affiche 2 chiffres avec 0 expression intégrée (00 - 74) En ASCII, chaque chiffre<br>est exprimé en ASCII<br>012:34;56 est transmis en tant que 0x30 0x31 0x32 0x3A 0x33 0x34 0x3b 0x35<br>0x36                                                                                                    | Pitch value                                | <ul> <li>DN-501C a une gamme de ±16,00 %. Cependant, la seconde valeur après la virgule est toujours 0.</li> <li>Cette valeur est multipliée par 100 et transférée.</li> <li>La gamme de spécification est ±999,99 %.</li> <li>En mode binaire, une valeur 3 octets est transférée. Ordre de transfert à partir du haut vers le bas.</li> <li>Dans les systèmes ASCII, chaque chiffre d'une hauteur tonale exprimé en base</li> </ul> |
| Dimmer Value                                                | Expression d'entier 1 - 5                                                                                                    |                                            | 10 est transféré en code ASCII. Les valeurs d'ordre supérieur sont renseignées                                                                                                    |
| Sample Rate                                                 | Valeur numérique en Hz                                                                                                    |                                            | avec des zéros.                                                                                                    |
| Lock No.                                                    | 0 : Toutes les touches disponibles<br>1 : Seules les touches Transport disponibles<br>2 : Toutes les touches verrouillées                                                                                                    |                                            | première décimale, la seconde décimale.<br>Le symbole n'est pas codé en ASCII et est envoyé en tant que 0 ou 1.                                                                                                    |
| Version No                                                  | SSMMmmRR<br>SS est un code de spécification (0x00=A,0x01=B0x19=Z)<br>MM est un code majeur (0 - 0x63)<br>mm est un code mineur (0 - 0x63)<br>RR est un code de révision (0 - 0x63)<br>Ex. Lorsque SSMMmmRR=0x00010000, A-1.00                                                                                                    | Format String                              | <ul> <li>Pour PCIN</li> <li>WAV\Taux d'échantillonnage\débit de quantification (fichier WAV)</li> <li>AIF\Taux d'échantillonnage\débit de quantification (fichier AIFF)</li> <li>Pour les formats compressés</li> <li>MP3\Taux d'échantillonnage\débit (fichier MP3)</li> <li>M4A\Taux d'échantillonnage\débit (format AAC/iTunes)</li> <li>MP4\Taux d'échantillonnage\débit (fichier MP4)</li> </ul>                                 |
| File Name String<br>Folder Name String<br>Media Name String | Le délimiteur de dossier est '\(0x5C)'<br>Le nom du média est "CDA:", "CDD:" ou "USB:"<br>CDA indique CD-DA<br>CDD indique CD-DATA<br>USB indique le stockage USB<br>Le nom du média se termine en ':' (deux points)                                                                                                    |                                            | <ul> <li>Taux d'échantillonnage : Valeur numérique en Hz. Au format ASCII, chaque chiffre est converti en ASCII.</li> <li>Numéro de quantification : les octets tel que 16/24 etc. Au format ASCII, chaque chiffre est converti en ASCII.</li> <li>Débit : La valeur numérique en Kbps telle que 320, etc. Au format ASCII, chaque chiffre est converti en ASCII.</li> </ul>                                                          |
|                                                             | Le nom du dossier se termine en '\'<br><racine> indique "\\"<br/>Le chemin absolu est exprimé en "\Nom du dossier\Nom du dossier\"<br/>Le chemin relatif est exprimé en "\Nom du dossier\Nom du dossier\"<br/>Le dossier dans un niveau hiérarchique supérieur est exprimé en ".\"<br/>Le dossier actuel est exprimé en "\"<br/>Le nom du fichier est exprimé en "\"<br/>Les combinaisons des expressions ci-dessus peuvent être utilisées<br/>par ex.) L'expression d'un chemin complet à partir du média "CDD:\Nom du<br/>dossier\Nom de la plage.MP3"<br/>par ex.) L'expression d'un chemin complet à partir de <racine> "\Nom du<br/>dossier\Nom du dossier\Nom de la plage.MP3"</racine></racine> | <b>REMARQUE</b><br>À propos de la liste de | e commandes, reportez-vous à la page "Appendix".                                                                                                    |

Démarrage

Nomenclature et fonctions

Connexions

Réglages par défaut

Réglages des fichiers et dossiers

Fonction de contrôle

### Format de communication D&M RC (RC)

### **Configuration des commandes de contrôle**

Les paquets de commandes de contrôle démarrent par le caractère de début "@" et se terminent par le caractère de fin "0x0D" comme indiqué ci-dessous.

|                  |       |         | //       |                  |  |
|------------------|-------|---------|----------|------------------|--|
| Start<br>Charact | er ID | COMMAND | 1        | End<br>Character |  |
| @                | 0     |         | <u> </u> | \r (0x0D)        |  |

### **Configuration de codes de commande**

| Élément               | Valeur (valeur hex entre parenthèses) |
|-----------------------|---------------------------------------|
| Caractère de<br>début | '@' (0x40)                            |
| ID                    | '0' (0x30)                            |
| Commande              | Indique les détails de commande.      |
| Caractère de fin      | '¥r' (0x0D)                           |

### 1) Contrôle externe et fonctionnement du DN-501C

Lorsque le DN-501C reçoit une commande de contrôle de l'hôte, le DN-501C envoie ACK (réception réussie) à l'hôte et exécute la commande.

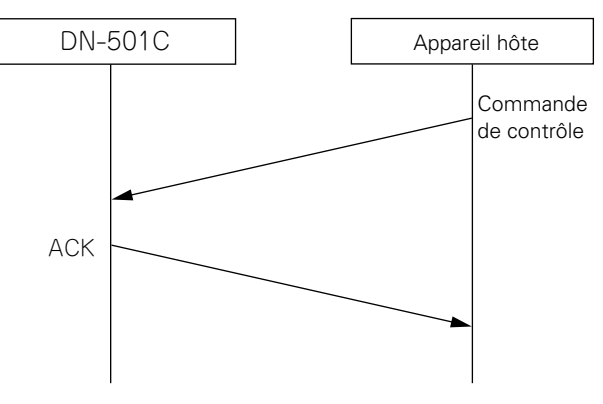

Cependant, si des données autres qu'une commande spécifiée ou un caractère de fin (0x0D) sans caractère de début '@' est reçu(e), la réception échoue et NACK est renvoyé.

(2) Transmission des informations de statut pour les commandes de requête de statut externes

Lorsqu'une requête de statut est reçu de l'hôte, le DN-501C renvoie ACK et une réponse aux détails de la requête.

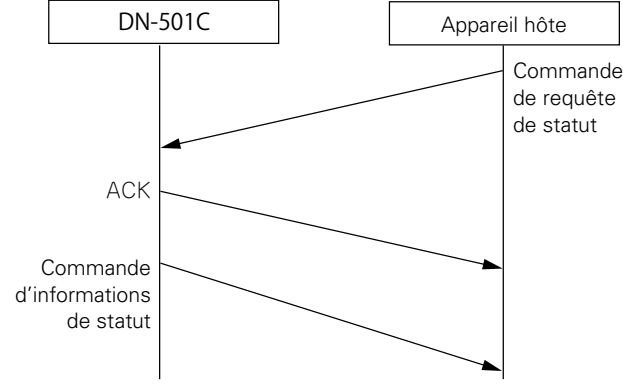

### Diagramme de séquence de la commande de requête de statut

Cependant, si des données autres qu'une commande spécifiée ou un caractère de fin (0x0D) sans caractère de début '@' est reçu(e), la réception échoue et NACK est renvoyé.

Le temps de réponse est 100 msec.

### Codes de commande ACK (réception réussie) et NACK (réception ayant échoué)

| Contenu | Valeur<br>hex | Conditions de transmission                                                                                                    |
|---------|---------------|----------------------------------------------------------------------------------------------------|
| ACK     | 0x06          | -                                                                                                    |
| NACK    | 0x15          | <ul> <li>Lorsqu'un caractère de fin (0x0D) est reçu<br/>sans caractère de début "@"</li> <li>Lorsqu'une commande qui n'existe pas es<br/>reçue</li> <li>Lorsqu'il y a un espace supérieur à 5 mseu<br/>entre les caractères de commande</li> </ul> |

### ø

- Lorsqu'une commande est reçue, ACK ou NACK est renvoyé en moins de 100 msec.
- S'il n'y a aucune réponse après 100 msec, la commande suivante est autorisée.

41

# **3** Transmission automatique des informations de statut lorsque le statut du DN-501C change

Lorsque le statut du DN-501C ou le fichier de lecture ou d'enregistrement change ou que le statut de stockage change, les détails du changement de statut sont envoyés à l'hôte.

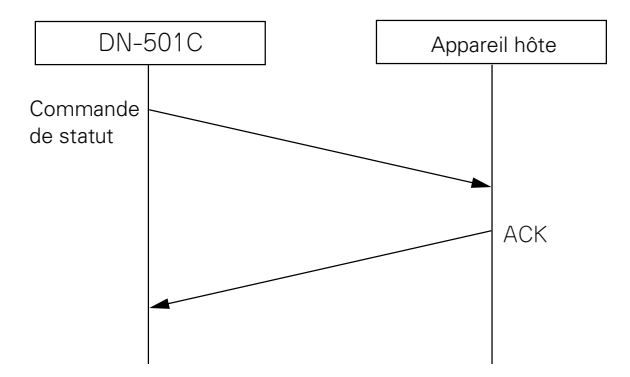

La commande envoyée à ce moment-là utilise la même commande d'informations de statut que 2.

### REMARQUE

À propos de la liste de commande, reportez-vous à la page "Appendix".

Démarrage

Nomenclature et fonctions

Connexions

Réglages par défaut

# Contrôle parallèle

Le contrôle parallèle a deux modes, le mode normal et le mode de reprise immédiate. Les broches MODE 1,2 sont utilisées pour changer ce mode.

### Basculement du mode distant parallèle

• Le mode distant parallèle bascule en fonction du statut des entrées distantes parallèles n°5 et n°6.

| MODE 1   | HAUT   | HAUT     | BAS         | BAS         |
|----------|--------|----------|-------------|-------------|
| MODE 2   | HAUT   | BAS      | HAUT        | BAS         |
| FUNCTION | NORMAL | Reserved | HOT START 1 | HOT START 2 |

Hot Start 1 : Hot list n°1 - n°10 peut être lue à partir du mode distant parallèle. Hot Start 2 : Hot list n°11 - n°20 peut être lue à partir du mode distant parallèle.

### ø

La reprise immédiate est une fonction qui démarre la lecture instantanément à partir du point de préréglage.

Le mode de reprise immédiate peut être basculé sur le mode de repère à chaud à l'aide du "Para Rem Mode" dans "Preset setting".

Si le mode n'est pas défini sur le mode de repère à chaud, lorsque l'entrée de reprise immédiate est exécutée, la lecture ne démarre pas immédiatement et bascule à la place à l'état de veille au point de démarrage.

### □ Affectation de la reprise immédiate

Si une des bornes HOT START est raccourcie lorsque la borne RELOAD est à l'état raccourci, la plage actuelle est affectée au numéro de reprise immédiate raccourci (fonction de recharge).

Pour des détails sur l'affectation de la reprise immédiate, reportez-vous à "Lecture à partir de points chauds de plage (Hot Start playback)" (1277 page 27).

### $\Box$ À propos des connexions

### Mode normal

### NO. DN-501C I/O NAME GND -2 LECTURE 3 PAUSE CUE 4 5 1 MODE 1 6 MODE 2 1 7 SEARCH >> 8 Т SEARCH 9 T FADER START 10 GND -11 1 Retour rapide 12 Reserved 13 Т Reserved 14 0 Contrôle de lecture Contrôle de pause en 0 15 lecture 0 16 Contrôle de CUE 17 Reserved 18 Reserved 19 Reserved 20 0 Contrôle de STOP 0 21 Contrôle d' EOM 22 -Alimentation de contrôle 23 -GND TRACK + 24 1 25 TRACK -T

 Mode de reprise immédiate / Mode de repère à chaud

| NO. |     | DN-501C                         |
|-----|-----|---------------------------------|
|     |     |                                 |
|     | 1/0 | NAME                            |
| 1   | -   | GND                             |
| 2   | 1   | LECTURE                         |
| 3   | 1   | PAUSE                           |
| 4   | 1   | CUE                             |
| 5   |     | MODE 1                          |
| 6   |     | MODE 2                          |
| 7   | I   | RELOAD                          |
| 8   | I   | HOT START 1(11)                 |
| 9   | 1   | HOT START 2(12)                 |
| 10  | -   | GND                             |
| 11  | I   | HOT START 3(13)                 |
| 12  | I   | HOT START 4(14)                 |
| 13  |     | HOT START 5(15)                 |
| 14  | 0   | Contrôle de lecture             |
| 15  | 0   | Contrôle de pause en<br>lecture |
| 16  | 0   | Contrôle de CUE                 |
| 17  | 1   | HOT START 6(16)                 |
| 18  |     | HOT START 7(17)                 |
| 19  |     | HOT START 8(18)                 |
| 20  | 0   | Contrôle de STOP                |
| 21  | 0   | Contrôle d' EOM                 |
| 22  | -   | Alimentation de contrôle        |
| 23  | -   | GND                             |
| 24  | 1   | HOT START 9(19)                 |
| 25  |     | HOT START 10(20)                |

• En mode de repère à chaud, le statut bascule en veille pour l'entrée de reprise immédiate.

• Le contenu () indique l'affectation pour le mode de reprise immédiate 2.

Informations

Démarr

rage

Nomenclature et fonctions

Connexions

### **Connexion de la télécommande**

• Exemple de connexion

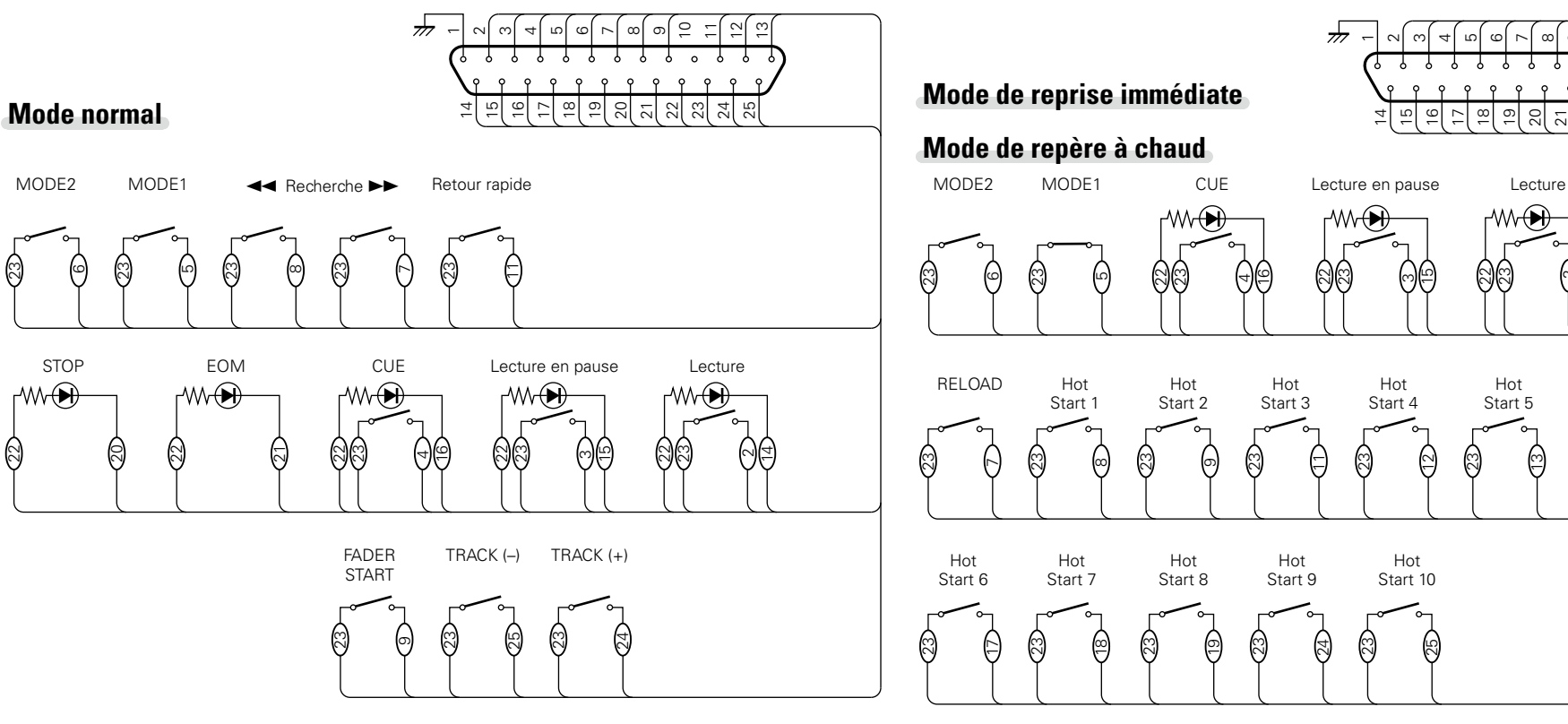

### ø

Il est présupposé que les broches d'entrée et les broches de sortie Tally sont utilisées comme suit.

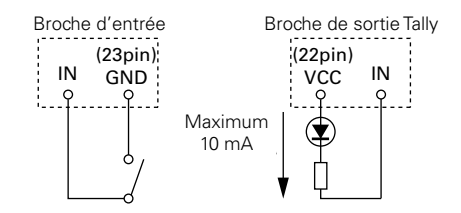

- La broche de sortie tally est un collecteur ouvert. (Courant maximum : 10 mA, tension maximum : 5,5 V)
  La broche d'entrée est 5 V pour la spécification VccTTL.
- Le courant maximum fournit par la broche 22 (Tally Power Supply) est 100 mA.
- La logique entrée/sortie est faible active (logique négative).

### REMARQUE

ø

L'alimentation est fournie à la télécommande externe par la broche 22 (Tally Power Supply) à partir de cette borne. Cependant, étant donné que la puissance nominale maximum pour cette broche est +5 VDC 100 mA, sélectionnez le circuit et les contrôles actuels (valeurs de résistance) de manière à ne pas dépasser la puissance nominale. L'utilisation de cet équipement lorsque la valeur nominale est dépassée peut entraîner des dommages à l'appareil, ce qui peut également entraîner un incendie ou un accident inattendu similaire. Info

Démarrage

# Messages d'erreur

### Détails sur la procédure de traitement des messages d'erreur

| Message d'erreur                   | Cause/Solution                                                                                                    | Page   |
|------------------------------------|----------------------------------------------------------------------------------------------------|--------|
| No Media                           | • Ne peut pas détecter le média.                                                                                                    | 13     |
| Unformat                           | <ul> <li>Média formaté à un format non pris en charge. Formatez le média<br/>sur DN-501C ou définissez le format sur FAT16 ou FAT32. Pour<br/>des détails, reportez-vous aux instructions de fonctionnement du<br/>média d'enregistrement.</li> </ul> | -      |
| Media Full                         | • L'espace restant sur un média est faible. Remplacez le média avec<br>un nouveau ou supprimez des fichiers qui ne sont plus requis.                                                                                                    | -      |
| File Not Found                     | • Le fichier cible n'existe pas. Vérifiez le fichier.                                                                                                    | 20     |
| Hot Start Not<br>Assigned          | <ul> <li>Aucune plage n'enregistrée sur la touche HOT START sélectionnée.<br/>Enregistrez une plage sur la touche HOT START.</li> </ul>                                                                                                    | 27, 34 |
| VBR                                | • Ce message d'erreur apparaît lorsqu'une recherche de fichier VBR<br>est exécutée. La recherche ne peut pas être effectuée sur des<br>fichiers VBR. Le temps restant d'un fichier ne s'affiche pas non<br>plus.                                      | 24     |
| Already Exists                     | • Un fichier avec le même nom de fichier existe déjà. Changez le nom de fichier et appuyez sur la molette pour entrer les données.                                                                                                    | 20     |
| Keys Restricted<br>All Keys Locked | • Le verrouillage des touches est activée. Pour faire fonctionner le DN-501C, annulez ce verrouillage.                                                                                                    | 36     |
| IR Locked                          | <ul> <li>Les opérations de contrôle à distance sont verrouillées. Pour faire<br/>fonctionner la télécommande, annulez le verrouillage.</li> </ul>                                                                                                    | 17     |
| Not allowed                        | <ul> <li>Ceci apparaît lorsqu'une opération non valide est effectuée. Vérifiez<br/>les détails de l'opération parce que l'opération peut être invalide<br/>en raison d'autres éléments de réglage tels que le menu de<br/>préréglage, etc.</li> </ul> | 14     |
| Err Format                         | <ul> <li>Formatez le média sur DN-501C ou définissez le format sur FAT16<br/>ou FAT32. Pour des détails, reportez-vous aux instructions de<br/>fonctionnement du média.</li> </ul>                                                                    | -      |
| Err Media X                        | <ul> <li>Le média n'est pas compatible avec le DN-501C. Remplacez-le par<br/>un média compatible.</li> </ul>                                                                                                    | _      |

| Cause/Solution                                                                                                    | Page                                                                                                    |
|----------------------------------------------------------------------------------------------------|----------------------------------------------------------------------------------------------------|
| <ul> <li>Erreur de mise à niveau d'un fichier ou d'un système de fichier.<br/>Contactez votre centre de service de réparations Denon local sur<br/>notre site Web (URL : <u>http://www.d-mpro.com</u>).</li> </ul> | _                                                                                                    |
| <ul> <li>Erreur dans flash ROM.</li> <li>Contactez votre centre de service de réparations Denon local sur<br/>notre site Web (URL : <u>http://www.d-mpro.com</u>).</li> </ul>                                      | _                                                                                                    |
| • La plage cible n'existe pas. Vérifiez le média.                                                                                                    | -                                                                                                    |
| • Certaines opérations de fichier ont été ignorées parce que des fichiers avec le même nom existent. Vérifiez le nom du fichier.                                                                                   | -                                                                                                    |
| • Échec d'authentification du mot de passe. Vérifiez le mot de passe.                                                                                                    | -                                                                                                    |
|                                                                                                    | <ul> <li>Cause/Solution</li> <li>Erreur de mise à niveau d'un fichier ou d'un système de fichier.<br/>Contactez votre centre de service de réparations Denon local sur<br/>notre site Web (URL : <u>http://www.d-mpro.com</u>).</li> <li>Erreur dans flash ROM.<br/>Contactez votre centre de service de réparations Denon local sur<br/>notre site Web (URL : <u>http://www.d-mpro.com</u>).</li> <li>La plage cible n'existe pas. Vérifiez le média.</li> <li>Certaines opérations de fichier ont été ignorées parce que des<br/>fichiers avec le même nom existent. Vérifiez le nom du fichier.</li> <li>Échec d'authentification du mot de passe. Vérifiez le mot de passe.</li> </ul> |

# Messages d'erreur de la RC-F400S

| Message d'erreur | Cause/Solution                                                                                                    | Page |
|------------------|----------------------------------------------------------------------------------------------------|------|
| Not Connected    | <ul> <li>Vérifiez si elle est correctement connectée au DN-501C. Si ce<br/>message persiste, remplacez le câble.</li> </ul> | _    |
| Not Supported    | • Un appareil non pris en charge par la RC-F400S est connecté.<br>Vérifiez l'appareil connecté.                             | -    |
| No Media         | <ul> <li>Le média inséré dans DN-501C n'a pas été détecté. Éjectez et<br/>réinsérez le média.</li> </ul>                    | 13   |

# Dépistage des pannes

### Si un problème se produit, vérifiez d'abord les points suivants:

1. Les connexions sont-elles correctes ?

### 2. L'appareil est-il utilisé conformément aux descriptions du manuel de l'utilisateur ?

3. Les appareils externes (mixeur et lecteur) fonctionnent-ils correctement ?

Si l'appareil ne fonctionne pas correctement, vérifiez les points énumérés dans le tableau ci-dessous. Si le symptôme n'est pas couvert sur la liste de vérification, contactez votre revendeur ou les centres de service.

Les centres de service sont répertoriés à l'adresse suivante : <u>http://www.d-mpro.com</u>.

### [Général]

| Symptôme         | Cause/Solution                                                                                        | Page |
|------------------|----------------------------------------------------------------------------------------------------|------|
| Ne s'allume pas. | <ul> <li>Vérifiez si le cordon d'alimentation est correctement connecté à<br/>la prise CA.</li> </ul> | 12   |

### [Lecture]

| Symptôme                                   | Cause/Solution                                                                                                   | Page |
|--------------------------------------------|----------------------------------------------------------------------------------------------------|------|
| Impossible d'exécuter<br>la lecture ou non | • Le média pourrait être la raison de ce problème. Copiez un fichier sur un autre média et réessayez la lecture. | -    |
| reconnaissance d'un fichier.               | • Vérifiez si cet appareil prend en charge le format du fichier de lecture.                                      | -    |
|                                            | Vérifiez que le dossier cible est stocké dans les 8 premiers niveaux<br>du répertoire racine du média.           | 20   |
|                                            | • Vérifiez si le nombre de dossiers ne dépasse pas 1 000. Cet appareil reconnaît jusqu'à 1 000 dossiers.         | 20   |
| Aucun son produit du                       | • Assurez-vous que le bouton d'ajustement du niveau du volume                                                    | 12   |
| casque.                                    | (LEVEL) n'est pas réglé sur MIN.                                                                                 |      |
|                                            | • Vérifiez si le son est reproduit du casque en utilisant un autre fichier audio ou un média d'enregistrement.   | -    |

| Media d'enregistreme                                                            | ntj                                                                                                    |      |
|---------------------------------------------------------------------------------|----------------------------------------------------------------------------------------------------|------|
| Symptôme                                                                        | Cause/Solution                                                                                                    | Page |
| Le média ne s'affiche<br>pas sur l'affichage                                    | <ul> <li>Parfois, cet appareil ne peut pas reconnaître le média en raison<br/>d'une connexion défectueuse. Vérifiez la connexion du média.</li> </ul>                                                                                                    | 13   |
| bien qu'il soit<br>connecté.                                                    | <ul> <li>Cet appareil prend en charge les cartes mémoire USB et le<br/>stockage USB externe. Il ne reconnaît pas les lecteurs USB autres<br/>que ceux mentionnés ci-dessus.</li> </ul>                                                                           | 13   |
|                                                                                 | <ul> <li>Vous ne pouvez pas connecter d'appareils USB à cet appareil via<br/>un concentrateur USB.</li> </ul>                                                                                                    | 13   |
|                                                                                 | <ul> <li>Assurez-vous de fournir l'alimentation externe au type de lecteurs<br/>USB pouvant être connectés à la source d'alimentation externe via<br/>l'adaptateur CA, etc.</li> </ul>                                                                           | _    |
| L'icône de média<br>s'affiche mais<br>l'appareil ne reconnaît<br>pas un fichier | <ul> <li>Vérifiez l'affichage et assurez-vous que le média actuellement<br/>sélectionné et que le média que vous souhaitez utiliser sont les<br/>mêmes. S'ils sont différents, affichez la liste des médias pour<br/>sélectionner le média à utiliser</li> </ul> | 22   |

Démarr

rage

### GARANTIE UNIQUEMENT AUX ÉTATS-UNIS.

### GARANTIE LIMITÉE POUR LES PRODUITS PROFESSIONAL

Cette garantie sera honorée aux États-Unis uniquement.

### Durée de la garantie

La garantie de votre produit DENON Professional, qui est distribué et garanti par D&M Professional restera en vigueur lors de l'achat auprès d'un revendeur D&M Professional agréé pour les pièces et main-d'œuvre pendant 1 an.

### **Quelle est la couverture ?**

Sauf dans les cas indiqués ci-dessous, cette garantie couvre tous les défauts matériels et de fabrication de ce produit. Ce qui suit n'est pas couvert par la garantie :

- (1) Tout produit qui n'est pas distribué aux États-Unis par DENON Professional div. D&M Professional.
- (2) Tout produit dont le numéro de série a été effacé, modifié ou supprimé.
- (3) La détérioration endommagée ou le dysfonctionnement résultant :
- a) D'accident, d'acte de la nature, d'abus, de négligence, de réparation ou de modification non autorisée sur le produit ou du non respect des instructions fournies avec le produit.
- b) De réparations ou de tentatives de réparations par une personne non autorisée par DENON Professional.
  c) De toute expédition du produit (la réclamation doit être présentée au transporteur).
- (4) Les articles soumis à l'usure suite à une utilisation normale (têtes, cartouches, stylet, batterie, etc.).
   (5) Les vérifications périodiques qui ne révèlent aucun défaut.
- (6) L'utilisation du produit en dehors des États-Unis.
- (7) La bande magnétique endommagée ou des disques CD/DVD/BD endommagés.

### **Ce que nous paierons**

Si, pendant la période de garantie applicable à partir de la date d'achat d'origine, votre produit DENON Professional est jugé défectueux par D&M Professional, D&M Professional s'engage à réparer, ou selon son choix, remplacer par un modèle équivalent, d'occasion ou neuf le produit défectueux sans frais pour les pièces et la main-d'œuvre.

### **Comment obtenir l'exécution de la garantie**

Si votre appareil nécessite des services pendant la période de garantie, téléphonez au service d'assistance et au service technique D&M Professional pour les options de réparation sous garantie disponibles. Vous trouverez les coordonnées de contact sur notre site Web (<u>http://usa.d-mpro.com/</u>). Pendant la période de garantie, les procédures suivantes s'appliquent :

- a. Une copie de la facture d'achat d'origine datée, émise par un revendeur agréé, est nécessaire pour toute réparation sous garantie.
- b. Toutes les réparations sous garantie nécessitent une autorisation de retour de service avant l'expédition au centre de service.
- c. Vous êtes responsable des frais d'expédition au centre de service. Les appareils réparés sous garantie vous seront retournés par port prépayé.
- d. Vous devez inclure les éléments suivants : vos nom, adresse, numéro de téléphone, le modèle et le numéro de série du produit et une description du problème. Dans le cas d'un lecteur CD/DVD/BD, veuillez joindre UN (1) disque que l'appareil n'a pas réussi à lire à des fins de test. Il vous sera renvoyé avec l'appareil.

### CETTE GARANTIE EST VALIDE AUX ÉTATS-UNIS UNIQUEMENT.

Si votre produit ne nécessite pas de service, mais que vous avez des questions concernant son fonctionnement, veuillez contacter notre service technique répertorié ci-dessous.

CETTE GARANTIE REMPLACE EXPRESSÉMENT TOUTE AUTRE GARANTIE, EXPRESSE OU IMPLICITE, Y COMPRIS, SANS LIMITATION, LES GARANTIES DE QUALITÉ MARCHANDE ET D'ADAPTATION À UN USAGE PARTICULIER.

NOTRE RESPONSABILITÉ EST LIMITÉE À LA RÉPARATION OU AU REMPLACEMENT, À NOTRE DISCRÉTION, DETOUT PRODUIT DÉFECTUEUX ET NE DOIT EN AUCUN CAS INCLURE DES DOMMAGES DIRECTS OU INDIRECTS COMMERCIAUX OU DE PROPRIÉTÉ D'AUCUNE SORTE.

CERTAINS ÉTATS N'AUTORISENT PAS LES RESTRICTIONS DE DURÉE D'UNE GARANTIE IMPLICITE ET/ OU N'AUTORISENT PAS L'EXCLUSION DES DOMMAGES DIRECTS OU INDIRECTS. PAR CONSÉQUENT, LES RESTRICTIONS ET EXCLUSIONS PEUVENT NE PAS S'APPLIQUER À VOTRE CAS.

Cette garantie vous donne des droits juridiques spécifiques, mais vous pouvez également avoir d'autres droits qui varient d'un état à l'autre.

### D&M Professional AMÉRIQUE

<u>http://usa.d-mpro.com/</u> Vous trouverez les coordonnées de contact sur notre site Web.

### **GARANTIE EN EUROPE ET ASIE**

En Europe et Asie (sauf au Japon), la garantie de ce produit est fournie par votre importateur local. Veuillez contacter votre point d'achat pour de l'aide relative à toute réclamation sous garantie.

**D&M Professional EUROPE** http://www.dm-pro.eu/

D&M Professional ASIE <a href="http://apac.d-mpro.com/">http://apac.d-mpro.com/</a>

Démarrage

### Principales caractéristiques

| Système audio numérique              |
|--------------------------------------|
| Système                              |
| <ul> <li>Média compatible</li> </ul> |

 Systèmes de fichiers, formats lisibles

• Format WAV lisible Extension Résolution Fréquence d'échantillonnage • Format AIFF lisible Extension Résolution Fréquence d'échantillonnage • Format MP3 lisible Extension Débit Fréquence d'échantillonnage • Format AAC lisible Extension Méthode de compression Débit Fréquence d'échantillonnage • Nombres de canaux Caractéristiques de fréquence audio Ratio S/N

- Distorsion harmonique totale
- Gamme dynamique
- Séparation de canal
- Contrôle de la hauteur tonale variable
- Contrôle d'ajustement de réduction de sortie variable

| Lecteur média/CD<br>Média CD, mémoire flash USB,<br>USB HDD, iPod/iPhone<br>CD : CD-DA (CD TEXT),<br>CD-ROM (ISO9660)<br>USB : FAT16/FAT32/HFS+                        |
|----------------------------------------------------------------------------------------------------|
| WAV<br>16 bits , 24 bits<br>96, 48, 44,1 kHz                                                                                                    |
| AIFF, AIF<br>16 bits , 24 bits<br>96, 48, 44,1 kHz                                                                                                    |
| MP3<br>32 – 320 kbps et VBR<br>48, 44,1 kHz                                                                                                    |
| M4A<br>AAC-LC<br>64 – 320 kbps et VBR<br>48, 44,1 kHz<br>2 (stéréo), 1 (mono)<br>20 Hz - 20 kHz (±0,5 dB)                                                              |
| Supérieur à 105 dB (A équilibré)<br>Inférieure à 0,005 %<br>Supérieure à 105 dB<br>(pour la lecture WAV 24 bits)<br>Inférieure à -106 dB<br>-16 % - +16 % (Étape 0,1%) |
| ±2,0 dB (Étape 0,1dB)                                                                                                    |

| 🖵 Sortie                                       | 0 dBu=0,775 Vrms,             |
|------------------------------------------------|-------------------------------|
|                                                | 0 dBV=1,0 Vrms                |
| • SORTIE ANALOGIQUE ÉQUILIBF                   | RÉE G/D                       |
| Туре                                           | XLR(1 :TERRE, 2 :Chaud,       |
|                                                | 3 :Froid)                     |
| Impédance de charge                            | Supérieure à 600 Ω/ohms       |
| Niveau de sortie                               | +6 dBV (+8,23 dBu)            |
|                                                | (600 Ω/ohms)                  |
| Réglage du niveau de sortie                    | +24 dBu, +20 dBu, +18 dBu,    |
|                                                | +6 dBV (Référence 0 dBFS)     |
| SORTIE ANALOGIQUE NON ÉQU                      | JILIBRÉE G/D                  |
| Туре                                           | Borne RCA                     |
| Impédance de charge                            | Supérieure à 10 kΩ/kohms      |
| Niveau de sortie                               | +6 dBV (10 kΩ/kohms)          |
| Réglage du niveau de sortie                    | +10 dBV, +6 dBV, +4 dBV       |
|                                                | (Référence 0 dBFS)            |
| • SORTIE NUMERIQUE EQUILIBRI                   | EE                            |
| Туре                                           | XLR(1 : I ERRE, 2 : Chaud,    |
|                                                | 3 :Froid)                     |
| Impédance de sortie                            | 110 $\Omega$ /ohms            |
|                                                | IEC-60958(AES/EBU)            |
| • SORTIE NUMERIQUE NON EQU                     |                               |
| lype<br>Impédance de cartie                    | Borne RCA                     |
| Impedance de sortie                            |                               |
| Format                                         |                               |
|                                                | 20  m///32  O/ohms            |
|                                                | 20 1110/02 12/011113          |
| Autres                                         |                               |
| Capacité de stockage maximum                   | Jusqu'à 2 To                  |
| Taille de fichier maximum                      | 2 Go                          |
| Nombre maximum de fichiers                     | 2000 fichiers                 |
|                                                | (pour un dossier)             |
| • Nombre maximum de dossiers                   | 1000 dossiers                 |
| <ul> <li>Nombre maximum de</li> </ul>          | 8 (sous le répertoire racine) |
| hiérarchies de dossiers                        |                               |
| <ul> <li>Longueur du nom de fichier</li> </ul> | 255 caractères                |
| maximum                                        |                               |
| <ul> <li>Longueur du nom de dossier</li> </ul> | 255 caractères                |
| maximum                                        |                               |

Consommation

CA 120 V, 60 Hz (modèles Amérique et Canada) CA 230 V, 50/60 Hz (modèles Europe, R-U, Asie/ Pacifique) 30 W 0,4 W (veille)

 Conditions environnementales Température de 5 – 35 °C fonctionnement Humidité de fonctionnement 25 – 85 % (sans condensation) Température de stockage -20 - 60 °C

Démarrage

Nomenclature et fonctions

Connexions

Réglages par défaut

### \* Les spécifications et l'aspect externe peuvent être modifiés sans préavis à des fins d'amélioration.

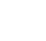

48

### Index

### 🖅 A

| Accessoires | 2 |
|-------------|---|
| Affichage   | 8 |

### @ C

| Câble                           |
|---------------------------------|
| Câble audio stéréo 11           |
| Câble équilibré ······11        |
| Câble numérique coaxial11       |
| Casque 12                       |
| CD-R/CD-RW                      |
| Connexion                       |
| Analogue équilibré11            |
| Analogue non équilibré ······11 |
| Casque12                        |
| Cordon d'alimentation12         |
| Dispositif USB13                |
| iPod13                          |
| Numérique ······11              |
| Numérique (AES/EBU) ······ 11   |
| Parallèle ······12              |
| RC-F400S32                      |
| RS-232C12                       |
| Contrôle de la hauteur tonale25 |
| Contrôle de la hauteur tonale   |
| DENON Professional              |
| Contrôle parallèle              |
| Contrôle RS-232C                |
| Copie 21                        |
|                                 |

### 🖅 D

| Dépistage ( | des | pannes | 5 |
|-------------|-----|--------|---|
|-------------|-----|--------|---|

### 🕼 E

| Enregistrement des réglages 1 | 8 |
|-------------------------------|---|
| © F                           |   |
| Formatage du média 1          | 9 |

### 🐨 G

| CT L                              |
|-----------------------------------|
| Lecture 23                        |
| Arrêt23                           |
| iPod28                            |
| Pause23                           |
| Recherche24                       |
| Repère 23                         |
| Répétition A-B25                  |
| Saut d'image·····24               |
| Lecture de la reprise immédiate27 |
| Lecture programmée26              |
| Liste à chaud27                   |

### 🐨 M

| Menu Liste de fichiers  | 20 |
|-------------------------|----|
| Messages d'erreur ····· | 45 |

Liste de menu .....14

### ☞ 0

| Opérations de menu15 |
|----------------------|
|----------------------|

### 1 P

| Panneau arrière | 5 |
|-----------------|---|
| Panneau avant   | 4 |
| Propriété2      | 1 |

### 🖅 R

| Réglage de chargement     |
|---------------------------|
| Réglage des préréglages15 |
| Réglage système17         |

### 1 S

| Saut arrière 26<br>Saut direct 26<br>Sélection 20 |  |
|---------------------------------------------------|--|
| CFT                                               |  |

### Télécommande .....

| Insertion des piles7 |
|----------------------|
| Tout sélectionner20  |

### I I

### ©**₽** V

Démarrage

....6

Appendix shows the list of commands that control this unit externally through a host device. Normally, it is dealers such as installers that use the list of commands to make settings, so this section is only in English.

### □ Extended Communication Format (MIDI)

### **Control Command List**

|                    |                | Command code  |                   |              |             |                                                                                                    |
|--------------------|----------------|---------------|-------------------|--------------|-------------|----------------------------------------------------------------------------------------------------|
| Category           | Command        | Category code | Command<br>number | Parameter 1  | Parameter 2 | Remarks                                                                                                    |
| Playback operation | STOP           | 0             | 1                 | -            | -           | Command example) F0 00 40 03 11 01 00 00 01 00 31 33 F7                                                                                                    |
|                    | PLAY           | 0             | 2                 | 2 -          | -           | Command example) F0 00 40 03 11 01 00 00 02 00 31 34 F7                                                                                                    |
|                    | PAUSE          | 0             | 3                 | 3 -          | -           | -                                                                                                    |
|                    | CUE            | 0             | 4                 |              | -           | -                                                                                                    |
|                    | CUE TRK XXXX   | 0             | 5                 | Number       | -           | Track No. 2 bytes specification (DN501C extended to 4 bytes)                                                                                                    |
|                    | CUE TIM XXXX   | 0             | 6                 | TIME STRING. | -           | TIME STRING specified                                                                                                    |
|                    | FRAME FWD      | 0             | 7                 | -            | -           | -                                                                                                    |
|                    | FRAME REV      | 0             | 8                 | 3 -          | -           | -                                                                                                    |
|                    | SEARCH SS1 FWD | 0             | 10                | ) -          | -           | -                                                                                                    |
|                    | SEARCH SS1 REV | 0             | 11                | -            | -           | -                                                                                                    |
|                    | SEARCH SS2 FWD | 0             | 12                | 2 -          | -           | -                                                                                                    |
|                    | SEARCH SS2 REV | 0             | 13                | 3 -          | -           | -                                                                                                    |
|                    | SEARCH SS3 FWD | 0             | 14                | 4 -          | -           | -                                                                                                    |
|                    | SEARCH SS3 REV | 0             | 15                | 5 -          | -           | -                                                                                                    |
|                    | SEARCH SS4 FWD | 0             | 16                | 6 -          | -           | -                                                                                                    |
|                    | SEARCH SS4 REV | 0             | 17                | -            | -           | -                                                                                                    |
|                    | SEARCH SS5 FWD | 0             | 18                | 3 -          | -           | -                                                                                                    |
|                    | SEARCH SS5 REV | 0             | 19                | ) -          | -           | -                                                                                                    |
|                    | TRACK FWD      | 0             | 20                | )  -         | -           | -                                                                                                    |
|                    | TRACK REV      | 0             | 21                | -            | -           | -                                                                                                    |
|                    | HOT START XXXX | 0             | 22                | Number       | -           | Hot No. 1 byte specification (1 - 20)                                                                                                    |
|                    | HOT CUE XXXX   | 0             | 23                | Number       | -           | Hot No. 1 byte specification (1 - 20)                                                                                                    |
|                    | SKIP BACK      | 0             | 24                | L -          | -           | -                                                                                                    |
|                    | FRAME ON       | 0             | 25                | Number       | -           | ON:1/OFF:0                                                                                                    |
|                    | END MONITOR    | 0             | 26                | 8 -          | -           | -                                                                                                    |
| Device operation   | POWER ON       | 1             | 1                 | -            | -           | -                                                                                                    |
|                    | POWER STDBY    | 1             | 2                 | 2 -          | -           | -                                                                                                    |
|                    | RETRACT        | 1             | 3                 | 3 -          | -           | -                                                                                                    |
|                    | EJECT          | 1             | 4                 |              | -           | -                                                                                                    |
|                    | UNBAL VOL UP   | 1             | 5                 | Number       | -           | Volume Up Step Up Count 1 byte received side is interpreted as Count value x volume minimum step (dB) Up.                                                                                                    |
|                    | UNBAL VOL DN   | 1             | 6                 | Number       | -           | Volume Down Step Count 1 byte received side is interpreted as Count value x volume minimum step (dB) Down.                                                                                                    |
|                    | UNBAL VOL XXXX | 1             | 7                 | Number       | -           | Volume Value 4bytes specification Byte1 symbol =0:positive/1:negative<br>Byte2 Volume(db) ten value (0 - 9) Byte3 Volume(db) single value (0 - 9) Byte4<br>Volume(db) first decimal value (0 - 9) Byte5 Volume(db) first decimal value (0 - 9) |
|                    | ENTER          | 1             | 6                 | 3 -          | -           |                                                                                                    |
|                    | ESC            | 1             | ç                 | )            | -           | -                                                                                                    |
|                    | ABORT          | 1             | 10                | ) -          | -           | -                                                                                                    |
|                    | ARROW D        | 1             | 11                | -            | -           |                                                                                                    |
|                    | ARROWU         | 1             | 12                | 2 -          | -           | -                                                                                                    |
|                    | ARROW R        | 1             | 1.3               | 3 -          | -           | -                                                                                                    |
|                    |                | 1             | 14                | -<br>  -     | -           | -                                                                                                    |
| L                  | p              |               |                   | 1            | 1           | 4                                                                                                    |

APPENDIX

|                  |                   |               |                   |              |              | Appendix                                                                                                    |
|------------------|-------------------|---------------|-------------------|--------------|--------------|----------------------------------------------------------------------------------------------------|
|                  |                   | Comman        | d code            |              |              |                                                                                                    |
| Category         | Command           | Category code | Command<br>number | Parameter 1  | Parameter 2  | Remarks                                                                                                    |
| File operation   | HOT LOAD XXXX     | 3             | 3                 | Name String  |              | Parameter1=File Name String specification                                                                                                    |
|                  | HOT SAVE XXXX     | 3             | 4                 | Name String  | -            | PPL File Name String specification                                                                                                    |
|                  | PRG LOAD XXXX     | 3             | 5                 | Name String  | -            | m3u File Name String specification                                                                                                    |
|                  | PRG SAVE XXXX     | 3             | 6                 | Name String  | -            | m3u File Name String specification                                                                                                    |
| Playback setting | HOT SET XXXX      | 5             | 1                 | Number       | -            | Hot No. 1 byte specification (1 - 20)                                                                                                    |
|                  | HOT SET XXXX YYYY | 5             | 2                 | Number       | Number       | Parameter1=Hot No. 1byte Parameter2=Track No. 2byte specification (Extended to 4 bytes in ASCII system)                                                                                                    |
|                  | HOT RMV XXXX      | 5             | 3                 | Number       | -            | Hot No. 1byte specification                                                                                                    |
|                  | HOT IN XXXX YYYY  | 5             | 7                 | Number       | TIME STRING. | Parameter1=Hot No. 1byte Parameter2=TIME STRING specification                                                                                                    |
|                  | PRG INS XXXX      | 5             | 11                | Number       | -            | Insert Position No. 2bytes specification (ASCII system extended to 4 bytes)                                                                                                    |
|                  | PRG INS XXXX YYYY | 5             | 12                | Number       | Number       | Parameter1=Insert Position No. 2bytes (ASCII system extended to 4 bytes) Parameter2=TrackNo. 2bytes specification (ASCII system extended to 4 bytes)                                                                                                    |
|                  | PRG RMV XXXX      | 5             | 13                | Number       | -            | Remove Position No. 2bytes specification                                                                                                    |
|                  | SET CUR FDR XXXX  | 5             | 17                | Name String  | -            | Folder Name String specification                                                                                                    |
|                  | SET CUR FDR FWD   | 5             | 18                | -            | -            | -                                                                                                    |
|                  | SET CUR FDR REV   | 5             | 19                | -            | -            | -                                                                                                    |
|                  | SET CUR FIL XXXX  | 5             | 20                | Name String  | -            | File Name String specification                                                                                                    |
|                  | PITCH SW XXXX     | 5             | 21                | Number       | -            | Pitch switch Value 1 byte specification ON:1/OFF:0                                                                                                    |
|                  | PITCH VAL XXXX    | 5             | 22                | Number       | -            | Pitch Value 6 digit specification However, the pitch value is converted<br>to ASCII code by multiplying each digit by 100. Be sure that each digit<br>uses 2 bytes each as a result of conversion to the ASCII code. 1st digit<br>Symbol = 0: positive/1: negative 2nd digit Pitch hundred value (0 - 9)<br>3rd digit Pitch ten value (0 - 9) 4th digit Pitch single value (0 - 9) 5th digit<br>Pitch first decimal value (0 - 9) 6th digit Pitch second decimal value (0 - 9)<br>Transmission from the 1st digit. |
|                  | KEY SW            | 5             | 25                | Number       | -            | Key Sw Value 1byte ON:1/OFF:0                                                                                                    |
|                  | PITCH UP LOW      | 5             | 27                | -            | -            | Pitch Value is +0.1%.                                                                                                    |
|                  | PITCH UP MID      | 5             | 28                | -            | -            | Pitch Value is +0.7%.                                                                                                    |
|                  | PITCH UP HI       | 5             | 29                | -            | -            | Pitch Value is +1.3%.                                                                                                    |
|                  | PITCH DN LOW      | 5             | 30                | -            | -            | Pitch Value is -0.1%.                                                                                                    |
|                  | PITCH DN MID      | 5             | 31                | -            | -            | Pitch Value is -0.7%.                                                                                                    |
|                  | PITCH DN HI       | 5             | 32                | -            | -            | Pitch Value is -1.3%.                                                                                                    |
|                  | SET AB XXXX YYYY  | 5             | 33                | TIME STRING. | TIME STRING. |                                                                                                    |

|                |                  |               |                   |             |             | Appendix                                                     |
|----------------|------------------|---------------|-------------------|-------------|-------------|--------------------------------------------------------------|
|                |                  | Comma         | nd code           |             |             |                                                              |
| Category       | Command          | Category code | Command<br>number | Parameter 1 | Parameter 2 | Remarks                                                      |
| Device setting | DIMMER XXXX      | 7             | 1                 | Number      | -           | Dimmer Value 1 byte specification                            |
|                | LOCK XXXX        | 7             | 2                 | Number      | -           | Lock No. 1byte specification                                 |
|                | PRESET XXXX YYYY | 7             | 3                 | Number      | Number      | Parameter1=Preset Index 1byte Parameter2=Preset Value 4Bytes |
|                | PRESET ALL CHG   | 7             | 4                 | Number      | -           | Preset Value Table 24×4bytes                                 |
|                | PRESET DEF       | 7             | 5                 | -           | -           | -                                                            |
|                | PRESET LOAD      | 7             | 6                 | Name String | -           | Preset File Name String                                      |
|                | PRESET SAVE      | 7             | 7                 | Name String | -           | Preset File Name String                                      |
|                | SYSCFG XXXX YYYY | 7             | 10                | Number      | Number      | Parameter1=SYSCFG Index 1byte Parameter2=SYSCFG Value 4Bytes |
|                | SYSCFG ALL CHG   | 7             | 11                | Number      | -           | SYSCFG Value Table 21 × 4Bytes                               |
|                | SYSCFG DEF       | 7             | 12                | -           | -           | -                                                            |

# Status request command

|                 | Command           | Command code  |                   |             |             |                                                                      |
|-----------------|-------------------|---------------|-------------------|-------------|-------------|----------------------------------------------------------------------|
| Category        |                   | Category code | Command<br>number | Parameter 1 | Parameter 2 | Remarks                                                              |
| Playback status | GET TRP STAT      | 9             | 1                 | -           | -           | -                                                                    |
| ,               | GET CUR FDR       | 9             | 2                 | 2 -         | -           | -                                                                    |
|                 | GET ELP TIME      | 9             | 3                 | 3 -         | -           | -                                                                    |
|                 | GET REM TIME      | 9             | 2                 | L -         | -           | -                                                                    |
|                 | GET CUR FILE      | 9             | Ę                 | 5 -         | -           | -                                                                    |
|                 | GET CUR TRK       | 9             | 6                 | 8 -         | -           | -                                                                    |
|                 | GET CUR IDX       | 9             | 7                 | 7 _         | -           | -                                                                    |
|                 | GET CUR SIZE      | 9             | 8                 | 3 -         | -           | -                                                                    |
|                 | GET CUR LEN       | 9             | ç                 | 9 -         | -           | -                                                                    |
|                 | GET CUR TITL      | 9             | 10                | )  -        | -           | -                                                                    |
|                 | GET CUR ART       | 9             | 11                | -           | -           | -                                                                    |
|                 | GET CUR ALBM      | 9             | 12                | 2 -         | -           | -                                                                    |
|                 | GET CUR CH        | 9             | 13                | 3 -         | -           | -                                                                    |
|                 | GET CUR FMT       | 9             | 14                |             | -           | -                                                                    |
|                 | GET CUR SMP       | 9             | 15                | 5 -         | -           | -                                                                    |
|                 | GET TAT TTL       | 9             | 16                | 6 -         | -           | -                                                                    |
|                 | GET TAT FIL XXXX  | 9             | 17                | Number      | -           | Track No. 2 bytes specification (ASCII system extended to 4 bytes)   |
|                 | GET CUE FILE      | 9             | 18                | 3 -         | -           | -                                                                    |
|                 | GET CUE TRK       | 9             | 19                | ) -         | -           | -                                                                    |
|                 | GET CUE TIME      | 9             | 20                | ) -         | -           | -                                                                    |
|                 | GET HOT NO        | 9             | 21                | -           | -           | -                                                                    |
|                 | GET HOT FILE      | 9             | 22                | 2 -         | -           | -                                                                    |
|                 | GET HOT FILE XXXX | 9             | 23                | Number      | -           | Hot No. 1byte specification                                          |
|                 | GET HOT IN XXXX   | 9             | 24                | Number      | -           | Hot No. 1byte specification                                          |
|                 | GET PRG NO        | 9             | 28                | 3 -         | -           | -                                                                    |
|                 | GET PRG FILE      | 9             | 29                | ) -         | -           | -                                                                    |
|                 | GET PRG FILE XXXX | 9             | 30                | Number      | -           | Program No. 2 bytes specification (ASCII system extended to 4 bytes) |
|                 | GET PRG TTL       | 9             | 31                | -           | -           | -                                                                    |
|                 | GET TRP DIR       | 9             | 33                | 3           |             |                                                                      |
|                 | GET TRP SPD       | 9             | 34                |             |             |                                                                      |

|               |                     |               |                   |             |             | Appendix                                                                             |
|---------------|---------------------|---------------|-------------------|-------------|-------------|--------------------------------------------------------------------------------------|
|               |                     | Comman        | d code            |             |             |                                                                                      |
| Category      | Command             | Category code | Command<br>number | Parameter 1 | Parameter 2 | Remarks                                                                              |
| Device status | GET POW STAT        | 11            | 1                 | -           | -           | -                                                                                    |
|               | GET WIN STAT        | 11            | 2                 | -           | -           | -                                                                                    |
|               | GET DIM STAT        | 11            | 3                 | -           | -           | -                                                                                    |
|               | GET LOK STAT        | 11            | 4                 | -           | -           | -                                                                                    |
|               | GET PITCH STAT      | 11            | 5                 | -           | -           | -                                                                                    |
|               | GET PITCH VAL       | 11            | 6                 | -           | -           | -                                                                                    |
|               | GET KEY STAT        | 11            | 7                 | -           | -           | -                                                                                    |
|               | GET PRS XXXX        | 11            | 8                 | Number      | -           | Preset Item Number specification                                                     |
|               | GET UBL VOL         | 11            | 9                 | -           | -           | -                                                                                    |
|               | GET FW VER          | 11            | 10                | -           | -           | -                                                                                    |
|               | GET DRV VER         | 11            | 11                | -           | -           | -                                                                                    |
|               | GET PPWD            | 11            | 14                | -           | -           | -                                                                                    |
|               | GET AVAILABLE PSTAT | 11            | 15                | -           | -           | Inquiry about transferable power status.                                             |
|               | GET CUR MEDIA       | 11            | 18                | -           | -           | Inquiry of current media                                                             |
|               | GET ALV XXXX        | 11            | 19                | Number      | -           | SYSCFG Value Table Number 2 bytes specification (ASCII system extended to 4 bytes)   |
| Get list      | GET MEDIA LST       | 13            | 1                 | -           | -           | -                                                                                    |
|               | GET MEDIATTL        | 13            | 2                 | -           | -           | -                                                                                    |
|               | GET MEDIA XXXX      | 13            | 3                 | Number      | -           | Media No. 2 bytes specification (ASCII system extended to 4 bytes)                   |
|               | GET FDR LST XXXX    | 13            | 7                 | Number      | -           | Folder No. 2 bytes specification (ASCII system extended to 4 bytes)                  |
|               | GET FDR TTL XXXX    | 13            | 8                 | Number      | -           | Folder No. 2 bytes specification (ASCII system extended to 4 bytes)                  |
|               | GET FDR XXXX YYYY   | 13            | 9                 | Number      | Number      | Folder No. 2 bytes specification (ASCII system extended to 4 bytes)                  |
|               | GET SND LST XXXX    | 13            | 10                | Number      | -           | List No. 2 bytes specification (ASCII system extended to 4 bytes)                    |
|               | GET SND TTL XXXX    | 13            | 11                | Number      | -           | List No. 2 bytes specification (ASCII system extended to 4 bytes)                    |
|               | GET SND XXXX YYYY   | 13            | 12                | Number      | Number      | List No. 2 bytes specification (ASCII system extended to 4 bytes)                    |
|               | GET M3U LST XXXX    | 13            | 13                | Number      | -           | Folder No. 2 bytes specification (ASCII system extended to 4 bytes)                  |
|               | GET M3UTTL XXXX     | 13            | 14                | Number      | -           | Folder No. 2 bytes specification (ASCII system extended to 4 bytes)                  |
|               |                     |               |                   |             |             | Parameter1=Folder No. 2bytes (ASCII system extended to 4 bytes)                      |
|               | GET M3U XXXX YYYY   | 13            | 15                | Number      | Number      | Parameter2=M3U No. 2bytes specification (ASCII system extended to 4                  |
|               |                     | 10            | 10                |             | 1 turnoor   | hytes)                                                                               |
|               | GET PPL I ST XXXX   | 12            | 16                | _           | _           | -                                                                                    |
|               |                     | 13            | 10                | Number      | _           | Folder No. 2 bytes specification (ASCII system extended to 4 bytes)                  |
|               |                     | 13            | 17                |             |             | Parameter1-Folder No. 2 bytes (ASCII system extended to 4 bytes)                     |
|               | GET PPL XXXX YYYY   | 13            | 18                | Number      | Number      | Parameter2=PPL No. 2bytes specification (ASCII system extended to 4 bytes)<br>bytes) |

# Status notification command

| Category        | Command           | Command code  |                   |              |             |                                                                |
|-----------------|-------------------|---------------|-------------------|--------------|-------------|----------------------------------------------------------------|
|                 |                   | Category code | Command<br>number | Parameter 1  | Parameter 2 | Remarks                                                        |
| Playback status |                   |               |                   |              |             | 0 : TSTA_STOP 1:TSTA_CUE 2:TSTA_CUE_EXECUTING 3:TSTA_PAUSE 4 : |
|                 | ANS TRP STAT*     | 9             | 60                | Number       | -           | TSTA_AUD_PAUSE 5:TSTA_SEARCH FWD 6:TSTA_SEARCH_BWD             |
|                 |                   |               |                   |              |             | 7 : TSTA_PLAY                                                  |
|                 | ANS CUR FDR       | 9             | 61                | Name String  | -           | Current Folder Name String reply                               |
|                 | ANS ELPTIME*      | 9             | 62                | TIME STRING. | -           | TIME STRING reply                                              |
|                 | ANS REM TIME*     | 9             | 63                | TIME STRING. | -           | TIME STRING reply                                              |
|                 | ANS CUR FILE      | 9             | 64                | Name String  | -           | Folder Name String reply                                       |
|                 | ANS CUR TRK*      | 9             | 65                | Number       | -           | Current Track Number reply                                     |
|                 | ANS CUR IDX*      | 9             | 66                | Number       | -           | Current Index Number reply                                     |
|                 | ANS CUR SIZE      | 9             | 67                | Number       | -           | Current Track Size reply                                       |
|                 | ANS CUR LEN       | 9             | 68                | TIME STRING. | -           | TIME STRING reply of total Current Track time                  |
|                 | ANS CURTITL       | 9             | 69                | Name String  | -           | Current Track Title Name String reply                          |
|                 | ANS CUR ART       | 9             | 70                | Name String  | -           | Current Track Artist Name String reply                         |
|                 | ANS CUR ALBM      | 9             | 71                | Name String  | -           | Current Track Album Name String reply                          |
|                 | ANS CUR CH        | 9             | 72                | Number       | -           | Current Track Channel Number reply                             |
|                 | ANS CUR FMT       | 9             | 73                | Name String  | -           | Current Track Audio Format String reply                        |
|                 | ANS CUR SMP       | 9             | 74                | Number       | -           | Current Track Sample Rate 2byte reply                          |
|                 | ANS TAT TTL       | 9             | 75                | Number       | -           | Total Track Number 2 byte reply                                |
|                 | ANS TAT FIL XXXX  | 9             | 76                | Name String  | -           | File Name String reply of specified Track No.                  |
|                 | ANS CUE FILE      | 9             | 77                | Name String  | -           | Current Track File Name String reply                           |
|                 | ANS CUE TRK       | 9             | 78                | Name String  | -           | Cue File Name String reply                                     |
|                 | ANS CUE TIME      | 9             | 79                | TIME STRING. | -           | Cue TIME STRING reply                                          |
|                 | ANS HOT NO        | 9             | 80                | Number       | -           | Hot No. 1byte reply                                            |
|                 | ANS HOT FILE      | 9             | 81                | Name String  | -           | Hot Playing File Name String reply                             |
|                 | ANS HOT FILE XXXX | 9             | 82                | Name String  | -           | Hot No. File Name String reply                                 |
|                 | ANS HOT IN XXXX   | 9             | 83                | TIME STRING. | -           | Hot No. Start TIME STRING reply                                |
|                 | ANS PRG NO        | 9             | 87                | Number       | -           | Current Playing Program No. 2 byte reply                       |
|                 | ANS PRG FILE      | 9             | 88                | Name String  | -           | Current Playing File Name String reply                         |
|                 | ANS PRG FILE XXXX | 9             | 89                | Name String  | -           | Program No. File Name String reply                             |
|                 | ANS PRG TTL       | 9             | 90                | Number       | -           | Total Program number 2 bytes reply                             |
|                 | ANS METER VALUE*  | 9             | 91                | Number       | -           | MS4Bytes=Rch,LS4Byte=Lch =8bytesMeterValue reply               |
|                 | ANS TRP DIR       | 9             | 92                | Number       | -           | 0: FWD/1:REV                                                   |
|                 | ANS TRP SPD       | 9             | 93                | Number       | -           | Value of speed scale x 10.                                     |

|               |                     |               |                   |             |             | Appendix                                                                                                    |
|---------------|---------------------|---------------|-------------------|-------------|-------------|----------------------------------------------------------------------------------------------------|
|               |                     | Comman        | d code            |             |             |                                                                                                    |
| Category      | Command             | Category code | Command<br>number | Parameter 1 | Parameter 2 | Remarks                                                                                                    |
| Device status | ANS POW STAT*       | 11            | 60                | Number      | -           | GET POW STAT 1byte reply 0:POWER ON 1:POWER NEUTRAL 2:POWER<br>STANDBY                                                                                                    |
|               | ANS WIN STAT        | 11            | 61                | Number      | -           |                                                                                                    |
|               | ANS DIM STAT*       | 11            | 62                | Number      | -           | Dimmer Value 1byte reply                                                                                                    |
|               | ANS LOK STAT*       | 11            | 63                | Number      | -           | Lock No. 1byte specification                                                                                                    |
|               | ANS PITCH STAT*     | 11            | 64                | Number      | -           | Pitch switch Value 1byte reply ON:1/OFF:0                                                                                                    |
|               | ANS PITCH VAL*      | 11            | 65                | Number      | -           | Pitch Value 5bytes specification Byte1 symbol =0:positive/1:negative<br>Byte2 Pitch hundred value (0 - 9) Byte3 Pitch ten value (0 - 9) Byte4 Pitch<br>single value (0 - 9) Byte5 Pitch first decimal value (0 - 9)                       |
|               | ANS KEY STAT        | 11            | 66                | Number      | -           | Key Sw Value 1byte ON:1/OFF:0 reply                                                                                                    |
|               | ANS PRS XXXX        | 11            | 67                | Number      | -           | Preset Value 4bytes reply                                                                                                    |
|               | ANS UBL VOL         | 11            | 68                | Number      | -           | Volume Value 4bytes reply Byte1 symbol =0:positive/1:negative Byte2<br>Volume(db) ten value (0 - 9) Byte3 Volume(db) single value (0 - 9) Byte4<br>Volume(db) first decimal value (0 - 9) Byte5 Volume(db) first decimal value<br>(0 - 9) |
|               | ANS FW VER          | 11            | 69                | Number      | -           | Version No. reply                                                                                                    |
|               | ANS DRV VER         | 11            | 70                | Number      | -           | Optical Drive Version No. reply                                                                                                    |
|               | ANS PPWD            | 11            | 73                | Name String | -           | Password string reply                                                                                                    |
|               | ANS ERROR*          | 11            | 74                | Number      | -           | Error Code                                                                                                    |
|               | ANS AVAILABLE PSTAT | 11            | 75                | Number      | -           | Transferable power status indicated in 2 bytes Bit Pattern bit0: Power OFF bit1: Power ON bit2: Power Neutral bit3: Network Standby bit4: Standby                                                                                         |
|               | ANS CUR MEDIA       | 11            | 78                | String      | -           | Return current media. Within 16 characters. E.g.) CD USB1 USB2 iPod/<br>iPhone                                                                                                    |
|               | ANS ALV XXXX        | 11            | 79                | Number      | -           | SYSCFG Setting value                                                                                                    |

|          |                   |               |         |             |             | Appendix                                        |
|----------|-------------------|---------------|---------|-------------|-------------|-------------------------------------------------|
|          |                   | Comma         | nd code |             |             |                                                 |
| Category | Command           | Category code | Command | Parameter 1 | Parameter 2 | Remarks                                         |
|          |                   |               | number  |             |             |                                                 |
| Get list | ANS MEDIATTL      | 13            | 61      | Number      | -           | Media List Total No. 2bytes reply               |
|          | ANS MEDIA XXXX    | 13            | 62      | Name String | -           | Media Name String reply of Media List Index No. |
|          | ANS FDR TTL XXXX  | 13            | 67      | Number      | -           | Total Folder Number 2 bytes reply               |
|          | ANS FDR XXXX YYYY | 13            | 68      | Name String | -           | Folder No. Folder Name String reply             |
|          | ANS SND TTL XXXX  | 13            | 70      | Number      | -           | Total Sound File Number 2 bytes reply           |
|          | ANS SND XXXX YYYY | 13            | 71      | Name String | -           | Track No. File Name String reply                |
|          | ANS M3U TTL XXXX  | 13            | 73      | Number      | -           | Total M3U File Number 2 bytes reply             |
|          | ANS M3U XXXX YYYY | 13            | 74      | Name String | -           | File Name String reply                          |
|          | ANS PPL TTL XXXX  | 13            | 76      | Number      | -           | Total PPL File Number 2 bytes reply             |
|          | ANS PPL XXXX YYYY | 13            | 77      | Name String | -           | File Name String reply                          |

### **D&M RC Communication format**

### **Control Command List**

| Description |                      |                  | Command                                    | Remarks                       |
|-------------|----------------------|------------------|--------------------------------------------|-------------------------------|
| KEY Control | Standby              |                  | @02312'¥r'                                 |                               |
|             | PowerON              |                  | @023PW'¥r'                                 |                               |
|             | PLAY                 |                  | @02353'¥r'                                 |                               |
|             | STOP                 |                  | @02354'¥r'                                 |                               |
|             | PAUSE                |                  | @02348'¥r'                                 |                               |
|             | RWD                  |                  | @02350'¥r'                                 |                               |
|             | FF                   |                  | @02352'¥r'                                 |                               |
|             | Track Jump           | nnnn             | @0Trnnnn'¥r'                               |                               |
|             | Track Jump >>I       |                  | @02332'¥r'                                 |                               |
|             | Track Jump I<<       |                  | @02333'¥r'                                 |                               |
|             | SKIP BACK            |                  | @023SB'¥r'                                 |                               |
|             | END MONITOR          |                  | @023EM'¥'r                                 |                               |
|             | HOT START PLAY       | Hot Start No. nn | @0HPnn'¥r'                                 | nn : Hot Start No. (nn=01~20) |
|             | HOT START CUE UP     | Hot Start No. nn | @0HCnn'¥r'                                 | nn : Hot Start No. (nn=01~20) |
|             | Frame                |                  | @0frON'¥r'                                 |                               |
|             | Frame +              |                  | @0fr00'¥r'                                 |                               |
|             | Frame –              |                  | @0fr01'¥r'                                 |                               |
|             | Hot Start List Store |                  | @0HSSR'¥r'                                 |                               |
| File List   | Select Folder        | XXXX             | @0Sfxxxx'¥r'                               | xxxx : Folder No.             |
|             |                      |                  |                                            | nn: Hot Start No.             |
|             | HotStart Set         |                  | WUNSNNIVIVIVIVIVIVIVIVIVIVIVIVIVIVIVIVIVIV | NNNNNN : The full path.       |

### **Status Command List**

| Status request command (host $ ightarrow$ this unit) |                  |            | Status message (this unit $ ightarrow$ host) |                     |            | Pomorko   |
|------------------------------------------------------|------------------|------------|----------------------------------------------|---------------------|------------|-----------|
| Request.                                             |                  | Command    | Ans.                                         |                     | Command    | neiilarks |
| Status                                               | Power Status     | @0?PW'¥r'  | Power Mode                                   | On                  | @0PW00'¥r' |           |
|                                                      |                  |            |                                              | Standby             | @0PW01'¥r' |           |
|                                                      | Disc/USB Storage | @0?CD '¥r' | Disc                                         | No Disc/USB Storage | @0CDNC'¥r' |           |
|                                                      |                  |            |                                              | Disc/USB Storage In | @0CDCl'¥r' |           |
|                                                      | Status           | @0?ST'¥r'  | STOP                                         | STOP                | @0STST'¥r' |           |
|                                                      |                  |            |                                              | Cue                 | @0STCE'¥r' |           |
|                                                      |                  |            |                                              | AutoCue             | @0STAC'¥r' |           |
|                                                      |                  |            | Play                                         | PLAY                | @0STPL'¥r' |           |
|                                                      |                  |            |                                              | PLAYPAUSE           | @0STPP'¥r' |           |
|                                                      |                  |            |                                              | REPEAT PLAY PAUSE   | @0STPR'¥r' |           |
|                                                      |                  |            |                                              | FF                  | @0STFF'¥r' |           |
|                                                      |                  |            |                                              | RWD                 | @0STRW'¥r' |           |
|                                                      |                  |            |                                              | A-B Repeat          | @0STAB'¥r' |           |
|                                                      |                  |            | Others                                       | Loading             | @0STLD'¥r' |           |
|                                                      |                  |            |                                              | Busy                | @0STBY'¥r' |           |
|                                                      |                  |            |                                              | File List           | @0STFĽ¥r'  |           |
|                                                      |                  |            |                                              | TrackEdit/Preset    | @0STED'¥r' |           |
|                                                      |                  |            |                                              | Operation Error     | @0STER'¥r' |           |

|            |                                                      |                      |               |                             |                 |                          | Appendix                                                                                                    |
|------------|------------------------------------------------------|----------------------|---------------|-----------------------------|-----------------|--------------------------|----------------------------------------------------------------------------------------------------|
|            | Status request command (host $\rightarrow$ this unit |                      |               |                             |                 |                          |                                                                                                    |
|            | Request.                                             |                      |               | Ans.                        |                 | Command                  | Remarks                                                                                                    |
| Track, Key | Total Track Number                                   |                      | @0?Tt'¥r'     |                             | XXXX            | @0TtXXXX'¥r'             | 4 digits                                                                                                    |
| settings   | Track Number                                         |                      | @0?Tr'¥r'     |                             | XXXX            | @0TrXXXX'¥r'             | 4 digits                                                                                                    |
|            | HOT START PLAY No.                                   | (xx : Hot Start No.) | @0?HP'¥r'     | HOT START PLAY              | XX              | @0HPXX'¥r'               | During HOT START playback for No.XX<br>@0HPxx'¥'<br>Normally, during PLAY, STOP, etc.<br>@0HP00'¥'                                                                                  |
|            | Elapse Time                                          |                      | @0?ET'¥r'     | Elapse Time                 | hhmmss          | @0EThhhmmss'¥r'          |                                                                                                    |
|            | Remain Time                                          |                      | @0?RM'¥r'     | Remain Time                 | hhmmss          | @0RMhhhmmss'¥r'          |                                                                                                    |
|            | Select Folder                                        |                      | @0?SF'¥r'     | Select Folder               | DXXXXXXXXXXXXXX | @0SFDXXXXXXXXXXXXYYr'    | D: Drive No. (2 : USB, 3 : CD)<br>XXXX : Folder name<br>(Max 256 characters)<br>ex1. Root folder in USB storage<br>@0SF2'¥r'<br>ex2. ¥Folder01 in USB storage<br>@0SF2/Folder01'¥r' |
|            | Folder Name                                          | (NNNN : Folder No.)  | @0?FnNNNN'¥r' | Folder Name                 | DXXXXXXXXXXXX   | @0FnXXXXXXXXXXXXY¥r'     | D : Drive No. (2: USB, 3: CD)<br>XXXX : Folder name of Folder No.NNNN<br>(Max 256 characters)                                                                                       |
|            | Track Name                                           | (xxxx : Track No.)   | @0?tnxxxx'¥r' |                             | XXXXXX          | @0tnXXXXXX'¥r'           |                                                                                                    |
|            | Track Size                                           | (xxxx : Track No.)   | @0?tsxxxx'¥r' |                             |                 | @0tsXXXXXX'¥r'           |                                                                                                    |
|            | Total Folder Number                                  |                      | @0?Tf'¥r'     | Total Folder Number         |                 | @0TfXXXX'¥r'             |                                                                                                    |
|            | Play Track Algo/File                                 | СН                   | @0?ch'¥r'     | СН                          | STEREO          | @0chST'¥r'               |                                                                                                    |
|            |                                                      |                      |               |                             | MONO            | @0chMOʻ¥r'               |                                                                                                    |
|            |                                                      | Algo                 | @0?af'¥r'     | Algo                        | PCM             | @0afPMXX'¥r'             | XX : The bit length                                                                                                    |
|            |                                                      |                      |               |                             | MP3             | @0afM3XXX'¥r'            | XXX : bps                                                                                                    |
|            |                                                      |                      |               |                             | AAC             | @0afACXXX'¥r'            | XXX : bps                                                                                                    |
|            |                                                      | FS                   | @0?fs'¥r'     | FS                          | XX              | @0fsXX'¥r'               | XX is 48 for 48kHz, 44 for 44.1kHz, etc.                                                                                                    |
|            |                                                      | Artist               | @0?at'¥r'     | Artist                      | XXX             | @0atXXX'¥r'              | XXX: Artist. Max 64 characters                                                                                                    |
|            |                                                      | Title                | @0?ti'¥r'     | Title                       | XXX             | @0tiXXX'¥r'              | XXX : Title, Max 64 characters                                                                                                    |
|            |                                                      | Album                | @0?al'¥r'     | Album                       | XXX             | @0alXXX'¥r'              | XXX : Album, Max 64 characters                                                                                                    |
|            | Hot Start Set                                        | nn : Hot Start No.   | @0?Hsnn'¥r'   | Hot Start Set               |                 | @0Hsnnxxxxxx:HHHmmss'¥r' | xxx : The full path of Track<br>":" : separator<br>HHHmmss : Time                                                                                                    |
|            | Program Play/                                        |                      | @0?PG'¥r'     | Program Play/<br>Nomal Play | Nomal Play      | @0PG00'¥r'               |                                                                                                    |
|            | Nomal Play                                           |                      |               |                             | Program Play    | @0PG01 '¥r'              |                                                                                                    |

### Dimensions

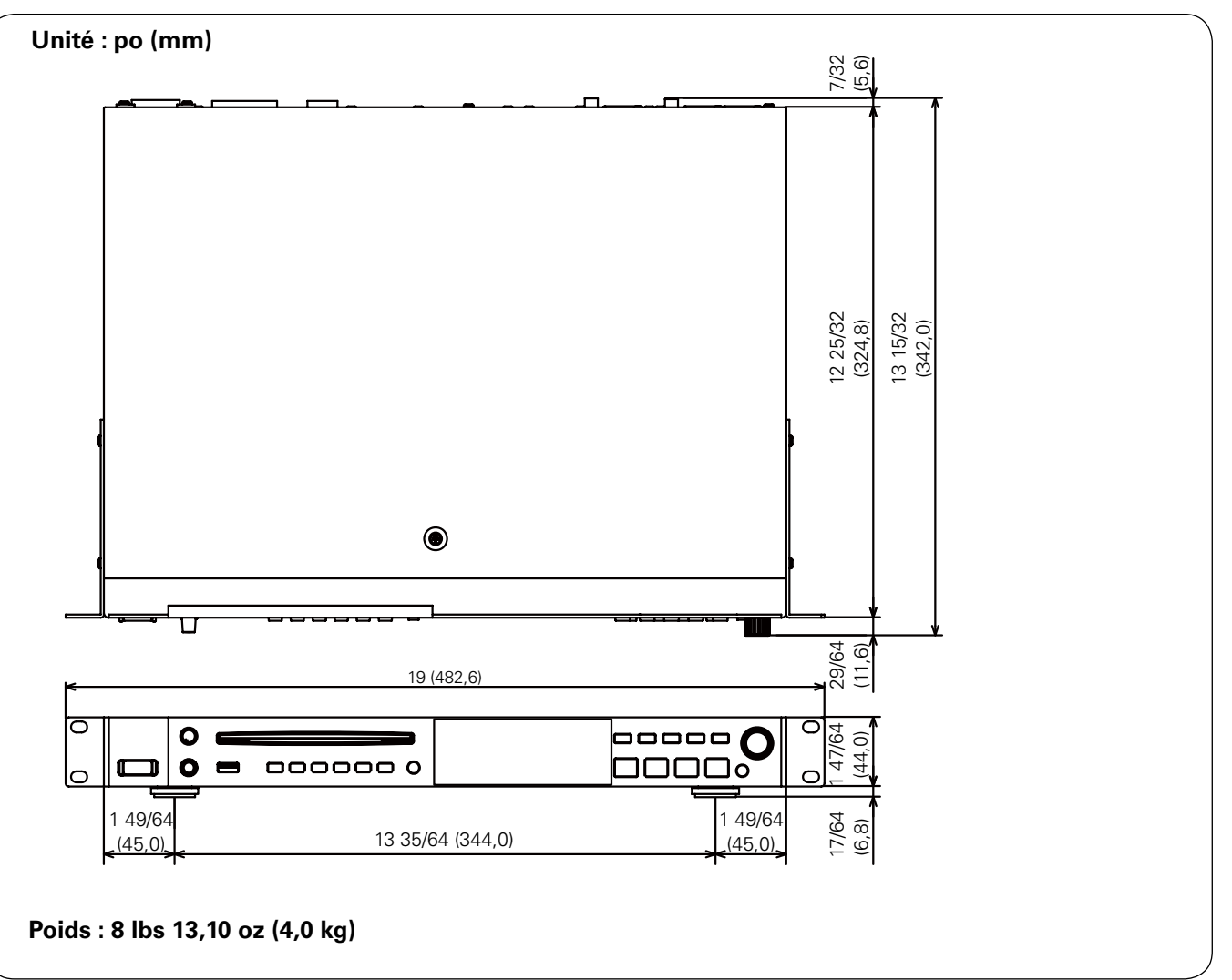

# D&M Holdings Inc.